## **DEPARTMENT OF STATE**

Bureau of Oceans and International Environmental Scientific Affairs, Office of Ocean and Polar Affairs (OES/OA)

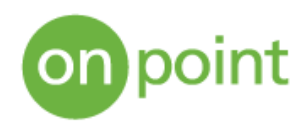

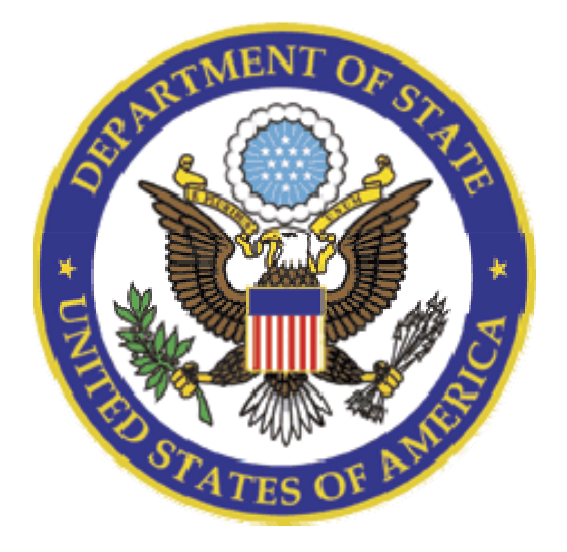

# Research Application Tracking System (RATS)

User's Manual

## **Table of Contents**

| 1 | PU  | BLIC FUNTIONALITY                | 1   |
|---|-----|----------------------------------|-----|
|   | 1.1 | Search View Completed Cruises    | 1   |
|   |     | 1.1.1 Introduction               | . 1 |
|   |     | 1.1.2 Steps                      | . 1 |
|   | 1.2 | Feedback to Coordinator          | 3   |
|   |     | 1.2.1 Introduction               | . 3 |
|   |     | 1.2.2 Steps                      | . 3 |
|   | 1.3 | Request an Account               | 4   |
|   |     | 1.3.1 Introduction               | .4  |
|   |     | 1.3.2 Steps                      | . 4 |
|   | 1.4 | Login                            | 5   |
|   |     | 1.4.1 Introduction               | . 5 |
|   |     | 1.4.2 Steps                      | . 6 |
|   |     | 1.4.3 Exceptions/Alternate Flows | . 6 |
|   | 1.5 | Reset Password                   | 7   |
|   |     | 1.5.1 Introduction               | .7  |
|   |     | 1.5.2 Steps                      | .7  |
|   |     | 1.5.3 Exceptions/Alternate Flows | . 8 |
| 2 | 100 | GED IN USERS                     | 9   |
|   | 2.1 | Logout                           | 9   |
|   |     | 2.1.1 Introduction               | . 9 |
|   |     | 2.1.2 Steps                      | . 9 |
|   | 2.2 | View Task List 1                 | 0   |
|   |     | 2.2.1 Introduction               | 10  |
|   |     | 2.2.2 Steps                      | 10  |
|   |     | 2.2.3 Exceptions/Alternate Flows | 11  |
|   | 2.3 | View Application List 1          | 12  |

|     | 2.3.1 Introduction                                                                                                    |                                       |
|-----|----------------------------------------------------------------------------------------------------|---------------------------------------|
|     | 2.3.2 Steps                                                                                                    |                                       |
|     | 2.3.3 Exceptions/Alternate Flows                                                                                               |                                       |
| 2.4 | View Application Detail                                                                                                    |                                       |
|     | 2.4.1 Introduction                                                                                                    | 14                                    |
|     | 2.4.2 Steps                                                                                                    | 14                                    |
| 2.5 | Update Application in Draft Mode                                                                                               |                                       |
|     | 2.5.1 Introduction                                                                                                    |                                       |
|     | 2.5.2 Steps                                                                                                    |                                       |
|     | 2.5.3 Exceptions/Alternate Flows                                                                                               | 17                                    |
| 2.6 | Edit Application (Draft Complete)                                                                                              |                                       |
|     | 2.6.1 Introduction                                                                                                    |                                       |
|     | 2.6.2 Steps                                                                                                    |                                       |
| 2.7 | Search All Files                                                                                                    |                                       |
|     | 2.7.1 Introduction                                                                                                    | 20                                    |
|     | 2.7.2 Steps                                                                                                    |                                       |
| Wo  | rkflow Use Cases—General                                                                                                    |                                       |
| 3.1 | Assign Application                                                                                                    |                                       |
|     | 3.1.1 Introduction                                                                                                    | 23                                    |
|     | 3.1.2 Steps                                                                                                    | 23                                    |
| 3.2 | View Action Log                                                                                                    |                                       |
|     | 3.2.1 Introduction                                                                                                    | 25                                    |
|     | 3.2.2 Steps                                                                                                    |                                       |
| 3.3 | Attachments                                                                                                    |                                       |
|     | 3.3.1 Introduction                                                                                                    | 27                                    |
|     | 3.3.2 Steps                                                                                                    |                                       |
| 3.4 | Automatic Email Notifications                                                                                                  |                                       |
|     | <ul> <li>2.4</li> <li>2.5</li> <li>2.6</li> <li>2.7</li> <li>Wo</li> <li>3.1</li> <li>3.2</li> <li>3.3</li> <li>3.4</li> </ul> | <ul> <li>2.3.1 Introduction</li></ul> |

|   |     | 3.4.1 Introduction                  |    |
|---|-----|-------------------------------------|----|
|   |     | 3.4.2 Steps                         |    |
|   |     | 3.4.3 Exceptions/Alternate Flows    |    |
|   | 3.5 | Request Information                 | 29 |
|   |     | 3.5.1 Introduction                  | 29 |
|   |     | 3.5.2 Steps                         |    |
| 4 | Wo  | rkflow Use Cases—U.S. EEZ           |    |
|   | 4.1 | Create Application (U.S. EEZ)       |    |
|   |     | 4.1.1 Introduction                  | 31 |
|   |     | 4.1.2 Steps                         |    |
|   |     | 4.1.3 Exceptions/Alternate Flows    | 35 |
|   | 4.2 | Submit Application (U.S. EEZ)       |    |
|   |     | 4.2.1 Introduction                  |    |
|   |     | 4.2.2 Steps                         |    |
|   |     | 4.2.3 Exceptions/Alternate Flows    |    |
|   | 4.3 | Application Authorization (US EEZ)  |    |
|   |     | 4.3.1 Introduction                  |    |
|   |     | 4.3.2 Steps                         |    |
|   |     | 4.3.3 Exceptions/Alternate Flows    |    |
|   | 4.4 | Waive U.S. Authorization (U.S. EEZ) |    |
|   |     | 4.4.1 Introduction                  |    |
|   |     | 4.4.2 Steps                         |    |
|   | 4.5 | Preliminary Report (US EEZ)         |    |
|   |     | 4.5.1 Introduction                  |    |
|   |     | 4.5.2 Steps                         |    |
|   |     | 4.5.3 Exceptions/Alternate Flows    |    |
| 5 | Wo  | rkflow Use Cases—Foreign EEZ        |    |

| 5.1 | Create Application (Foreign EEZ)                                                                                   |                                                                                                    |
|-----|----------------------------------------------------------------------------------------------------|----------------------------------------------------------------------------------------------------|
|     | 5.1.1 Introduction                                                                                                 | 49                                                                                                    |
|     | 5.1.2 Steps                                                                                                    |                                                                                                    |
|     | 5.1.3 Exceptions/Alternate Flows                                                                                   | 53                                                                                                    |
| 5.2 | Submit Application (Foreign EEZ)                                                                                   |                                                                                                    |
|     | 5.2.1 Introduction                                                                                                 | 53                                                                                                    |
|     | 5.2.2 Steps                                                                                                    | 54                                                                                                    |
|     | 5.2.3 Exceptions/Alternate Flows                                                                                   | 55                                                                                                    |
| 5.3 | Authorization (Foreign EEZ)                                                                                        |                                                                                                    |
|     | 5.3.1 Introduction                                                                                                 | 55                                                                                                    |
|     | 5.3.2 Steps                                                                                                    | 55                                                                                                    |
|     | 5.3.3 Exceptions/Alternate Flows                                                                                   |                                                                                                    |
| 5.4 | Preliminary Report (Foreign EEZ)                                                                                   |                                                                                                    |
|     | 5.4.1 Introduction                                                                                                 |                                                                                                    |
|     | 5.4.2 Steps                                                                                                    | 59                                                                                                    |
|     | 5.4.3 Exceptions/Alternate Flows                                                                                   | 61                                                                                                    |
| 5.5 | Final Report Deliverables (Foreign EEZ)                                                                            |                                                                                                    |
|     | 5.5.1 Introduction                                                                                                 | 62                                                                                                    |
|     | 5.5.2 Steps                                                                                                    | 62                                                                                                    |
|     | 5.5.3 Exceptions/Alternate Flows                                                                                   | 64                                                                                                    |
| Adr | ninistration Workflows—User Management                                                                             | 65                                                                                                    |
| 6.1 | Activate User Accounts                                                                                             |                                                                                                    |
|     | 6.1.1 Introduction                                                                                                 | 65                                                                                                    |
|     | 6.1.2 Steps                                                                                                    | 65                                                                                                    |
| 6.2 | View User Accounts                                                                                                 | 67                                                                                                    |
|     | 6.2.1 Introduction                                                                                                 | 67                                                                                                    |
|     | 6.2.2 Steps                                                                                                    | 67                                                                                                    |
|     | <ul> <li>5.1</li> <li>5.2</li> <li>5.3</li> <li>5.4</li> <li>5.5</li> <li>Adr</li> <li>6.1</li> <li>6.2</li> </ul> | <ul> <li>5.1 Create Application (Foreign EEZ)</li> <li>5.1.1 Introduction</li> <li>5.1.2 Steps</li> <li>5.1.3 Exceptions/Alternate Flows</li> <li>5.2 Submit Application (Foreign EEZ)</li> <li>5.2.1 Introduction</li> <li>5.2.2 Steps</li> <li>5.2.3 Exceptions/Alternate Flows</li> <li>5.3 Authorization (Foreign EEZ)</li> <li>5.3.1 Introduction</li> <li>5.3.2 Steps</li> <li>5.3.3 Exceptions/Alternate Flows</li> <li>5.4 Preliminary Report (Foreign EEZ)</li> <li>5.4.1 Introduction</li> <li>5.4.2 Steps</li> <li>5.4.3 Exceptions/Alternate Flows</li> <li>5.5 Final Report Deliverables (Foreign EEZ)</li> <li>5.5.1 Introduction</li> <li>5.5.2 Steps</li> <li>5.5.3 Exceptions/Alternate Flows</li> <li>5.5 Final Report Deliverables (Foreign EEZ)</li> <li>5.5.1 Introduction</li> <li>5.5.2 Steps</li> <li>5.5.3 Exceptions/Alternate Flows</li> <li>5.5 Administration Workflows—User Management</li> <li>6.1 Activate User Accounts</li> <li>6.1.1 Introduction</li> <li>6.1.2 Steps</li> <li>6.2 View User Accounts</li> <li>6.2.1 Introduction</li> <li>6.2.2 Steps</li> </ul> |

|   | 6.3 | Create New User Accounts                 | 68 |
|---|-----|------------------------------------------|----|
|   |     | 6.3.1 Introduction                       | 68 |
|   |     | 6.3.2 Steps                              | 69 |
|   |     | 6.3.3 Exceptions/Alternate Flows         | 71 |
|   | 6.4 | Modify User Accounts                     | 71 |
|   |     | 6.4.1 Introduction                       | 71 |
|   |     | 6.4.2 Steps                              | 71 |
| 7 | Adr | ministration Workflows— Reference Tables | 73 |
|   | 7.1 | Manage Coastal States                    | 73 |
|   |     | 7.1.1 Introduction                       | 73 |
|   |     | 7.1.2 Steps                              | 73 |
|   | 7.2 | Manage Ports                             | 75 |
|   |     | 7.2.1 Introduction                       | 75 |
|   |     | 7.2.2 Steps                              | 75 |
|   | 7.3 | Manage Sea Areas                         | 77 |
|   |     | 7.3.1 Introduction                       | 77 |
|   |     | 7.3.2 Steps                              | 77 |
|   | 7.4 | Manage Platforms                         | 78 |
|   |     | 7.4.1 Introduction                       |    |
|   |     | 7.4.2 Steps                              | 79 |
|   | 7.5 | Manage Embassies                         | 80 |
|   |     | 7.5.1 Introduction                       |    |
|   |     | 7.5.2 Steps                              |    |
|   | 7.6 | Manage USG Agencies                      | 82 |
|   |     | 7.6.1 Introduction                       |    |
|   |     | 7.6.2 Steps                              |    |

## **1 PUBLIC FUNTIONALITY**

## **1.1 Search View Completed Cruises**

#### 1.1.1 Introduction

Users can search the archives for information on applications whose end date has passed. Login is not required for this area of the site.

| Name                          | Description                                    |
|-------------------------------|------------------------------------------------|
| Role                          | Publicly available on the DOS internet website |
| Assumptions                   | None                                           |
| Preconditions                 | None                                           |
| Post Conditions               | None                                           |
| Exceptions or Alternate Flows | None                                           |

#### 1.1.2 Steps

1 User clicks the Search link to access a list of all applications whose end dates have passed:

| artment of S        | itate - Marine Scientific Resea                                                                                    | rch Applica    | tion Tracking Syster |          | Land - | Search |
|---------------------|----------------------------------------------------------------------------------------------------|----------------|----------------------|----------|--------|--------|
| earch Arch          | ives                                                                                                    |                |                      |          |        | L      |
| Provide search crit | teria using the form below                                                                                         |                |                      |          |        |        |
| Search Criteria     |                                                                                                    |                |                      |          |        | 2      |
| Coulse Number       |                                                                                                    | Platform Type: | All Types            |          |        |        |
| Chief Scientist     | All Chief Scientists                                                                                               | Platform Hame: | Select.              | <b>V</b> |        |        |
| Platform Operator:  | All Platform Operators                                                                                             | Coastal State: | All Coastal States   | ~        |        |        |
| Type of Research    | All Research Types<br>Acoustic Thermometry<br>Aultea Interface<br>Biological Oceanography<br>Chemical Oceanography | Sea Area:      | All Sea Areas 🤟      |          |        |        |
| Start Date between  | E and E                                                                                                    |                |                      |          |        |        |
| End Date between:   | and 🖬                                                                                                    |                |                      |          |        |        |
|                     |                                                                                                    |                |                      |          |        |        |
|                     |                                                                                                    |                |                      |          |        |        |
|                     |                                                                                                    |                |                      |          |        |        |
|                     |                                                                                                    |                |                      |          |        |        |
|                     |                                                                                                    |                |                      |          |        |        |
|                     |                                                                                                    |                |                      |          |        |        |
|                     |                                                                                                    |                |                      |          |        |        |
|                     |                                                                                                    |                |                      |          |        |        |

2 User may filter the available list based on the following criteria: Cruise Number, Chief Scientist, Platform Operator, Type of Research, Start Date/End Date, Platform Local, Platform Type, Platform Name, Coastal State, Sea Area

| epartment of S                                                                                                    | tate - Marii                 | ne Scientific         | Research App              | lication Tr    | acking S   | ystem      |          | denedo   Keedb | stk   Logo |
|----------------------------------------------------------------------------------------------------|------------------------------|-----------------------|---------------------------|----------------|------------|------------|----------|----------------|------------|
| Search Arch                                                                                                    | ives<br>Intia using the form | n below.              |                           |                |            |            |          |                |            |
| Search Criteria                                                                                                    |                              |                       |                           |                |            |            |          |                |            |
| Cruise Number:                                                                                                    |                              |                       |                           | Platform Type  | All Types  | ~          |          | >              |            |
| Chief Scientist                                                                                                    | All Chief Scientin           | sts                   | *                         | Platform Nam   | e: Select. | ~          |          |                |            |
| Platform Operator.                                                                                                    | All Platform Ope             | rators                | *                         | Coastal State: | Bahamar    | 5          |          | ~              |            |
| All Research Types All Research Types Type of Research AlifDea Interface Biological Oceanography Chemical Oceanography 💌 |                              |                       | Sea Area: All Sea Areas V |                |            |            | Criteria |                |            |
| Start Date between                                                                                                    |                              | and                   |                           |                |            |            |          |                |            |
| End Date between:                                                                                                    |                              | and _                 | דררךליליאמת, 🖬            |                |            |            |          | )              |            |
| Search Archives                                                                                                    | Reset                        |                       |                           |                |            |            |          |                |            |
|                                                                                                    |                              |                       | Sea                       | arch Res       | ults       |            |          |                |            |
| <b>Total Applications Re</b>                                                                                             | turned: 70                   |                       |                           |                |            |            |          |                |            |
|                                                                                                    | Cruise h                     | Name 🔻                |                           | Cruise No.     | Start Date | End Date   |          |                |            |
| Direct Observation:                                                                                                    | s in Support of Op           | perational Monitorine | 2                         | F1998-158      | 10/01/1998 | 09/30/1999 |          |                |            |
| Diplomatic Clearar                                                                                                    | ce for Bahamas /             | Airborne Oceanogri    | aphic Sury                | F 2000-172     | 03/01/2000 | 04/15/2000 |          | Description    |            |
| Continental Shelf S                                                                                                    | tability Shuty               | ina eroaracio         |                           | F1997-216      | 05/19/1995 | 05/25/1996 | $\frown$ | Results        |            |
| CONTRACTOR OF THE OWNER                                                                                                  | L.C.C.                       |                       |                           | 54000.000      | 03/03/1000 | 00/20/2000 |          |                |            |
| Done                                                                                                    |                              |                       |                           |                |            |            |          | Solerne        | e.         |

Search results are identified by; Name, Cruise Number, Stat Date, End Date

3 Click on the name of a specific application directs the user to summary information for the selected application. (Full application data is not available.) Information is displayed in the following categories: *Attachments, Application, Preliminary Cruise Report and Post-application Obligations (description and delivery date only)* 

|                                                              | Search Results                                                                                                    |                                                                         |
|--------------------------------------------------------------|----------------------------------------------------------------------------------------------------|-------------------------------------------------------------------------|
| Total Applications Returned: 70                              |                                                                                                    |                                                                         |
| Cruise Name 🔻                                                | Cruise No. Start Date End Date                                                                                                    |                                                                         |
| Direct Observations in Support of Operational Monitoring     | Department of State - Marine Scientific Research Application Tracking System                                                                                                    | 1                                                                       |
| Diplomatic Clearance for Bahamas Airborne Oceanographic Surv |                                                                                                    | and Defect Lines                                                        |
| Vindward Island Passages Monitoring Program                  | Application for Consent to Conduct Marine Scientific Research<br>1. General Information                                                                                                    | < Return In Tasks<br>< Return To Associations<br>Print Forendic Version |
|                                                              | 1.1 Reference ID:         Application of the state of the state o |                                                                         |
|                                                              | Core                                                                                                    | 🔮 Internet                                                              |

## 1.2 Feedback to Coordinator

#### 1.2.1 Introduction

Users can complete an online form to send comments/questions to the Coordinator.

| Name                          | Description |
|-------------------------------|-------------|
| Role                          | All Users   |
| Assumptions                   | None        |
| Preconditions                 | None        |
| Post Conditions               | None        |
| Exceptions or Alternate Flows | None        |

#### 1.2.2 Steps

1 At any point in the system the user can select the Feedback link:

| Department of S     | itate - Marine Scientific Rese                                                                                      | arch Applica   | tion Tracking System |   | Feedback |  |
|---------------------|----------------------------------------------------------------------------------------------------|----------------|----------------------|---|----------|--|
| Search Arch         | ives<br>eria using the form below.                                                                                  |                |                      |   |          |  |
| Search Criteria     |                                                                                                    |                |                      |   |          |  |
| Cruise Number:      |                                                                                                    | Platform Type: | All Types 💌          |   |          |  |
| Chief Scientist     | All Chief Scientists 💌                                                                                              | Platform Name: | Select               |   |          |  |
| Platform Operator:  | All Platform Operators                                                                                              | Coastal State: | All Coastal States   | ~ |          |  |
| Type of Research:   | All Research Types<br>Acoustic Thermometry<br>AiriBea Interface<br>Biological Oceanography<br>Chemical Oceanography | Sea Area:      | All Sea Areas 💌      |   |          |  |
| Start Date between: | and 1                                                                                                    | mm.ididiyyyyy  |                      |   |          |  |
| End Date between:   | and and                                                                                                    |                |                      |   |          |  |
| Search Archives     | Search All Reset                                                                                                    |                |                      |   |          |  |

2 System displays a form requesting the following information: *First Name, Last Name, Organization, Email, Phone, comments.* 

| Return to Application                                                                                     | Cancel Feedback   |                        |  |
|----------------------------------------------------------------------------------------------------|-------------------|------------------------|--|
| Feedback                                                                                                  |                   |                        |  |
| <ul> <li>Complete the form below to contact the</li> <li>Remonstrated with an antiside (7) and</li> </ul> | he administrator. |                        |  |
| First Name                                                                                                |                   |                        |  |
| Last Name:                                                                                                | - 1               |                        |  |
| Organization:                                                                                             |                   | Complete form and dish |  |
| Emait                                                                                                    |                   | Complete form and cuck |  |
| Prione:                                                                                                   | ×                 | submit                 |  |
|                                                                                                    |                   |                        |  |
|                                                                                                    |                   |                        |  |
|                                                                                                    |                   |                        |  |
|                                                                                                    | <u></u>           |                        |  |
|                                                                                                    |                   |                        |  |

Note: The system sends the Coordinator an email with your feedback.

## **1.3 Request an Account**

#### 1.3.1 Introduction

Chief Scientists and Submitting Officers who are not already registered may request an account.

| Name                          | Description                                                                                                    |  |
|-------------------------------|----------------------------------------------------------------------------------------------------|--|
| Role                          | Publicly Available, intended only for Chief Scientists and Submitting Officers.                                                                                         |  |
| Assumptions                   | An account does not already exist for the person submitting the request                                                                                                 |  |
| Preconditions                 | None                                                                                                    |  |
| Post Conditions               | The system creates an account Active status not set. The new account appears in the list on the Manage User Accounts page in the Administration section of the site.    |  |
| Exceptions or Alternate Flows | If a username already exists matching the requested username, the system prompts the user to contact the Coordinator using the system feedback form (see 1.2 Feedback). |  |

## 1.3.2 Steps

1 User clicks the Request an Account link from the OES website.

| Department of State - Marine Scientific Research Application Tracking System | <u>8</u>                         |
|------------------------------------------------------------------------------|----------------------------------|
|                                                                              | <u>Search   Feedback   Login</u> |
| Login                                                                        |                                  |
| → Complete the form below to login to the system.                            |                                  |
| *Username: *Password:                                                        |                                  |
| Login                                                                        |                                  |
| Forgot Your Password?<br>New User? Request an account. Request link          |                                  |

2 User provides required information Required information includes: *Title (Mr., Ms., Dr.), First Name, Last Name, Nationality, Affiliation/Organization, Address, Apt/Suite, City, Country, ZIP Code, Email, Telephone, Fax, Account Type, Chief Scientist, Submitting Officer, Foreign Embassy Officer, Password, Confirm Password, Comments* 

| Department of State - Marine Scientific Research Application Tra                                                        | acking System                                                                                                    |
|----------------------------------------------------------------------------------------------------|----------------------------------------------------------------------------------------------------|
|                                                                                                    | Sauch   Eccelosia   L                                                                                                    |
|                                                                                                    |                                                                                                    |
| Pequest an Account                                                                                                    |                                                                                                    |
| Request an Account                                                                                                    |                                                                                                    |
| <ul> <li>Complete the form below to manage your account.<br/>Items marked with an asterisk (*) are required.</li> </ul> |                                                                                                    |
| Embassy and USG agency staff should <u>contact the system administrator</u> to obtain an account.                       |                                                                                                    |
| Contact Information                                                                                                    |                                                                                                    |
| Title Select a Title V                                                                                                  |                                                                                                    |
| 'First Name:                                                                                                    |                                                                                                    |
| "Last Name:                                                                                                    |                                                                                                    |
| *Phone: Include country and area code                                                                                   |                                                                                                    |
| 'Email:                                                                                                    |                                                                                                    |
| *Fax:                                                                                                    |                                                                                                    |
| *Affiliation: ** Organization, Depart                                                                                   | the end of the second second se |
| *Countr: Select a Country 💌                                                                                             |                                                                                                    |
| Account Information                                                                                                    |                                                                                                    |
| *Account Type: Select an account type 💌                                                                                 | User Data                                                                                                    |
| Note: Passwords must contain at least 8 characters and 2 or more of the following                                       | Oser Data                                                                                                    |
| character types: Uppercase, Lowercase, Special Characters (i.e. #, *).                                                  |                                                                                                    |
| "Usemame:                                                                                                    |                                                                                                    |
| "Password:                                                                                                    |                                                                                                    |
| *Confirm Password:                                                                                                    |                                                                                                    |
| Additional Information                                                                                                  |                                                                                                    |
|                                                                                                    |                                                                                                    |
| Comments                                                                                                    |                                                                                                    |
|                                                                                                    |                                                                                                    |
|                                                                                                    |                                                                                                    |
|                                                                                                    |                                                                                                    |
| Submit Cancel                                                                                                    |                                                                                                    |
|                                                                                                    |                                                                                                    |

- 3 The system confirms will notify the user if data is not formatted correctly.
- 4 The system confirms that the requested username does not already exist in the system.
- 5 The system saves the user request information and returns a confirmation to the user that the account has been submitted and awaiting approval.
- 6 The system adds the new account, with inactive status, to the account list on the User Account Management page.

## 1.4 Login

#### 1.4.1 Introduction

Users may login to the system.

| Name          | Description                            |
|---------------|----------------------------------------|
| Role          | Users with active accounts.            |
| Assumptions   | None                                   |
| Preconditions | User must have an active RATS account. |

## BUREAU OF OCEANS AND INTERNATIONAL ENVIRONMENTAL AND SCIENTIFIC AFFAIRS (OES/DRL)

#### RATS USER'S MANUAL

| Post Conditions               | User is logged into RATS with the appropriate access privileges. |
|-------------------------------|------------------------------------------------------------------|
| Exceptions or Alternate Flows | See Below                                                        |

#### 1.4.2 Steps

1 The user navigates to the RATS homepage.

|              | Department of State - Marine Scientific Research Application Tracking System | Starch   Excellentic   Logio |
|--------------|------------------------------------------------------------------------------|------------------------------|
|              | Login                                                                        |                              |
|              | *Username: john clurk<br>*Password:                                          |                              |
| Click Log In | Login                                                                        |                              |
|              | New User? Reducest an account.                                               |                              |
|              |                                                                              |                              |
|              |                                                                              |                              |
|              |                                                                              |                              |
|              |                                                                              |                              |

2 The user enters the following information in the boxes provided: Username (email), Password and if correct the Task page appears. The user will receive an error if the Username/Password is incorrect.

| The second second                                                                                                    | Burnelland and Income |
|----------------------------------------------------------------------------------------------------|-----------------------|
| Lask Name Cruss Number, V Line Name Date Associed Associed Associed Date Los All                                                                                                    | NAME OF COLORADOR     |
| Commission Commission Commis                                                                                                    | pieted                |
| Concellation (2000.00) (2000.00) (20 | hated                 |

#### 1.4.3 Exceptions/Alternate Flows

- Step 4. When the system verifies the user's login information, an error message will appear if:
  - a. The user does not have an active RATS account OR
  - b. The user has entered an invalid Username (email) or Password.
- Step 5. The system will then clear the login boxes and prompt the user to enter valid login information.

## 1.5 Reset Password

#### 1.5.1 Introduction

Users may request that the system reset their passwords.

| Name                          | Description                                                  |  |
|-------------------------------|--------------------------------------------------------------|--|
| Role                          | Users with active accounts.                                  |  |
| Assumptions                   | None                                                         |  |
| Preconditions                 | User must have an active RATS account.                       |  |
| Post Conditions               | User's password has been reset to a secure, temporary value. |  |
| Exceptions or Alternate Flows | See Below                                                    |  |

#### 1.5.2 Steps

1 The user navigates to the RATS homepage and clicks "Forgot Your Password?"

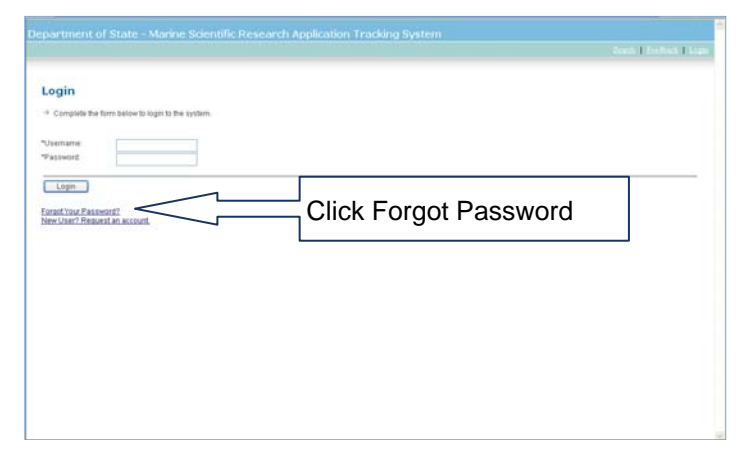

2 The system displays the Forgot Password page.

| partment of State - Marine Sc                                                                  | ientific Research Application Tracking System                                                | Reads I Readerst I I  |
|------------------------------------------------------------------------------------------------|----------------------------------------------------------------------------------------------|-----------------------|
|                                                                                                |                                                                                              | Search   Feedback   L |
|                                                                                                |                                                                                              |                       |
| orgot Password                                                                                 |                                                                                              |                       |
| Enter the email address registered for your a<br>If you no longer have access to this email ac | ccount to receive a new password.<br>count, please <u>contact the system administrator</u> . |                       |
|                                                                                                |                                                                                              |                       |
| Email Address:                                                                                 | Enter your current                                                                           |                       |
| Submit Cancel                                                                                  | Username (email) and                                                                         |                       |
|                                                                                                |                                                                                              |                       |
|                                                                                                | T 12 (142) (114 (117) 12 11 (247) (1                                                         |                       |

- **3** The system will verify that the Username (email) entered exists and then the system will create a temporary password and email it to the address on file.
- 4 The system displays a message informing the user that their password has been reset and a new password has been emailed to them.
- 5 The user selects Return Home to return to the RATS homepage.

#### **1.5.3 Exceptions/Alternate Flows**

- Step 5. When the system verifies the user's Username (email), an error message will appear if the user does not have an active RATS account.
- Step 6. The system will then clear the Username (email) box and prompt the user to enter valid login information.

#### LOGGED IN USERS 2

## 2.1 Logout

#### 2.1.1 Introduction

Users may logout of the system.

Chapter 2

| Name                          | Description                                                                   |  |
|-------------------------------|-------------------------------------------------------------------------------|--|
| Role                          | Users with active accounts.                                                   |  |
| Assumptions                   | None                                                                          |  |
| Preconditions                 | User must have an active RATS account.<br>User must be logged into the system |  |
| Post Conditions               | User is logged out of the system.<br>User is on the RATS homepage             |  |
| Exceptions or Alternate Flows | None                                                                          |  |

#### 2.1.2 Steps

While on any screen the user selects the "Logout" link. 1

| U.S. Depart<br>Mar ine Sci                   | ment of State<br>ence Research Applic:          | ati on Tracking Syste                      | m                                                                         | Click L            | ogout                         | Lagout                                                          |
|----------------------------------------------|-------------------------------------------------|--------------------------------------------|---------------------------------------------------------------------------|--------------------|-------------------------------|-----------------------------------------------------------------|
| User: john.cl<br>Task List                   | erk Role: Clerk                                 |                                            |                                                                           | Appli              | callons   Tasks<br>Select a r | <u>My Profile</u>   <u>Administration</u><br>report<br>Generate |
| → Below is a list of you<br><u>Task Name</u> | r current task assignments. So<br>Cruise Number | elect the task name to acce<br>Cruise Name | ss and complete the task.<br><u>Date Assigned</u><br>No Outstanding Tasks | <u>Assigned By</u> | <u>Date Due</u>               | Application Status                                              |
|                                              |                                                 |                                            |                                                                           |                    |                               |                                                                 |

2 The user is logged out and the system displays the RATS homepage with login prompt.

|                                                 | Starb   Eastback   La |
|-------------------------------------------------|-----------------------|
| ogin                                            |                       |
| Complete the form below to login to the system. |                       |
| sername:                                        |                       |
| Login                                           |                       |
| raot Your Pessword?                             |                       |

## 2.2 View Task List

#### 2.2.1 Introduction

Users may view and print a list of all new tasks they have been assigned by the system. As the user completes each task, the system will remove it from the task list and record the task in the Action Log.

| Name                          | Description                                                  |
|-------------------------------|--------------------------------------------------------------|
| Role                          | All Users                                                    |
| Assumptions                   | None                                                         |
| Preconditions                 | The system must have assigned at least one task to the user. |
| Post Conditions               | None                                                         |
| Exceptions or Alternate Flows | See Below                                                    |

#### 2.2.2 Steps

1 The user selects tasks from the menu. Tasks currently assigned to the user including the following information: *Task Name, Application Number, Application Name, Date Assigned, Assigned By, Due Date* 

| User: liz.tirpak          | Role: Coordinator                 |                         |                        | ADDIEL         | tons   Tasks   M | Profile Administration |
|---------------------------|-----------------------------------|-------------------------|------------------------|----------------|------------------|------------------------|
| ask List                  |                                   |                         |                        |                | Select a repor   | t Generate             |
| Delow is a list of your o | urrent task assignments. Select t | the task name to access | and complete the task. |                | -                |                        |
| Lask Name                 | Cruise Number V                   | TAIGER                  | Date Assigned          | Assigned By    | Date Due         | Pending Assignment     |
| Assian To Clark           | E E 2000-1412                     | TAIGER                  | 02/06/2009             | Conceptor John | 02/20/2009       | Pending Assignment     |
|                           |                                   |                         |                        |                |                  |                        |
|                           |                                   |                         |                        |                |                  |                        |
|                           |                                   |                         |                        |                |                  |                        |
|                           |                                   |                         |                        |                |                  |                        |

Note: Once the user completes a task the system will remove the task from the user's task list and record the action in the action log.

2 When there are no tasks in the task list, system displays "No Outstanding tasks."

#### 2.2.3 Exceptions/Alternate Flows

Task assignments are based on the user's role as follows:

† Foreign EEZ only ‡ U.S. EEZ only

- a) Coordinator receives the following tasks:
  - Validate User
  - Assign Application to Clerk
- b) Clerk will receive the following tasks:
  - Submit to Embassies †
  - Submit to Agencies‡
  - Validate Authorization
  - Validate Preliminary Report
  - Validate Final Report
  - Provide Information
  - Revise Application
- c) Chief Scientists<sup>+</sup> will receive the following tasks:
  - Submit Preliminary Report
  - Submit Final Report
  - Provide Information
- d) Submitting Officers<sup>+</sup> will receive the following tasks:
  - Submit Application
  - Validate Preliminary Report
  - Validate Final Report
  - Provide Information
- e) Foreign Embassy Officers<sup>±</sup> will receive the following tasks:
  - Submit Application
  - Submit Preliminary Report
  - Submit Final Report
  - Provide Information
- f) US Embassy Science Officers<sup>+</sup> will receive the following tasks:
  - Submit Application to MFA
  - Post MFA Authorization for [Coastal State]
  - Submit Preliminary Report to MFA
  - Submit Final Report to MFA
  - Submit Revisions to MFA
  - Provide Information

- g) USG Agencies‡
  - Submit Authorization

## 2.3 View Application List

#### 2.3.1 Introduction

Users may view a list of applications and detailed information about each application.

| Name                                          | Description                                                                                                    |
|-----------------------------------------------|----------------------------------------------------------------------------------------------------|
| Role<br>† Foreign EEZ only<br>‡ U.S. EEZ only | Chief Scientists†<br>Submitting Officers†<br>Science Officers†<br>Foreign Embassy Officers‡<br>USG Agency Designees‡<br>Coordinators<br>Clerks |
| Assumptions                                   | None                                                                                                    |
| Preconditions                                 | The applicant must be logged into the system with the appropriate security role.                                                               |
| Post Conditions                               | None                                                                                                    |
| Exceptions or Alternate Flows                 | See Below                                                                                                    |

#### 2.3.2 Steps

1 When the user first logs into the system, the Tasks page appears containing a list of specific tasks based on the user's role (see exceptions/alternate flows). Alternatively, the user can select the Applications link from anywhere in the system in order to access the Manage Applications page.

| User: john.cler        | k Role: Clerk                 |                  |                       | Applications   Tasks | My Profile   Administrat | ion 🖉         |
|------------------------|-------------------------------|------------------|-----------------------|----------------------|--------------------------|---------------|
| anage Applications     |                               |                  |                       |                      |                          |               |
| From here you may view | w a list of all applications. |                  |                       |                      |                          |               |
| Filter Options         |                               |                  |                       |                      |                          |               |
| ly Status:             |                               |                  |                       |                      |                          |               |
| Active                 | Approved                      | Cancelled        |                       |                      |                          |               |
| Clearance Waived       | Completed                     | Denied           |                       |                      |                          |               |
| 🔲 Draft                | Draft Completed               | Pending Approval |                       |                      |                          |               |
| Pending Assignmen      | it 🔲 Pending Authorizatio     | on 🔲 Reporting   |                       |                      |                          |               |
|                        |                               |                  |                       |                      |                          |               |
| Filter Res             | et                            |                  |                       |                      |                          |               |
|                        |                               |                  |                       |                      |                          |               |
| Create New Application |                               |                  |                       |                      |                          |               |
| Cruise No. 🔻           | Cruise Name                   | Platform         | Chief Scientist       | Submitted to DoS     | Start Date               | <u>Status</u> |
| TBD                    | dffafa                        |                  | SB E. McDuff, Russell |                      | 01/29/2009               | Draft         |
|                        |                               |                  |                       |                      |                          |               |

- 2 The Manage Applications table includes the following fields:
  - Application Number/Cruise No.
  - Project/Cruise Name
  - Platform Name
  - Chief Scientist
  - Submitted to DS
  - Dates (start month-year to end month-year)
  - Status
    - 1 Draft
    - 2 Pending Assignment (to Clerk)
    - 3 Pending Authorization
    - 4a Reporting
    - 4b Authorization Waived
    - 4c Cancelled
    - 4d Denied (by all coastal states)
    - 5 Completed
- **3** The user can sort the list by clicking column headings, with the exception of the Clearance Countries column.
- 4 The user can click any application's Number to view the details for the selected application (See 2.4 View Application Detail) (Extends to 1.1 Search/View Completed Cruises (Archives)).

#### 2.3.3 Exceptions/Alternate Flows

- **Chief Scientists** can view applications to which they are assigned.
- Submitting Officers can view applications for their own platforms.
- Foreign Embassy Officers can view applications submitted by their own Embassy (country).
- **Coordinator** can view all applications.
- **Clerks** can view all applications.
- Science Officers (U.S. Embassies) can view applications that have requested authorization from their post/region.
- USG Agency Designees can view all applications.

## 2.4 View Application Detail

| Name               | Description                                    |
|--------------------|------------------------------------------------|
| Role               | Chief Scientists†<br>Submitting Officers†      |
| † Foreign EEZ only | Science Officers†<br>Foreign Embassy Officers‡ |

#### BUREAU OF OCEANS AND INTERNATIONAL ENVIRONMENTAL AND SCIENTIFIC AFFAIRS (OES/DRL)

#### **RATS USER'S MANUAL**

| ‡ U.S. EEZ only               | USG Agency Designees‡<br>Coordinators<br>Clerks                                                                                                    |
|-------------------------------|----------------------------------------------------------------------------------------------------|
| Assumptions                   | None                                                                                                    |
| Preconditions                 | User has logged into the system with appropriate access privileges.<br>The user is viewing the Application List (see <b>2.3 View Application</b><br>List). |
| Post Conditions               | None                                                                                                    |
| Exceptions or Alternate Flows | None                                                                                                    |

#### 2.4.1 Introduction

Users may view and print (in UN Standard Form A format) all information related to an application.

#### 2.4.2 Steps

1 The user clicks the Cruise Number of the desired Application.

| lanage Applicat                                                                                                    | tions                                                                                                    |                  |                                                                                                    |                                |                                                                                                |                                                                     |
|----------------------------------------------------------------------------------------------------|----------------------------------------------------------------------------------------------------|------------------|----------------------------------------------------------------------------------------------------|--------------------------------|------------------------------------------------------------------------------------------------|---------------------------------------------------------------------|
| From here you m                                                                                                    | ay view a list of all applications                                                                                                    |                  |                                                                                                    |                                |                                                                                                |                                                                     |
| Filter Options                                                                                                    |                                                                                                    |                  |                                                                                                    |                                |                                                                                                |                                                                     |
| By Status:                                                                                                    |                                                                                                    |                  |                                                                                                    |                                |                                                                                                |                                                                     |
| Active                                                                                                    | Approved                                                                                                    | Cancelled        |                                                                                                    |                                |                                                                                                |                                                                     |
| Clearance Wa                                                                                                    | wed Completed                                                                                                    | Derried          |                                                                                                    |                                |                                                                                                |                                                                     |
| Draft                                                                                                    | Draft Completed                                                                                                    | Pending Approval |                                                                                                    |                                |                                                                                                |                                                                     |
| 233 Statements                                                                                                    |                                                                                                    |                  |                                                                                                    |                                |                                                                                                |                                                                     |
| Pending Assig                                                                                                    | priment 🛄 Pending Authorizat                                                                                                    | ion 🛄 Reporting  |                                                                                                    |                                |                                                                                                |                                                                     |
| Pending Assig                                                                                                    | prment 🗋 Pending Authorizat<br>ect a Clerk: 🤟                                                                                                    | ion 🔲 Reporting  |                                                                                                    |                                |                                                                                                |                                                                     |
| Pending Assig                                                                                                    | rrment   Pending Authorizat<br>oct a Clerk .                                                                                                    | ion Reporting    |                                                                                                    |                                |                                                                                                |                                                                     |
| Pending Assig<br>Assigned To: Seli                                                                                                    | nment Pending Authorizat<br>ect a Clerk 👱                                                                                                    | ion 🗌 Reporting  |                                                                                                    |                                |                                                                                                |                                                                     |
| Pending Assig<br>Assigned To: Bell<br>Filter                                                                                                    | nment Pending Authorizat                                                                                                    | ion C Reporting  | Chief Scientist                                                                                                    | Submitted in DoS               | Start Date                                                                                     | Status                                                              |
| Fitter                                                                                                    | roment Pending Authorizat                                                                                                    | Cruise No.       | Chief Scientist<br>98 Scientist John                                                                                          | Submitted to DoS<br>0206/2009  | Start Date<br>02/15/2009                                                                       | Status<br>Pending Authorization                                     |
| Pending Assigned To: Eali Fitter  Excusse_Na.,  Excusse_Na.,  Excusse_N | Reset                                                                                                    | Cruise No.       | Chief Scientist<br>Si Scientist John<br>Si Scientist John                                                                     | Submitted to DeS<br>0206/2009  | Stort Date<br>02/15/2009<br>02/16/2009                                                         | Status<br>Pending Autorization<br>Draft                             |
| Filter Filter                                                                                                    | Reset                                                                                                    | Truise No.       | Chief Scientist<br>68 Scientist John<br>68 Scientist John<br>68 Court Russel)                                                 | Submitted to DoS<br>02/06/2009 | Start Date<br>02/15/2009<br>02/15/2009<br>01/29/2009                                           | Status<br>Pending Authorization<br>Draft<br>Draft                   |
| Pending Assig<br>Assigned To: Bell<br>Filter<br>Cruise, Ns., ▼<br>P 22009-1412<br>TEQ<br>TEQ<br>TEQ<br>TEQ                                                                                                    | Reset                                                                                                    | Cruise No.       | Chief Scientist<br>SE Scientist John<br>SE Scientist John<br>SE E. McDuff, Bussell<br>SE Turkolis, Shim                       | Submitted to DoS               | Stort Date<br>02/15/2009<br>02/16/2009<br>01/29/2009<br>01/29/2009                             | Statux<br>Pending Authorization<br>Draft<br>Draft<br>Draft          |
| Pending Assig<br>Assigned To: Seli<br>Fater<br>Cruise, Ns., ♥<br>P 2009-1412<br>P TEQ<br>9 TEQ<br>9 TEQ<br>9 TEQ<br>9 TEQ                                                                                                    | erarger<br>Testing Friday<br>diffia<br>erarger<br>TEST CRUSE (1/28/2000)                                                                                                    | Cruise No.       | Chief Scientist<br>19 Steers John<br>19 Steers John<br>19 Chief John<br>19 Chief Data<br>19 Steers John<br>19 Steers John     | Submitted to Das               | Start Date<br>02/15/2009<br>02/16/2009<br>01/29/2009<br>01/29/2009<br>02/03/2009               | Status<br>Pending Juthorization<br>Draft<br>Draft<br>Draft<br>Draft |
| Pending Assig<br>Assigned To: Seli<br>Filter<br>Cruises.No. ▼<br>P [2009-3412<br>) TEQ<br>) TEQ<br>) TEQ<br>) TEQ<br>) TEQ<br>) TEQ<br>) TEQ                                                                                                    | et a Clan: Clans Clans C | Cruise No.       | Chief Scientist<br>St Scientist, John,<br>St Scientist, John,<br>St Levent, Lahn,<br>St Livertist, John<br>St Livertist, John | Submitted in Das               | Start Date<br>02/15/2009<br>02/16/2009<br>01/29/2009<br>01/29/2009<br>02/02/2009<br>02/02/2009 | Status<br>Pendig Autorization<br>Draft<br>Draft<br>Draft<br>Draft   |

- 2 Using the tabs provided, the user may view all details of the application, including: *(See Figure below)* 
  - a) Attachments
  - b) Coastal States (including status of authorizations)
  - c) Reports (i.e., Preliminary Report, Final Report, other documentation associated with the application)
  - d) Action Log (extends to use case 3.2 View Action Log)
  - e) Entire application (select Print Friendly Version link)

| Marine Science                       | of State<br>Research Application Tracking    |                                                               | Assistence   State   Mittade   American Pro-      |
|--------------------------------------|----------------------------------------------|---------------------------------------------------------------|---------------------------------------------------|
| Contraction Contractions             | Filme Clark OLB 103                          |                                                               | structure performance and the state of the second |
| Foreign EE2. Foreign John            | 10.04                                        |                                                               |                                                   |
| Application Attachments A            | Action Log                                   |                                                               |                                                   |
|                                      | 54                                           | Application for Consent to Conduct Marine Scientific Research | <ul> <li>Return To Applications</li> </ul>        |
| I. General Information               |                                              |                                                               |                                                   |
| 1.1 Reference ID:                    |                                              |                                                               |                                                   |
| Application number:<br>Project name: | F2009-102<br>Foreign John Test               |                                                               |                                                   |
| 1.2 Sponsoring institution(s)        |                                              |                                                               |                                                   |
| Institution                          | Contact Information Orrec                    | tor                                                           |                                                   |
| 1.3 Scientist in charge of the       | project                                      |                                                               |                                                   |
| Hame                                 | accepted inter                               |                                                               |                                                   |
| Attilation                           | none                                         |                                                               |                                                   |
| Address.                             |                                              |                                                               |                                                   |
| Phone:                               | 123-778-0875                                 |                                                               |                                                   |
| Fac.                                 | 334-578-0982                                 |                                                               |                                                   |
| Email                                | john scientist@email.com                     |                                                               |                                                   |
| 1.4 Scientists from coastal s        | states involved in the planning of the proje | ct                                                            |                                                   |
| See Section 8 (Participal            | ton)                                         |                                                               |                                                   |
| 1.5 Submitting officer:              |                                              |                                                               |                                                   |
| Name                                 | onwister Libe.                               |                                                               |                                                   |
| Attiliation.                         | none                                         |                                                               |                                                   |
| Address                              |                                              |                                                               |                                                   |
| Phone:                               | 123-654-7678                                 |                                                               |                                                   |
| Fax.                                 | 123-875-8900                                 |                                                               |                                                   |
| Email                                | john operator@wmail.com                      |                                                               |                                                   |
| Description of Project               |                                              |                                                               |                                                   |
| 2.1 Nature and objectives of         | the project:                                 |                                                               |                                                   |
| 745                                  |                                              |                                                               |                                                   |
| 2.2 Belevant previous or fatu        | re research projects                         |                                                               |                                                   |

NOTE: When you select the "Print Friendly Version" a print window will appear.

- 3 The user with the appropriate privileges can perform the following actions:
  - a) Return to Application List
  - b) Request additional information (extends to use case **3.5 Request Information**).
  - c) Update application information (extends to use case **2.5 Update Application**).

## 2.5 Update Application in Draft Mode

#### 2.5.1 Introduction

Users with appropriate privileges may update (edit or cancel) an existing application and associated information.

| Name                                          | Description                                                                                                    |
|-----------------------------------------------|----------------------------------------------------------------------------------------------------|
| Role<br>† Foreign EEZ only<br>‡ U.S. EEZ only | Chief Scientists†<br>Submitting Officers†<br>Science Officers†<br>Foreign Embassy Officers‡<br>USG Agency Designees‡<br>Coordinators<br>Clerks                                                                          |
| Assumptions                                   | None                                                                                                    |
| Preconditions                                 | The user has logged into the system with appropriate access privileges.<br>The application needing modification already exists.<br>The user is on the Application Detail page (see <b>2.4 View Application Detail</b> ) |

# BUREAU OF OCEANS AND INTERNATIONAL ENVIRONMENTAL AND SCIENTIFIC AFFAIRS (OES/DRL)

#### RATS USER'S MANUAL

|                               | The Application is in draft mode                                                                                    |
|-------------------------------|----------------------------------------------------------------------------------------------------|
| Post Conditions               | The Application has been updated, the change is recorded in the action log and the status is adjusted as necessary. |
| Exceptions or Alternate Flows | None                                                                                                    |

#### 2.5.2 Steps

1 The user clicks the Cruise No they would like update.

|             | U.S. Dep ar<br>Mar ine Sci<br>User liz tim                                                                                                    | tment of State<br>ience Research Applicat<br>ak Role: Coordinator                                                  | i on Tracking System                                 |                    | Applications [ ] | <u>Search</u>   E<br>Tasks   My Profile | eedback   Logaut      |
|-------------|----------------------------------------------------------------------------------------------------|----------------------------------------------------------------------------------------------------|------------------------------------------------------|--------------------|------------------|-----------------------------------------|-----------------------|
|             | Manage Application  From here you may Filter Options Dy Glabus: Active Clearance Waive Draft Pending Assigned To: Select Filter Filter | ns<br>view a list of all applications.<br>Approved<br>Draft Completed<br>ment   Pending Authorization<br>a Clerk v | Cancelled<br>Denied<br>Pending Approval<br>Reporting |                    |                  |                                         |                       |
|             | Caulco No. 💌                                                                                                    | Cruise Name                                                                                                    | Platform                                             | Chief Scientist    | Submitted to DoS | Start Date                              | Status                |
|             | F2009-1412                                                                                                    | TAIGER                                                                                                    | CAPTAIN'S LADY                                       | 69 Scientict John  | 02/06/2009       | 02/15/2009                              | Pending Authorization |
|             | 780                                                                                                    | Testing Friday                                                                                                    | See risk a Debi                                      | 69 Scientist John  | 020012000        | 02/16/2009                              | Draft                 |
|             | TBD                                                                                                    | dffafa                                                                                                    |                                                      | ODE McDuff Dussell |                  | 01/29/2009                              | Draft                 |
|             | TBD                                                                                                    | erarowr                                                                                                    |                                                      | 02 Tucholke Brian  |                  | 01/29/2009                              | Draft                 |
| ruise No. 🔚 | TBD                                                                                                    | TEST CRUISE (1/28/2009)                                                                                            |                                                      | Scientist John     |                  | 02/03/2009                              | Draft                 |
| 1000 1 101  | TBD                                                                                                    | Test 1 Foreign EEZ                                                                                                 |                                                      | Scientist John     |                  | 02/02/2009                              | Draft                 |
|             |                                                                                                    |                                                                                                    |                                                      |                    |                  |                                         |                       |

2 The user completes all required form information to make necessary changes to the application and clicks the Save & Continue button.

| Martne Sc                                                                                                    | riment of State<br>Jence Research Ap                                                                                                    |                                                                                       |                                                        |                                          |                     |              | 31802) I . | Endisch I Scape | 1000          |
|----------------------------------------------------------------------------------------------------|----------------------------------------------------------------------------------------------------|---------------------------------------------------------------------------------------|--------------------------------------------------------|------------------------------------------|---------------------|--------------|------------|-----------------|---------------|
| Userjam                                                                                                    | seventist frate Chi                                                                                                    | d Norestant                                                                           |                                                        |                                          |                     |              | Sandara I  | Start Million   | 1             |
| oreige EEZ: TEST C                                                                                                    | RUISE (1/28/2009)                                                                                                    |                                                                                       |                                                        |                                          |                     |              |            |                 |               |
| General Information                                                                                                    | Platform Information                                                                                                    | Methods and Me                                                                        | ann Coastal State                                      | a Geography                              | Attachements        |              |            |                 |               |
|                                                                                                    |                                                                                                    | You must sel                                                                          | ect the Save humo                                      | at the lotters of                        | each page to save y | rem thanges. | 2          |                 |               |
| Seneral Informati                                                                                                    | ion                                                                                                    |                                                                                       |                                                        |                                          |                     |              |            | ×c              | ercel Changes |
| * nems marked with an                                                                                                    | asterick (*) are required                                                                                                    |                                                                                       |                                                        |                                          |                     |              |            |                 |               |
|                                                                                                    |                                                                                                    |                                                                                       |                                                        |                                          |                     |              |            |                 |               |
| Cruice Name:                                                                                                    | TEST CRUISE (1/200                                                                                                    | (009)                                                                                 |                                                        |                                          |                     |              |            |                 |               |
| Start Date:                                                                                                    | 02/03/2009                                                                                                    |                                                                                       |                                                        |                                          |                     |              |            |                 |               |
| End Date                                                                                                    | 02/04/2009                                                                                                    |                                                                                       | Internet Basemonth Traver                              |                                          |                     |              |            |                 |               |
| Hesearch (IDes                                                                                                    | Acoustic Thermomet<br>Air/Sea Interface<br>Bollonia Oceanogri<br>Chemical Oceanogri<br>Ecological Research                                                                                                    | aya<br>Aya<br>A                                                                       | Bullgraf Dearspron                                     |                                          |                     |              |            |                 |               |
| Chief Scientist.                                                                                                    | Scientist, John                                                                                                    |                                                                                       |                                                        |                                          |                     |              |            |                 |               |
| Platform Operator:                                                                                                    | Operator, John                                                                                                    | <b>SI</b> 9.3                                                                         | escuto.                                                |                                          |                     |              |            |                 |               |
| Sponsoring Institutions:                                                                                                    | Add Sponsoring In                                                                                                    | stitution                                                                             |                                                        |                                          |                     |              |            |                 |               |
| Institution                                                                                                    |                                                                                                    |                                                                                       |                                                        |                                          | Cantact Inform      | iation (     | Director   | Actions         |               |
| Reporter control + ound                                                                                                    | secon.                                                                                                    |                                                                                       |                                                        |                                          | asoka               | 8001         |            | 203 1908        | 222           |
| Nature and objectives o                                                                                                    | (the project                                                                                                    |                                                                                       |                                                        |                                          |                     |              |            |                 |               |
| Triature and objectives o<br>asa                                                                                                    | (the project                                                                                                    |                                                                                       |                                                        | 8                                        |                     |              |            |                 |               |
| Teature and objectives o<br>asa                                                                                                    | (the project.                                                                                                    |                                                                                       |                                                        | 10<br>10                                 |                     |              |            |                 |               |
| Triabure and objectives o<br>atta<br>Relevant previous and fu                                                                                                    | (the project.<br>ture research application                                                                                                    | 1 -                                                                                   |                                                        | 10 N                                     |                     |              |            |                 |               |
| Nature and objectives o<br>as a<br>Televant previous and fu                                                                                                    | f the project.<br>ture research application                                                                                                    | 1 -                                                                                   |                                                        | N (5) (5) (5)                            |                     |              |            |                 |               |
| Habire and objectives o<br>as a<br>Relevant previous and fu<br>Previously published res                                                                                                    | f the project.<br>Bure research application<br>earch data reliating to the                                                                                                    | 1<br>project                                                                          |                                                        | 10 10 10 10                              |                     |              |            |                 |               |
| Nature and objectives o<br>as a<br>Yeleward previous and fu<br>Newlocally published res                                                                                                    | f the project<br>fure research application<br>earch data velating to the                                                                                                    | 1<br>project                                                                          |                                                        | 0 8 0 8 0                                |                     |              |            |                 |               |
| Nature and objectives o<br>as a<br>Talaward predout and fu<br>Televanity published res                                                                                                    | fthe project.<br>fure research application<br>earch data reliating to the                                                                                                    | s<br>project                                                                          |                                                        | 0 k 0 k 0                                |                     |              |            |                 |               |
| Triature and objectives o<br>as a<br>Relevant previous and fu<br>Trenscusty published res                                                                                                    | (the project)<br>fure research application<br>earch data reliating to the                                                                                                    | s<br>project                                                                          |                                                        | a 10 a 10 a                              |                     |              |            |                 |               |
| Takue and objectives o<br>as a<br>Televent previous and fu<br>Previously published res                                                                                                    | (The prosect.)<br>Bure research application<br>exerch data reliating to the                                                                                                    | s<br>project                                                                          |                                                        | 8 0 K 0 K                                |                     |              |            |                 |               |
| Televand objectives o<br>as a<br>Relevand previous and fu<br>hereisusky published res<br>Loccess to Data, Ba                                                                                                    | (the project:<br>ture research application<br>earch citia reliating to the<br>explose and Research                                                                                                    | roject                                                                                |                                                        | 10 N N N N                               |                     |              |            |                 |               |
| Tables and objectives o<br>as a<br>Relevant previous and fu<br>Previously published res<br>]<br>Access to Data, Ba                                                                                                    | (the project.)<br>Are research application<br>earch data reliating to the<br>implies and Research                                                                                                    | i<br>prijett                                                                          |                                                        | 4 D R D R                                |                     |              |            |                 |               |
| Nature and objectives o<br>is a<br>relevant previous and fu-<br>reveausly published res<br>eccess to Data, Bab<br>preliminary responsed<br>in interpretations with<br>an interpretations with                                                                                                    | (the project.)<br>Are research application<br>earch data veising to the<br>respins and Research<br>to provided you more than<br>the provided you more than                                                                                                    | s<br>project<br>N Results<br>20 days Toos The 4                                       | nd of the cruise. Data                                 | an an an an an an an an an an an an an a |                     |              |            |                 |               |
| Nature and objectives on a same objectives on a same objective of the same of the same of                                                                                                | (the project.<br>Aure research application<br>earch data reliating to the<br>explose and these arcs<br>the provided or struct Taus<br>the provided or struct Taus                                                                                                    | s<br>project<br>h Results<br>20 days from the A                                       | nd offse cruss. Data                                   | angles, and                              |                     |              |            |                 |               |
| Halave and objectives o     as a     reserved previous and fs     Reserved previous and fs     Previously published res     I     Access to Data, Ba     Apreliminary report will b     interpretation with b     "Program mana ofma     and                                                                                                    | (The project 2<br>there research application<br>exercit data validing to the<br><b>resples and Researce</b><br>the provided your request.<br>Aing results international                                                                                                    | i<br>n Results<br>20 days trans the coastal state(or<br>y syntatore                   | nd of the chuise. Data,                                | a a a a a a a a a a a a a a a a a a a    |                     |              |            |                 |               |
| Tabeva and objectives of<br>as a<br>Released previous and fu<br>Previously published res<br>Access to Data, So<br>Sala Inferencial Control will be<br>Application and research control will be<br>and inferencial control will be                                                                                                    | The project :<br>fure research application<br>earch cide residing to the<br>replex and Researce<br>the provided appoint earch scatt<br>provided uppoint earch scatt<br>provided uppoint earch scatt<br>p | s<br>project<br>N Results<br>20 days from the a<br>the coastal state(o<br>y available | nd offer onsise. Data,                                 | Complex, taken with                      |                     |              |            |                 |               |
| Hadar and objectives on<br>also<br>freeword previous and for<br>freeword previous and for<br>freeword published ray<br>because to published ray<br>becauses to published ray<br>of an exercise to published or<br>of the exercise of the<br>of the exercise of the<br>the objective of the<br>the objective of the<br>the objective of the<br>the objective of the<br>the objective of the<br>the objective of the<br>the objective of the<br>the objective of the<br>the objective of the<br>the the the<br>the objective of the<br>the the the<br>the the the<br>the the<br>the the the<br>the the the<br>the the the<br>the the the<br>the the the<br>the the the<br>the the the<br>the the the<br>the the the<br>the the the<br>the the the<br>the the the the<br>the the the the<br>the the the the the<br>the the the the the<br>the the the the the<br>the the the the the the the<br>the the the the the the the the<br>the the the the the the the the the<br>the the the the the the the the the the                                                                                                    | The project<br>fare research application<br>earch obla winding to the<br>mples and Research<br>to provide of on more than<br>the provided at no reserve.                                                                                                    | r<br>project<br>h <b>Results</b><br>30 days from the é<br>the coastal state(o         | nd of the cruss. Data,                                 | a angles, tore with                      |                     |              |            |                 |               |
| Nature and closethes a<br>ass<br>featured protocol and fu<br>represent published rep<br>areas to <b>Dota, Bo</b><br><b>Access to Dota, Bo</b><br>and another published rep<br>and the assess frequent of the<br>and the second second second second<br>and the second second second second<br>as descent second second second second<br>as descent second second second second<br>as descent second second second second<br>as descent second second second second<br>as descent second second second second second<br>second second second second second second second<br>second second second second second second second<br>second second second second second second second<br>second second second second second second second second<br>second second second second second second second second<br>second second second second second second second second<br>second second second second second second second second<br>second second second second second second second second<br>second second second second second second second second<br>second second second second second second second second<br>second second second second second second second second<br>second second second second second second second second<br>second second second second second second second second second<br>second second se | The protect                                                                                                    | n Results<br>20 days from Re e<br>The coastal state(or<br>or available                | nd of the cruice. Data<br>5 Samples and acces          | and and and and and and and and and and  |                     |              |            |                 |               |
| Nature and structures of<br>ana<br>followed protocol and fo<br>"research published or<br>"research published or<br>excess to Data, Son<br>guardemana report will be<br>a drawna scheme scheme<br>Proposed means of me                                                                                                    | The provid<br>her reserve spots along<br>watch data milding to the<br>mighters and Research<br>as product or now have<br>to cardin data milding to the<br>minimum state of the spotses of the<br>spotses and research<br>as product on the spotses of the spotses<br>of the spotses of the spotses of the spotses<br>of the spotses of the spotses of the spotses<br>of the spotses of the spotses of the spotses of the<br>spotses of the spotses of the spotses of the spotses<br>of the spotses of the spotses of the spotses of the spotses<br>of the spotses of the spotses of the spotses of the spotses<br>of the spotses of the spotses of the spotses of the spotses of the<br>spotses of the spotses of the spotses of the spotses of the spotses<br>of the spotses of the spotses of the spotses of the spotses of the<br>spotses of the spotses of the spotses of the spotses of the spotses of the<br>spotses of the spotses of the spotses of the spotses of the<br>spotses of the spotses of the spotses of the spotses of the spotses of the<br>spotses of the spotses of the spotses of the spotses of the spotses of the<br>spotses of the spotses of the spotses of the spotses of the spotses of the<br>spotses of the spotses of the spotses of the spotses of the spotses of the spotses of the<br>spotses of the spotses of the spots                                                                   | n<br>h Results<br>20 days from He e<br>he coastal state(c<br>y available              | nd offer onsise Data,<br>Storgees and access<br>AVCE & |                                          | nue                 |              |            |                 |               |

- 3 The system will alert the applicant of any incomplete information.
- 4 Upon completion of the Application Detail form, the system will save updated information.
  - a) If application status is "Pending Authorization", User is prompted to fill out an action log, providing description of why the application is revised, and sends update notification to Science Officers<sup>+</sup>/USG Agency Designees<sup>±</sup>.

#### 2.5.3 Exceptions/Alternate Flows

Cancel Application:

- 1 The user clicks the Update button.
- 2 The user clicks the Cancel Application button.
- 3 The system requests the user to confirm request to cancel (y/n to proceed).
- 4 User is prompted to fill out an action log, providing description of why the application is cancelled.
- **5** If application status is "Pending Authorization", system changes application status to "Cancelled" and sends cancellation notification to Science Officers<sup>+</sup> /USG Agency Designees<sup>±</sup>.

#### <u>+Cancel Coastal State:</u>

- 1 The user clicks the Update button.
- 2 The user clicks the Cancel Coastal State button.
- 3 The user selects which of the coastal state(s) authorization is/are no longer necessary.

- 4 The system requests the user to confirm request to cancel (y/n to proceed).
- 5 User is prompted to fill out an action log, providing description of why the coastal state is cancelled.
- **6** If application status is "Pending Authorization", system sends cancellation notification to the appropriate Science Officer(s).
  - **Chief Scientists** can update only the applications that have not been submitted to the Coordinator. If an application has already been submitted to the Coordinator, the Chief Scientist can contact the Coordinator (or Clerk) outside the system.
  - **Submitting Officers** can update only the applications that have not been submitted to the Coordinator. If an application has already been submitted to the Coordinator, the Submitting Officers can contact the Coordinator (or Clerk) outside the system.
  - Foreign Embassy Officers can update only the applications that have not been submitted to the Coordinator. If an application has already been submitted to the Coordinator, the Foreign Embassy Officers can contact the Coordinator (or Clerk) outside the system.
  - **Coordinator** can update applications that are not in Completed status.
  - Clerk can update applications that they are assigned to and are not in Completed status.
  - Science Officers (U.S. Embassies) and USG Agency Designees cannot update applications.

## 2.6 Edit Application (Draft Complete)

#### 2.6.1 Introduction

Users with appropriate privileges the user may update edit an existing application and associated information after the draft has been completed.

| Name                                          | Description                                                                                                    |
|-----------------------------------------------|----------------------------------------------------------------------------------------------------|
| Role<br>† Foreign EEZ only<br>‡ U.S. EEZ only | Chief Scientists†<br>Submitting Officers†<br>Science Officers†<br>Foreign Embassy Officers‡<br>USG Agency Designees‡<br>Coordinators<br>Clerks                                                                                                    |
| Assumptions                                   | None                                                                                                    |
| Preconditions                                 | The user has logged into the system with appropriate access privileges.<br>The application needing modification already exists.<br>The user is on the Application Detail page (see <b>2.4 View Application Detail</b> )<br>The Application is in draft mode |

#### BUREAU OF OCEANS AND INTERNATIONAL ENVIRONMENTAL AND SCIENTIFIC AFFAIRS (OES/DRL)

#### RATS USER'S MANUAL

| Post Conditions               | The Application has been updated, the change is recorded in the action log and the status is adjusted as necessary. |
|-------------------------------|----------------------------------------------------------------------------------------------------|
| Exceptions or Alternate Flows | None                                                                                                    |

#### 2.6.2 Steps

1 The user clicks the Cruise No they would like update.

| Marine Scie                                                                                                    | U.S. Department of State<br>Marine Science Research Application Tracking System                                                                                                    |                                                                                                    |                                                                                                    |                                                                                                    |                                                                                                    |                                                                                                    |  |
|----------------------------------------------------------------------------------------------------|----------------------------------------------------------------------------------------------------|----------------------------------------------------------------------------------------------------|----------------------------------------------------------------------------------------------------|----------------------------------------------------------------------------------------------------|----------------------------------------------------------------------------------------------------|----------------------------------------------------------------------------------------------------|--|
| User john de                                                                                                    | erk Role Clerk (0.010)                                                                                                    |                                                                                                    |                                                                                                    |                                                                                                    |                                                                                                    |                                                                                                    |  |
| Manage Application                                                                                                    | 15                                                                                                    |                                                                                                    |                                                                                                    |                                                                                                    |                                                                                                    |                                                                                                    |  |
| interinge reparenter                                                                                                    | and the second second                                                                                                    |                                                                                                    |                                                                                                    |                                                                                                    |                                                                                                    |                                                                                                    |  |
| From here you may vi                                                                                                    | ew a list of all applications.                                                                                                    |                                                                                                    |                                                                                                    |                                                                                                    |                                                                                                    |                                                                                                    |  |
| Eliter Ontions                                                                                                    |                                                                                                    |                                                                                                    |                                                                                                    |                                                                                                    |                                                                                                    |                                                                                                    |  |
| B. Claber                                                                                                    |                                                                                                    |                                                                                                    |                                                                                                    |                                                                                                    |                                                                                                    |                                                                                                    |  |
| Annormal                                                                                                    |                                                                                                    | arance Walued                                                                                              |                                                                                                    |                                                                                                    |                                                                                                    |                                                                                                    |  |
|                                                                                                    |                                                                                                    | anance scanes                                                                                              |                                                                                                    |                                                                                                    |                                                                                                    |                                                                                                    |  |
| Composted                                                                                                    | E Denied E Dra                                                                                                    | an an an an an an an an an an an an an a                                                                   |                                                                                                    |                                                                                                    |                                                                                                    |                                                                                                    |  |
| Draft Completed                                                                                                    | 🛄 Pending Approval 🛄 Per                                                                                                    | nding Assignment                                                                                           |                                                                                                    |                                                                                                    |                                                                                                    |                                                                                                    |  |
| Filter                                                                                                    | eset                                                                                                    |                                                                                                    |                                                                                                    |                                                                                                    |                                                                                                    |                                                                                                    |  |
| Filter Re                                                                                                    | iset                                                                                                    |                                                                                                    |                                                                                                    |                                                                                                    |                                                                                                    |                                                                                                    |  |
| Filter Re                                                                                                    | Ensise Name                                                                                                    | Platform                                                                                                   | Chief Scientist                                                                                                    | Submitted to DoS                                                                                                    | Start Date                                                                                                  | Dest.                                                                                                    |  |
| Filter Re                                                                                                    | IS<br>Cruise Name<br>To Be Determined<br>Exercise July Tat                                                                                                    | Elatform<br>ADIOS                                                                                          | Chief Scientist                                                                                                    | Submitted to DoS                                                                                                    | Start Date                                                                                                  | Draft<br>Completed                                                                                                    |  |
| Filter Re<br>Create New Accilication<br>Create New Accilication<br>TBQ<br>F2002-102<br>F2002-101                                                                                                    | IS<br>Cruise Name<br>To Se Determined<br>Foreign John Test<br>Santa-Ana                                                                                                    | Elatform<br>ADIOS<br>ADVENTUROUS<br>DINNE G                                                                | Chief Scientist<br>98 scientist John<br>98 scientist John                                                                                                    | Submitted to DoS<br>11/08/2009<br>1108/2009                                                                               | Start Date<br>11/09/2009<br>12/01/2009                                                                      | Dratt<br>Completed<br>Prending Authoriza                                                                                                    |  |
| Filter Re<br>Crease How Application<br>Crease No. V<br>180<br>F2000-102<br>F2000-100<br>F2000-100                                                                                                    | IS<br>Cruise Name<br>To Be Determined<br>Foreign John Test<br>Santa-Anna<br>cruise-don-0077                                                                                                    | Elatterm<br>ADIOS<br>ADVENTUROUS<br>DIVAE G<br>ADIOS                                                       | Chief Scientist                                                                                                    | Submitted In DoS<br>11/08/2009<br>11/08/2009<br>11/07/2009                                                                | Start Date<br>11/09/2009<br>12/01/2009<br>11/07/2009                                                        | Dratt<br>Completed<br>Pending Authoriza<br>Draft Completed                                                                                                 |  |
| Filter Re<br>Creates Fiew Applicable<br>Creates No. V<br>F180<br>F2002-101<br>F2002-101<br>F2002-000<br>F2002-000                                                                                                    | IS<br>Cruise Name<br>To Be Determined<br>Forsign John Test<br>SantaAnna<br>ruisis-don-007<br>ruisis-don-007                                                                                         | Elattorm<br>ADIOS<br>ADVENTUROUS<br>DHAE G<br>ADIOS<br>ADIOS                                               | Chief Scientist<br>Bi scientsi John<br>Bi scientsi John<br>Bi scientisi John<br>Bi scientisi John                                                                                       | Submitted to DoS<br>11/08/2009<br>11/08/2009<br>11/07/2009<br>11/07/2009                                                  | Start Date<br>11/09/2009<br>12/01/2009<br>11/07/2009                                                        | Dratt<br>Completed<br>Pending Authoriza<br>Draft Completed<br>Draft Completed                                                                              |  |
| Filter Re<br>Create Liew Acceledits<br>Create Liew Acceledits<br>E2002-102<br>F2002-101<br>F2002-101<br>F2002-001<br>F2002-002<br>F2002-002                                                                                                    | 20<br>Cruiss Name<br>To Bo Determined<br>Foreign John Test<br>Santa-Ina<br>cruise-don-007f<br>cruise-don-007f<br>cruise-don-004f                                                                    | Elatterm<br>ADIOS<br>ADVENTUROUS<br>DIANE G<br>ADIOS<br>ADIOS<br>ADIOS                                     | Chief Scientist<br>Bi scientist.John<br>Bi scientist.John<br>Bi scientist.John<br>Bi scientist.John<br>Bi scientist.John                                                                | Submitted to Da5<br>1108/2002<br>1108/2009<br>1107/2009<br>1107/2009                                                      | Start Date                                                                                                  | Dratt<br>Completed<br>Prending Authoriza<br>Draft Completed<br>Draft Completed<br>Draft Completed                                                          |  |
| Filter         R4           Create tiew Application         Create tiew Application           D 126         E2000-102           E 2000-102         E 2000-102           E 2000-103         E 2000-103           E 2000-103         E 2000-103           E 2000-103         E 2000-103           E 2000-103         E 2000-003           E 2000-003         E 2000-003                                                                                                    | 20<br>Cruise Name<br>To 8e Determined<br>Foreign John Test<br>Santa-Ana<br>cruise-don-007<br>cruise-don-004<br>cruise-don-0031                                                                      | Elationm<br>ADVOS<br>ADVENTURQUS<br>DHAIE G<br>ADVOS<br>ADVOS<br>ADVOS<br>ADVOS                            | Chief Scientist<br>Bi Scientist John<br>Bi Scientist John<br>Bi Scientist John<br>Bi Scientist John<br>Bi Scientist John<br>Bi Scientist John                                           | Submitted to DoS<br>1108/2009<br>1108/2009<br>1107/2009<br>1107/2009<br>1107/2009<br>1107/2009                            | Start Date<br>11/09/2009<br>12/01/2009<br>11/07/2009<br>11/07/2009<br>11/07/2009                            | Draft<br>Completed<br>Prending Authoriza<br>Draft Completed<br>Draft Completed<br>Draft Completed<br>Reporting                                             |  |
| Filter         R4           Craster Inex Accilication         Craster Inex Accilication           Table         Ecocol-102           Ecocol-101         Ecocol-101           Ecocol-101         Ecocol-101           Ecocol-102         Ecocol-103           Ecocol-103         Ecocol-103           Ecocol-103         Ecocol-103           Ecocol-103         Ecocol-103           Ecocol-103         Ecocol-103           Ecocol-103         Ecocol-103                                                                                                    | Set<br>Cruise: Kamp<br>To Be Determined<br>Foreign John Test<br>Santa-Yana<br>cruse-don-0001<br>cruse-don-0001<br>cruse-don-0001<br>cruse-don-0001<br>John test                                     | ADIOS<br>ADIUSTURQUS<br>DIVILG<br>ADIOS<br>ADIOS<br>ADIOS<br>ADIOS<br>ADIOS<br>PELICINI                    | Chief Sciential<br>92 ScientsLiohn<br>93 ScientsLiohn<br>93 ScientsLiohn<br>93 ScientsLiohn<br>93 ScientsLiohn<br>93 ScientsLiohn<br>93 ScientsLiohn                                    | Salamitted to Do5<br>1108/2009<br>1108/2009<br>1107/2009<br>1107/2009<br>1107/2009<br>1107/2009<br>1107/2009              | Start Date                                                                                                  | Ba<br>Draft<br>Completed<br>Prending Autorizat<br>Draft Completed<br>Draft Completed<br>Draft Completed<br>Reporting<br>Completed                          |  |
| Filter         R4           Cruster Here Accilication         Cruster Here Accilication           Cruster Here Accilication         F1000-102           F1000-102         F1000-102           F1000-102         F1000-102           F1000-102         F1000-102           F1000-102         F1000-102           F1000-102         F1000-102           F1000-102         F1000-102           F1000-102         F1000-003           F1000-003         F1000-003           F1000-003 | SB<br>Costet: Name<br>To Be Determined<br>Forsign John Test<br>Barbanna<br>cruse-don-0001<br>cruse-don-0001<br>cruse-don-001<br>cruse-don-001<br>cruse-don-001<br>cruse-don-001                     | Elattorm<br>ACHOS<br>ACHENTURQUS<br>DHARG<br>ACHOS<br>ACHOS<br>ACHOS<br>ACHOS<br>PELICAN<br>ACHOS<br>ACHOS | Chief Scientist<br>91 Scientist John<br>92 Scientist John<br>93 Scientist John<br>93 Scientist John<br>93 Scientist John<br>93 Scientist John<br>93 Scientist John<br>93 Scientist John | Submitted to DaS<br>1108/2009<br>1108/2009<br>1107/2009<br>1107/2009<br>1107/2009<br>1108/2009<br>1108/2009<br>1108/2009  | Start Date<br>11/06/2009<br>12/01/2009<br>11/07/2009<br>11/07/2009<br>11/07/2009<br>11/07/2009              | Sta<br>Draft<br>Completed<br>Prending Authorizat<br>Draft Completed<br>Draft Completed<br>Draft Completed<br>Draft Completed<br>Draft Completed            |  |
| Filter         Rs           Crastmission         Crastmission           Drastmission         Crastmission           Drastmission         Ecocol-102           Ecocol-102         Ecocol-101           Ecocol-102         Ecocol-102           Ecocol-103         Ecocol-103           Ecocol-103         Ecocol-103       | Set<br>Cruite: Hense<br>To the Determined<br>Forsign John Test<br>Santa-Yina<br>cruita-don-0001<br>cruita-don-0001<br>cruita-don-0001<br>John test<br>John test<br>cruita-don-001<br>cruita-don-001 | Elattarm<br>Abios<br>Divis 5<br>Abios<br>Abios<br>Abios<br>Abios<br>PELICAN<br>Abios<br>PELICAN<br>Abios   | Chief Scientist<br>93 Scientist John<br>93 Scientist John<br>93 Scientist John<br>93 Scientist John<br>93 Scientist John<br>93 Scientist John<br>93 Scientist John<br>93 Scientist John | Salamitted to DeS<br>1108/2009<br>1108/2009<br>1107/2009<br>1107/2009<br>1107/2009<br>1107/2009<br>1107/2009<br>1107/2009 | Start Date<br>11/09/2009<br>120/12009<br>11/07/2009<br>11/07/2009<br>11/07/2009<br>11/07/2009<br>11/07/2009 | Draft<br>Completed<br>Prending Authoriza<br>Draft Completed<br>Draft Completed<br>Draft Completed<br>Draft Completed<br>Draft Completed<br>Draft Completed |  |

2 The user clicks the Edit Application Link.

| U.S. Department<br>Marine Science                         | t of State<br>Research Application Tracking System                               | Ass                                | Erach   Terdink   Legen                                               |
|-----------------------------------------------------------|----------------------------------------------------------------------------------|------------------------------------|-----------------------------------------------------------------------|
| User: John Avent                                          | Role: Clerk: (0.010)                                                             |                                    |                                                                       |
| U.S. EEZ: cruise-don-005                                  |                                                                                  | . Se                               | nd Notification Request information Cancel Cruise                     |
| Application Attachments A                                 | Authorizations                                                                   |                                    |                                                                       |
| Edit Application                                          | Edit Application                                                                 | Conduct Marine Scientific Research | Return To Tasks     Return To Applications     Return To Applications |
| . General Information                                     |                                                                                  |                                    | Generate Approval Letter                                              |
| 1.1 Reference ID:                                         |                                                                                  |                                    |                                                                       |
| Application number:<br>Project name:                      | U2009-097<br>cruise-don-005                                                      |                                    |                                                                       |
| 1.2 Sponsoring institution(s)                             | · · · · · · · · · · · · · · · · · · ·                                            |                                    |                                                                       |
| Institution<br>No sponse                                  | Contact Information Director                                                     |                                    |                                                                       |
| 1.3 Scientist in charge of the                            | e project:                                                                       |                                    |                                                                       |
| See Section 2.1 (Nature                                   | and objectives of the project)                                                   |                                    |                                                                       |
| 1.4 Scientists from coastal                               | states involved in the planning of the project:                                  |                                    |                                                                       |
| See Section 8 (Participa                                  | tion)                                                                            |                                    |                                                                       |
| 1.5 Submitting officer:                                   |                                                                                  |                                    |                                                                       |
| Name<br>Affiliation:<br>Address<br>Phone<br>Fax<br>Email: | verdeo, john<br>Bahamas<br>123-565-4432<br>123-578-5543<br>john verdeo@email.com |                                    |                                                                       |
| 2. Description of Project                                 |                                                                                  |                                    |                                                                       |
| 2.1 Nature and objectives of                              | the project:                                                                     |                                    |                                                                       |
| asdf                                                      |                                                                                  |                                    |                                                                       |
| 2.2 Relevant previous or future                           | ire research projects:                                                           |                                    |                                                                       |
| 2007                                                      |                                                                                  |                                    |                                                                       |
| 2.3 Previously published res                              | earch data relating to project:                                                  |                                    |                                                                       |

NOTE: Users can only edit applications they are submitting or approving while in the draft complete mode. Once an application is completed it cannot be edited or cancelled.

- **3** The user will be able to make edits on any of the application tabs. Once the edits have been completed the user selects the Save & Continue link at the bottom of the page.
- 4 Once all changes have been made the user will need to go to the last tab "Attachments" to save all changes. Once the users clicks the "save" link they will be redirected to the Manage Applications screen.

## 2.7 Search All Files

#### 2.7.1 Introduction

Users can search the archives for information on all applications entered into the system.

Users can view and print the following reports on click of query button:

- Overdue preliminary and post-cruise reports by Coastal State
- Overdue authorizations by Coastal State
- Requests to US EEZ by nationality of scientist, submitting officer or flag of platform
- Pending authorizations (< one month till start date) by Coastal State

| Name                          | Description                                               |
|-------------------------------|-----------------------------------------------------------|
| Role                          | USG Agencies<br>Science Officers<br>Coordinator<br>Clerks |
| Assumptions                   | None                                                      |
| Preconditions                 | The User needs to access the RATs site.                   |
| Post Conditions               | None                                                      |
| Exceptions or Alternate Flows | None                                                      |

#### 2.7.2 Steps

1 User clicks the Search link to query all applications in the system.

| U.S. Department of<br>Marine Science F | of State<br>Research Application T             | Tacking System                    |                      |             | Search             |            | Search    |
|----------------------------------------|------------------------------------------------|-----------------------------------|----------------------|-------------|--------------------|------------|-----------|
| Task List                              | Kone, oner ottennist                           |                                   |                      |             | <u>Centrations</u> |            |           |
| Task Name Cr                           | task assignments, Select the<br>uise Number Cr | task name to access<br>ruise Name | Date Assigned        | Assigned By | Date Due           | Applicatio | on Status |
|                                        |                                                |                                   | No Outstanding Tasks |             |                    |            |           |
|                                        |                                                |                                   |                      |             |                    |            |           |
|                                        |                                                |                                   |                      |             |                    |            |           |
|                                        |                                                |                                   |                      |             |                    |            |           |

2 User may filter the available list based one or more of the following criteria:

| repartment of state - marine scientific Research Application Tracking System | Search   EersBack   Lopin        |
|------------------------------------------------------------------------------|----------------------------------|
| Return to Tracking System                                                    |                                  |
| Search Archives                                                              |                                  |
| → Provide search criteria using the form below.                              | a. Cruise Number                 |
| Search Criteria                                                              | b. Chief Scientist               |
| Cruise Number: Platform Type: All Types V                                    | c. Submitting Officer            |
| Platform Operator: All Platform Operators Coastal States All Coastal States  | d Type of Research               |
| All Research Types Acoustic Thermometry All Sea Areas                        | a. Start Data between month year |
| Type of Research: AmSea Interface<br>Biological Oceanography                 | 6. Find Date between month year  |
| Chemical Oceanography                                                        | 1. End Date between month-year   |
| End Date between:                                                            | g. Platform Type                 |
| Search Archives Reset                                                        | – h. Platform Name               |
|                                                                              | i. Coastal State                 |
|                                                                              | j. Sea Area                      |
|                                                                              | ,                                |
|                                                                              |                                  |
|                                                                              |                                  |
|                                                                              |                                  |

**3** System displays the total number of results for the selected criteria.

|                                                                                                 |                        |                |            |              | Search   Eeedback   Login |
|-------------------------------------------------------------------------------------------------|------------------------|----------------|------------|--------------|---------------------------|
| Return to Tracking System                                                                       |                        |                |            |              |                           |
| Search Archives                                                                                 |                        |                |            |              |                           |
| Provide search criteria using the form to                                                       | elow.                  |                |            |              |                           |
| Search Criteria                                                                                 |                        |                |            |              |                           |
| Cruise Number:                                                                                  | Platform Type: All     | Types 👻        |            |              |                           |
| Chief Scientist scientist, john                                                                 | Platform Name: Se      | ect            | ·          |              |                           |
| Platform Operator: All Platform Operat                                                          | ors Coastal State: All | Coastal States | ~          |              |                           |
| All Research Types                                                                              | Sea Area: All          | Sea Areas 🐱    |            |              |                           |
| Accustic Thermom<br>Type of Research: Air/Sea Interface<br>Biological Oceano<br>Chemical Oceano | raphy v                |                |            |              |                           |
| Start Date between:                                                                             | and and addition       |                |            |              |                           |
| End Date between:                                                                               | and                    |                |            |              |                           |
| Search Archives Reset                                                                           | )                      |                |            | 1            |                           |
|                                                                                                 | 1                      |                |            | Search R     | esulte Dieplay            |
|                                                                                                 |                        | Search Results |            | Scaren K     | courto Display.           |
|                                                                                                 |                        |                |            | 2            | . Cruise Name             |
| Total Applications Returned: 2                                                                  | Cruise No.             | Start Date     | End Date   | 1            |                           |
| John test                                                                                       | U2009-099              | 11/09/2009     | 11/30/2009 |              | 5. Cruise Numbe           |
| oreign John Test                                                                                | F2009-102              | 11/09/2009     | 11/30/2009 |              | Start Date                |
| J                                                                                               |                        |                |            | <sup>°</sup> |                           |
|                                                                                                 |                        |                |            |              | t End Date                |

4 Clicking on the name of a specific application directs the user to summary information for the selected application. (Full application data is not available.)

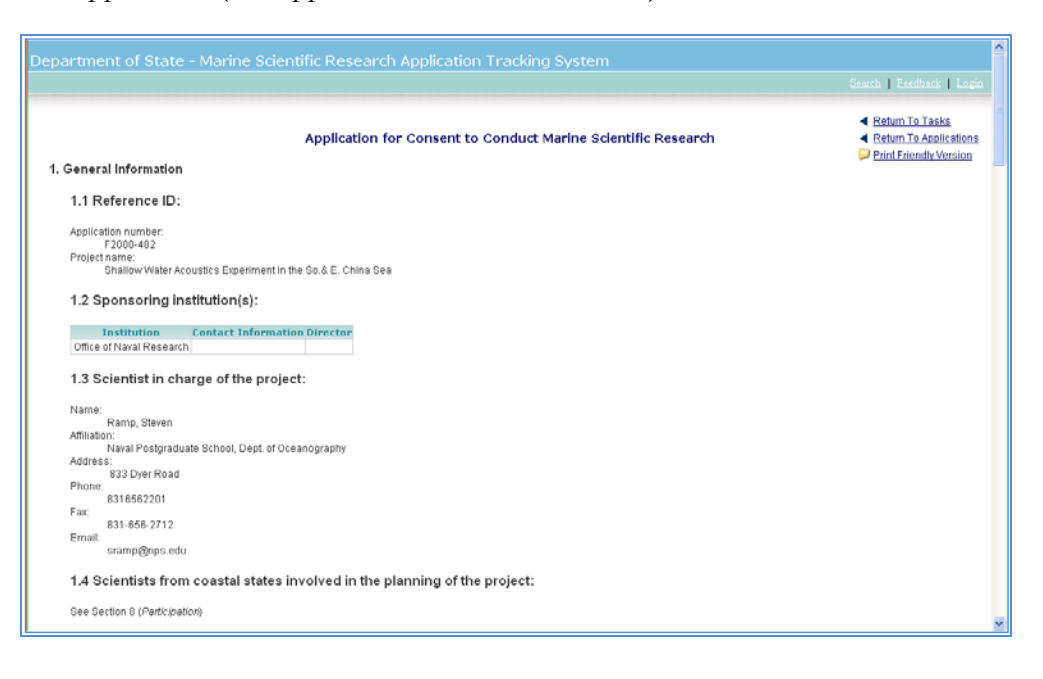

## 3 WORKFLOW USE CASES—GENERAL

## 3.1 Assign Application

#### 3.1.1 Introduction

The Coordinator identifies the Clerk for processing each application.

Chapter 3

| Name                          | Description                                                                                                    |
|-------------------------------|----------------------------------------------------------------------------------------------------|
| Role                          | Coordinator<br>Clerk                                                                                                    |
| Assumptions                   | None                                                                                                    |
| Preconditions                 | A new Application has been submitted to DoS (see 3.2 Submit Application (U.S. EEZ) and 4.2 Submit Application (Foreign EEZ)).                            |
| Post Conditions               | The selected application is assigned to a specific Clerk for processing.<br>The Clerk receives a task to process the new Application.                    |
| Exceptions or Alternate Flows | Clerk may generate U.S. or foreign EEZ application in which case the coordinator does not assign the clerk. Process flow begins with Create Application. |

## 3.1.2 Steps

1 The system sends the Coordinator a task to assign a new Application to a clerk.

| oner na litpax            | Kons. Coordinator                 |                        |                        | ARDIN 1           | Contraction 1910 | ANNAL ANNALY ANNALY |
|---------------------------|-----------------------------------|------------------------|------------------------|-------------------|------------------|---------------------|
| ask List                  |                                   |                        |                        |                   | Select a report  | t 🕑 Generate        |
| Below is a list of your o | urrent task assignments. Select t | he task name to access | and complete the task. |                   |                  |                     |
| Task Name                 | Cruise Number 🔻                   | Cruise Name            | Date Assigned          | Assigned By       | Date Due         | Application Status  |
| test                      | PE2009-1412                       | TAIGER                 | 02/06/2009             | Scientist John    | 1                | Pending Assignment  |
| Assign To Clerk           | E2009-1412                        | TAJOER                 | 02/06/2009             | St Operator, John | 02/20/2009       | Pending Assignment  |
|                           |                                   |                        |                        |                   |                  |                     |

2 The Coordinator views the Task List and clicks the task's Name.

|             | U.S. Departm                 | nent of State<br>nce Research Application | n Trucking System                                |                        |                   | Sea                | th   Eastheath   Logous |
|-------------|------------------------------|-------------------------------------------|--------------------------------------------------|------------------------|-------------------|--------------------|-------------------------|
|             | User: liz.lirpak             | k Role: Coordinator                       | DECEMBER AND AND AND AND AND AND AND AND AND AND |                        | Artes             | dions   Tanles   M | Endle   Administration  |
|             | Task List                    |                                           |                                                  |                        |                   | Select a repo      | rtGenerate              |
|             | → Below is a list of your is | current task assignments. Select t        | he task name to access                           | and complete the task. |                   |                    |                         |
|             | Task Name                    | Cruise Number V                           | Eruise Name                                      | Date Assigned          | Assigned By       | Date Due           | Application Status      |
| Task Name 📥 | Assian To Clerk              | F2009-1412                                | TAIGER                                           | 02/08/2009             | SR Operator, John | 02/20/2009         | Pending Assignment      |
|             |                              |                                           |                                                  |                        |                   |                    |                         |
|             |                              |                                           |                                                  |                        |                   |                    |                         |
|             |                              |                                           |                                                  |                        |                   |                    |                         |
|             |                              |                                           |                                                  |                        |                   |                    |                         |
|             |                              |                                           |                                                  |                        |                   |                    |                         |
|             |                              |                                           |                                                  |                        |                   |                    |                         |

**3** The Coordinator selects the desired clerk and clicks Assign.

|              | U.S. Department of State<br>Marine Science Research Application Tracking System                                                         | Search   Feedback   Logout                         |
|--------------|----------------------------------------------------------------------------------------------------|----------------------------------------------------|
|              | User: liz.tirpak Role: Coordinator                                                                                                    | Applications   Tasks   My Profile   Administration |
|              | Task: Assign Application                                                                                                    |                                                    |
|              | Complete the form below to assign the application to an available clerk.                                                                |                                                    |
|              | ⇒ Items marked with an asterisk (*) are required.                                                                                       |                                                    |
|              | Application Summary                                                                                                    |                                                    |
|              | Cruise Number: F2009-1412<br>Cruise Name: TAIGER<br>Platform: CAPTAINS LADY<br>Start Date: Feb 15, 2009 12:00:00 AM<br>Chief Scientist: |                                                    |
|              | Review Details: Cruise No. F2009-1412                                                                                                   |                                                    |
| Click Assign | *Select Clerk Select a Clerk Select a Clerk Select Clerk Select a Clerk Select Clerk                                                    |                                                    |
|              |                                                                                                    | ×                                                  |
|              | <u>د</u>                                                                                                    | <u>&gt;</u>                                        |

Note: The system will return the Coordinator to the Task List.

4 The system sends the Clerk a task to process the new application.

5 The system changes application status from "Pending Assignment" to "Pending Authorization"

| Usur: liz.tirpa                                                                                                    | ak Role Coordinator                                                                                                    |                              |                                                                                                    | TWACK, FIGURE  | CHARGE L CHELLWICK                                                                             | a examination of the                                                         |
|----------------------------------------------------------------------------------------------------|----------------------------------------------------------------------------------------------------|------------------------------|----------------------------------------------------------------------------------------------------|----------------|------------------------------------------------------------------------------------------------|------------------------------------------------------------------------------|
| anage Application                                                                                                    | ns                                                                                                    |                              |                                                                                                    |                |                                                                                                |                                                                              |
| From here you may v                                                                                                    | new a list of all applications.                                                                                                    |                              |                                                                                                    |                |                                                                                                |                                                                              |
| Effort Ontione                                                                                                    |                                                                                                    |                              |                                                                                                    |                |                                                                                                |                                                                              |
| Status:                                                                                                    |                                                                                                    |                              |                                                                                                    |                |                                                                                                |                                                                              |
| Active                                                                                                    | Approved                                                                                                    | Cancelled                    |                                                                                                    |                |                                                                                                |                                                                              |
| Clearance Waived                                                                                                    | d Completed                                                                                                    | Denied                       |                                                                                                    |                |                                                                                                |                                                                              |
| Draft                                                                                                    | Draft Completed                                                                                                    | Pending App                  | levoro                                                                                                    |                |                                                                                                |                                                                              |
| Draft Draft Completed Pending Approval                                                                                                    |                                                                                                    |                              |                                                                                                    |                |                                                                                                |                                                                              |
| Pending Assignm                                                                                                    | rent 🔲 Pending Authorizatio                                                                                                    | n 🔲 Reporting                |                                                                                                    |                |                                                                                                |                                                                              |
| Pending Assignm                                                                                                    | vent 🔲 Pending Authorizatio                                                                                                    | n 🔲 Reporting                |                                                                                                    |                |                                                                                                |                                                                              |
| Pending Assignm                                                                                                    | nent 🔲 Pending Authorizatio<br>a Clerk 💌                                                                                                    | in 🔲 Reporting               |                                                                                                    |                |                                                                                                |                                                                              |
| Pending Assignm ssigned To: Select:                                                                                                    | nent 🔲 Pending Authorizatio<br>a Clerk 💌                                                                                                    | in 🔲 Reporting               |                                                                                                    |                |                                                                                                |                                                                              |
| Pending Assignm<br>ssigned To: Select :<br>Filter R                                                                                                    | nent 🗋 Pending Authorizatio<br>a Clerk 🖉                                                                                                    | in 🗌 Reporting               |                                                                                                    |                |                                                                                                |                                                                              |
| Pending Assignm<br>ssigned To: Select :<br>Filter R                                                                                                    | nent 🗌 Pending Authorizatio<br>a Clerk 🖉                                                                                                    | in 🔲 Reporting               |                                                                                                    |                |                                                                                                |                                                                              |
| Pending Assignm<br>ssigned To: Select :<br>Filter Ro                                                                                                    | esel                                                                                                    | in 🗌 Reporting               |                                                                                                    | ed to Das      | Start Date                                                                                     | Status                                                                       |
| Pending Assignm<br>ssigned To: Select :<br>Filter Ri<br>Cruise No. V                                                                                       | a Clerk                                                                                                    | In Reporting                 | Pending Authorizati                                                                                                    | tid to Dos     | Start Date                                                                                     | Status<br>Pendina Authorization                                              |
| Pending Assignm<br>ssigned To: Select a<br>Filter Ri<br>Cruise No. ▼<br>F2009.1412<br>TBD                                                                  | eset  Cruise Name TAIGER  Taige Fiday                                                                                                    | In CAPTA                     | Pending Authorizati                                                                                                    | on state pos   | Start Date                                                                                     | Status<br>Pending Authorization<br>Draft                                     |
| Pending Assignment<br>ssigned To: Select i<br>Filter Ro<br>Cruise No. ▼<br>F2009-1412<br>TBD<br>TBD                                                        | enet Pending Authorizatio<br>a Clerk V<br>exact<br>TAIGER<br>Tecting Friduy<br>dffafa                                                                         | n 🗌 Reporting<br>B<br>CAPTAI | Pending Authorizati                                                                                                    | on states      | Start Date<br>02/16/2009<br>01/29/2009                                                         | Status<br>Pending Authorization<br>Drati<br>Drati                            |
| Pending Assignmed<br>ssigned To: Select :<br>Filter Ri<br>Crosse No. V<br>E2009-1412<br>TBD<br>TBD<br>TBD                                                  | enet Pending Authorizatio a Clerk                                                                                                    | In Reporting                 | Pending Authorizati                                                                                                    | on states      | Start Date<br>02/18/2009<br>01/29/2009<br>01/29/2009                                           | Status<br>Pending Authorization<br>Draft<br>Draft<br>Draft                   |
| Pending Assignm<br>ssigned To: Select :<br>Filter R:<br>E2009.1412<br>TBD<br>TBD<br>TBD<br>TBD                                                             | enet Pending Authorizatio<br>a Clerk v<br>meet<br>Cruise Name<br>TA/OER<br>Testing Friday<br>dfafa<br>eranger<br>TEST CRUISE (1/28/2009)                      | n 🗌 Reporting                | Pending Authorizati                                                                                                    | ion dia bos    | 5tart Date<br>02/16/2009<br>01/29/2009<br>01/29/2009<br>02/03/2009                             | Status<br>Pending Authorization<br>Draft<br>Draft<br>Draft<br>Draft          |
| Pending Assignm<br>ssigned To: Select :<br>Filter R:<br>Cruise No. ¥<br>E2009-1412<br>TBD<br>TBD<br>TBD<br>TBD<br>TBD                                      | enet Pending Authorizatio<br>a Clerk v<br>enet<br>TAIGER<br>TAIGER<br>Testing Filday<br>difafa<br>eranger<br>TEST CRUSE (1/78/2009)<br>TEST CRUSE (1/78/2009) | In Reporting                 | Pending Authorizati<br>Structure, Russell<br>Structure, John<br>Structure, John                                                                                                    | on side to Das | 5tart Date<br>02/18/2009<br>01/29/2009<br>01/29/2009<br>02/03/2009<br>02/03/2009<br>02/02/2008 | Status<br>Pending Authorization<br>Draft<br>Draft<br>Draft<br>Draft<br>Draft |
| Pending Assignm<br>ssigned To: Select:<br>Filter R:<br>Cruise No. ¥<br>E2009-1412<br>TBD<br>TBD<br>TBD<br>TBD<br>TBD<br>TBD                                | enet Pending Authorizatio<br>a Clerk v<br>esset<br>TAIOER<br>TAIOER<br>Testing Felday<br>diffato<br>crampor<br>TEST CRUISE (1/28/2009)<br>Test 1 Foreign EEZ  | n 🗌 Reporting                | Pending Authorizati<br>Structure Russell<br>Structure Russell<br>Structure R | on dia basi    | 51art Date<br>02/18/2009<br>01/29/2009<br>01/29/2009<br>02/03/2009<br>02/02/2009               | Status<br>Pending Authorization<br>Draft<br>Draft<br>Draft<br>Draft<br>Draft |
| Pending Assignm       Ssigned To:       Select:       Filter       R:       Cruise: No.       F2009:1412       TBD       TBD       TBD       TBD       TBD | enet Pending Authorizatio<br>a Clerk V<br>enert<br>TA/GER<br>Testing Friday<br>dfafa<br>erangwr<br>TEST CRUISE (1/28/2009)<br>Test 1 Foreign EEZ              | I Reporting                  | Pending Authorizati<br>Si Lucouf, Russell<br>Si Tuchue, Drian<br>Si Scientist, John<br>Si Scientist, John                                                                                                    | ion rate pos   | 5tart Date<br>02/16/2008<br>01/29/2009<br>01/29/2009<br>02/02/2009<br>02/02/2009               | Status<br>Pending Authorization<br>Draft<br>Draft<br>Draft<br>Draft          |

## 3.2 View Action Log

#### 3.2.1 Introduction

Users with appropriate access privileges may view and print a log of all actions taken on a specific application. Optionally, each action may have a comment/explanation provide by the user who performed the action.

| Name                                          | Description                                                                                                    |
|-----------------------------------------------|----------------------------------------------------------------------------------------------------|
| Role<br>† Foreign EEZ only<br>‡ U.S. EEZ only | Chief Scientists<br>Submitting Officers<br>Foreign Embassy Officers<br>US Embassies<br>USG Agencies<br>Coordinators<br>Clerks |
| Assumptions                                   | None                                                                                                    |
| Preconditions                                 | User has logged into the system with appropriate access privileges.                                                           |
| Post Conditions                               | None                                                                                                    |
| Exceptions or Alternate Flows                 | None                                                                                                    |

#### 3.2.2 Steps

- 1 User locates the application they would like to view (see 2.4 View Applications List and 2.5 View Application Detail) and selects the Action Log link.
- 2 System displays all actions taken for the selected application as well as the date performed, explanation, and the user who performed those actions. User can print the full list of actions.

| War me Science Research Application I                       | rracking System                                   |                   |  |  |  |
|-------------------------------------------------------------|---------------------------------------------------|-------------------|--|--|--|
| User: john.scientist Role: Chief Scientist                  | User john scientist Role: Chief Scientist (0.010) |                   |  |  |  |
| Foreign EEZ: Foreign John Test                              |                                                   |                   |  |  |  |
| Application Attachments Authorizations Action Log           |                                                   |                   |  |  |  |
| 6778 1 1 1 C                                                |                                                   |                   |  |  |  |
| Action Log                                                  |                                                   |                   |  |  |  |
| Action                                                      | Date Performed                                    | Performed By      |  |  |  |
| Submit Application                                          | 11/08/2009                                        | operator, john    |  |  |  |
| Assign To Clerk: clerk, john                                | 11/08/2009                                        | Tirpak, Elizabeth |  |  |  |
| Process Application                                         | 11/08/2009                                        | clerk, john       |  |  |  |
| Acknowledge Receipt of Application by Nassau                | 11/08/2009                                        | sco, john         |  |  |  |
| Request Approval to visit Coastal State Bahamas from Nassau | 11/08/2009                                        | sco, john         |  |  |  |
| Post Approval to visit Coastal State Bahamas from Nassau    | 11/08/2009                                        | sco, john         |  |  |  |
| Verify Approval to visit Coastal State Bahamas from Nassau  | 11/08/2009                                        | clerk, john       |  |  |  |
| Submit Final Approval Decision                              | 11/08/2009                                        | clerk, john       |  |  |  |
| Submit Preliminary Report to DoS                            | 11/08/2009                                        | scientist, john   |  |  |  |
| Validate Preliminary Report                                 | 11/08/2009                                        | clerk, john       |  |  |  |
| Submit Preliminary Report to Coastal State                  | 11/08/2009                                        | sco, john         |  |  |  |
| Submit Final Report to DoS                                  | 11/08/2009                                        | scientist, john   |  |  |  |
| Validate Final Report to DoS                                | 11/08/2009                                        | clerk, john       |  |  |  |
| Submit Final Report to Coastal State: Bahamas               | 11/08/2009                                        | sco, john         |  |  |  |

- 3 The actions recorded by the system include:
  - a) Application Created
  - b) Application Submitted to DOS
  - c) Application Submitted to US Embassy(s) †
  - d) Application Submitted to USG Agencies ‡
  - e) Application Submitted to MFA X †
  - f) Application Authorized/Denied by Country X
  - g) Application Revised
  - h) Preliminary Report Submitted to DOS
  - i) Preliminary Report Submitted to MFA(s) +
  - j) Final Report Submitted to DOS
  - k) Final Report Submitted to MFA(s) +
  - l) Pending Authorization Reminder Sent †
  - m) Overdue Preliminary Report Reminder Sent †
  - n) Overdue Final Report Reminder Sent †
  - o) Additional Information Requested
  - p) Additional Information Added

## 3.3 Attachments

#### 3.3.1 Introduction

Users may upload specific documentation related to an application including authorizations, application chartlets and other required documents.

| Name                                          | Description                                                                                                    |
|-----------------------------------------------|----------------------------------------------------------------------------------------------------|
| Role<br>† Foreign EEZ only<br>‡ U.S. EEZ only | Chief Scientists<br>Submitting Officers<br>Foreign Embassy Officers<br>Coordinators<br>Clerks<br>Foreign Embassy Officers<br>US Embassy Officers |
| Assumptions                                   | None                                                                                                    |
| Preconditions                                 | This function is capable only during the application draft stage                                                                                 |
| Post Conditions                               | Documents are attached to the existing application.                                                                                              |
| Exceptions or Alternate Flows                 | None                                                                                                    |

#### 3.3.2 Steps

- **1** User accesses the application detail view of their application and selects clicks the attachments tab.
- 2 User may select the Add Attachments button to add a new attachment.

| S. EE: US EEZ General Information                                                                                                    | User: john.o                                                                                                    | clerk Role: Clerk                                                                          |                                                                                                    |                                                                        | Api                                              | lications   <u>Tasks</u> | My Profil    | e   Administratio   | n A=           |
|----------------------------------------------------------------------------------------------------|----------------------------------------------------------------------------------------------------|--------------------------------------------------------------------------------------------|----------------------------------------------------------------------------------------------------|------------------------------------------------------------------------|--------------------------------------------------|--------------------------|--------------|---------------------|----------------|
| General information       Platform Information       Platform Information       Platfore Information       Platform Information | S. EEZ: US EEZ                                                                                                    | ~                                                                                          |                                                                                                    |                                                                        |                                                  |                          |              |                     |                |
| You must select the Save button at the bottom of each page to save your changes.         Use this area to upload application related attachments including charts and any additional supporting documentation that may be required by certain foreign authorities. To determine if this is a concern for your application, please view our <u>country flee</u> for specific requirements.         At minimum a "Proposed Cruise Track" must be uploaded before an application may be marked as complete.         Vad Attachment         Date Added         Save                                                                                                    | General Information                                                                                                    | ✓ Platform Information                                                                     | ✓ Methods and Means                                                                                       | ✓ Coastal States                                                       | ✓ Geography                                      | Attachments              |              |                     |                |
| Use this area to upload application related attachments including charts and any additional supporting documentation that may be required by certain foreign authorities. To determine if this is a concern for your application, please view our <u>country flee</u> for specific requirements. At minimum a "Proposed Cruise Track" must be uploaded before an application may be marked as complete.                                                                                                    |                                                                                                    | You mus                                                                                    | t select the Save butto                                                                                   | on at the bottom o                                                     | of each page to                                  | save your chan           | ges.         |                     |                |
| Save                                                                                                    | Jse this area to uploa<br>Jetermine if this is a d<br>At <b>minimum</b> a "Propo<br>Add <u>Attachment</u><br>Date Added | ad application related attact<br>concern for your application<br>sed Cruise Track" must be | nments including charts a<br>, please view our <u>country 1</u><br>uploaded before an appli<br>dd Attachn | nd any additional su<br>files for specific requ<br>cation may be marke | upporting docum<br>uirements.<br>ed as complete. | entation that may b      | e required b | y certain foreign a | uthorities. To |
|                                                                                                    |                                                                                                    |                                                                                            | dd Hittaeini                                                                                              |                                                                        | ocument                                          | Actions                  |              |                     |                |
|                                                                                                    | Save                                                                                                    |                                                                                            |                                                                                                    |                                                                        | ocument                                          | Actions                  |              |                     |                |
|                                                                                                    | Save                                                                                                    |                                                                                            |                                                                                                    |                                                                        | ocument                                          | Actions                  |              |                     |                |
|                                                                                                    | Save                                                                                                    |                                                                                            |                                                                                                    |                                                                        |                                                  | Actions                  |              |                     |                |
|                                                                                                    | Save                                                                                                    |                                                                                            |                                                                                                    |                                                                        |                                                  | Actions                  |              |                     |                |
|                                                                                                    | Save                                                                                                    |                                                                                            |                                                                                                    |                                                                        |                                                  | Actions                  |              |                     |                |

NOTE: If you do not see that attachment you will need to refresh the screen.

- **3** User completes the form providing the following required information:
  - File Name (browse for file)
  - Description
- 4 The system uploads the selected file and records the file information as well as the date added/updated and the user's name.

Note: Every application must be submitted with a chart showing the track/path of the ship while in the waters of the coastal state(s). Some countries also require the CV of the chief scientist and other supporting documentation. Cruise track upload should be a required field/attachment.

## **3.4 Automatic Email Notifications**

#### 3.4.1 Introduction

Users will automatically receive email notifications of specific tasks and actions

| Name                          | Description                                                   |
|-------------------------------|---------------------------------------------------------------|
| Role                          | All Users                                                     |
| Assumptions                   | None                                                          |
| Preconditions                 | Recipients must have an active user account in the system.    |
|                               | Recipients must be associated with an application in progress |
| Post Conditions               | None                                                          |
| Exceptions or Alternate Flows | See Below                                                     |

#### 3.4.2 Steps

- 1 User will receive notifications via email.
- **2** Tasks associated with a notification can be viewed in the recipient's Task List (see 2.2 View Task List).
- **3** Notifications received are based the recipient's role in the system (see Exceptions/Alternate Flows).

#### 3.4.3 Exceptions/Alternate Flows

Chief Scientists will receive notifications for the following:

- Preliminary Report is Overdue (monthly)
- Final Report is Overdue (monthly)

Submitting Officers will receive notifications for the following:

• Request for Information (weekly)

Science Officer/US Embassy will receive notifications for the following:

• Request for Information (weekly)

**Coordinator** will receive notifications for the following:

• NONE

**Clerk** will receive notifications for the following:

• NONE

## 3.5 Request Information

#### 3.5.1 Introduction

Users may request more information be provided for a specific application. These requests are posted in the application action log as well as in the Task List for the user(s) responsible for responding to the request.

| Name            | Description                                                                                                    |
|-----------------|----------------------------------------------------------------------------------------------------|
| Role            | Chief Scientists<br>Submitting Officers<br>Foreign Embassy Officers<br>US Embassy Officers<br>USG Agencies<br>Coordinators |
| Assumptions     | None                                                                                                    |
| Preconditions   | User has logged into the system with appropriate access privileges and is viewing an application                           |
| Post Conditions | Request is attached to the selected application via the action log and a task is assigned to the appropriate individual.   |

#### BUREAU OF OCEANS AND INTERNATIONAL ENVIRONMENTAL AND SCIENTIFIC AFFAIRS (OES/DRL)

RATS USER'S MANUAL

| Exceptions or Alternate Flows | None |
|-------------------------------|------|
|-------------------------------|------|

#### 3.5.2 Steps

1 User clicks the request materials button on the application detail view.

| Marine Science Rev                                      | earch Application Tracking System                                                 |                                                 | seletes I Jaca I th Poly 📿                 |
|---------------------------------------------------------|-----------------------------------------------------------------------------------|-------------------------------------------------|--------------------------------------------|
| S. EEZ: cruise-don-005                                  | 10.0103                                                                           | Request Information                             | Requestints                                |
| Application Attachments Author                          | rizationa Action Log                                                              |                                                 |                                            |
|                                                         | Application fo                                                                    | r Consent to Conduct Marine Scientific Research | Return To Janka     Return To Applications |
| General Information                                     |                                                                                   |                                                 |                                            |
| 1.1 Reference ID:                                       |                                                                                   |                                                 |                                            |
| Application number:<br>Project name                     | U2009-097<br>cruise-don-005                                                       |                                                 |                                            |
| 1.2 Sponsoring institution(s):                          |                                                                                   |                                                 |                                            |
| Institution Cont<br>No sponsoring i                     | tect Information Director<br>nstitutions have been provided.                      |                                                 |                                            |
| 1.3 Scientist in charge of the proje                    | ict                                                                               |                                                 |                                            |
| See Section 2.1 (Nature and o                           | diectives in tue tudiect)                                                         |                                                 |                                            |
| 1.4 Scientists from coastal states                      | involved in the planning of the project:                                          |                                                 |                                            |
| See Section 8 (Participation)                           |                                                                                   |                                                 |                                            |
| 1.5 Submitting officer:                                 |                                                                                   |                                                 |                                            |
| Name<br>Affiliation<br>Address<br>Phone<br>Fac<br>Email | venteo, john<br>Bahamas<br>122-565-4432<br>123-678-6543<br>john venteoglemail.com |                                                 |                                            |
| Description of Project                                  |                                                                                   |                                                 |                                            |
| 2.1 Nature and objectives of the p                      | roject                                                                            |                                                 |                                            |
| and                                                     |                                                                                   |                                                 |                                            |
| 2.2 Relevant previous or future re-                     | search projects:                                                                  |                                                 |                                            |
| asdf                                                    |                                                                                   |                                                 |                                            |
| 2.3 Previously published research                       | data relating to project:                                                         |                                                 |                                            |

2 The user completes the required form information to request information. Required Information includes:

| 🗿 http://oes                                                                                | drldinb - Marine Scientific Research                                                                                                    | Applicaton Trac     | cking System -    | Req 🔳 🗖 🔀                                                         |                                                  |
|---------------------------------------------------------------------------------------------|----------------------------------------------------------------------------------------------------|---------------------|-------------------|-------------------------------------------------------------------|--------------------------------------------------|
| Request for<br>Complete<br>this applin<br>Fields ma<br>*Subject<br>*Recipient:<br>*Request: | Information<br>the form below to generate an email and<br>cation.<br>arked with an asterisk(*) are required.<br>Additional Info<br>John Scientist (Chief Scientist)<br>I need more info | task item for the s | selected recipier | Subject of<br>Request Ex<br>Responsibl<br>Date Requ<br>(optional) | Request<br>planation<br>e Party<br>ired/Deadline |
| Submit Re                                                                                   | quest Cancel                                                                                                    |                     |                   |                                                                   |                                                  |
| ど Done                                                                                      |                                                                                                    |                     | 🥥 Inte            | ernet 🦽                                                           |                                                  |

**3** The system will send email notification to the Submitting Officer and Chief Scientist(s) that information is required as well as add a task to their task list and capture the request in the action log.
# 4 WORKFLOW USE CASES—U.S. EEZ

# 4.1 Create Application (U.S. EEZ)

## 4.1.1 Introduction

Foreign Embassy Officers and Clerks can create an application for applications into U.S. Economic Exclusion Zones (EEZs).

| Name                          | Description                                                                                                    |
|-------------------------------|----------------------------------------------------------------------------------------------------|
| Role                          | Foreign Embassy Officer<br>Clerk                                                                                                    |
| Assumptions                   | None                                                                                                    |
| Preconditions                 | The user must be logged into the system as a Clerk or a Foreign Embassy Officer.                                                                                                    |
| Post Conditions               | A new application has been created with a status of Draft or Pending<br>Assignment (if "Marked Complete")<br>A task has been sent to the Foreign Embassy Officer to submit the<br>application to DoS (see 3.2 Submit Application (LLS_EEZ)) |
| Exceptions or Alternate Flows | See Below                                                                                                    |

## 4.1.2 Steps

1 The user selects Create New Application on the Manage Applications page.

| Filter Options         |                 |                |                                                                                                    |            |          |            |                       |  |
|------------------------|-----------------|----------------|----------------------------------------------------------------------------------------------------|------------|----------|------------|-----------------------|--|
| By Status:             |                 |                |                                                                                                    |            |          |            |                       |  |
| Active                 | Approved        | Cancelled      |                                                                                                    |            |          |            |                       |  |
| Clearance Waived       | Completed       | Denied         |                                                                                                    |            |          |            |                       |  |
| E Draft                | Draft Completed | Pending Appr   | oval                                                                                                    |            |          |            |                       |  |
| Filter Re:             | set             |                |                                                                                                    |            |          |            |                       |  |
|                        | _               |                |                                                                                                    |            |          |            |                       |  |
| Create New Application | Cruise Name     | Crea           | te New Applie                                                                                                    | cation     | i to DoS | Start Date | Status                |  |
| F2009-1412             | TAIOER          | CAPTAIN'S LADY | Scientist John                                                                                                    | 02/06/2009 |          | 02/15/2009 | Pending Authorization |  |
| TED                    | Testing Friday  |                | Scientist, John                                                                                                    |            |          | 02/16/2009 | Draft                 |  |
| ) TBD                  | dffafa          |                | SE E. McDuff, Russell                                                                                                    |            |          | 01/29/2009 | Draft                 |  |
| TED                    | erargwr         |                | Station State Street Street State State St |            |          | 01/29/2009 | Draft                 |  |

Chapter 4

- 2 If the user is a Clerk, they select the US EEZ application type. If the user is a Foreign Embassy Officer, the system automatically opens the correct application interface.
- **3** The system displays the application interface.

| User: John v/                             | Role: Foreign Ei                                                                                           | nbassy Officer      |                         |                                | woncoccia   India   McFraily | 10           |
|-------------------------------------------|----------------------------------------------------------------------------------------------------|---------------------|-------------------------|--------------------------------|------------------------------|--------------|
| U.S. EEZ                                  |                                                                                                    |                     |                         |                                |                              |              |
| General Information Pl                    | atform Information                                                                                         | dethods and Means   | Coastal States Ge       | ography Attachments            |                              |              |
|                                           | You m                                                                                                    | ust select the Save | button at the botto     | m of each page to save your cl | ianges.                      |              |
| General Informatio                        |                                                                                                    |                     |                         |                                | XCa                          | ncel Changes |
| dener ar mitormatio                       | n                                                                                                    |                     |                         |                                |                              |              |
| <ul> <li>nems marked with an a</li> </ul> | istensk (.) ate tednised                                                                                   |                     |                         |                                |                              |              |
| *Cruise Name:                             |                                                                                                    |                     |                         |                                |                              |              |
| *Start Date:                              |                                                                                                    |                     |                         |                                |                              |              |
| "End Date:                                | it.                                                                                                    | and distance        |                         |                                |                              |              |
| Research Types.                           | Acoustic Thermomer<br>AirlSea Interface<br>Biological Oceanogr<br>Chemical Oceanogr<br>Ecological Research | aphy sphy           |                         |                                |                              |              |
| Foreign Embassy Officer                   | Venezuela, John                                                                                            |                     |                         |                                |                              |              |
| *Bubmitting Embassy:                      | Embassy of Japan (U                                                                                        | nited States)       |                         |                                |                              |              |
| Sponsoring Institutions:                  | Add Sponsoring h                                                                                           | estitution          |                         |                                |                              |              |
| Institution                               |                                                                                                    | Contact Inform      | nation                  | Director                       | Action                       | is .         |
|                                           |                                                                                                    | No spons            | oring institutions have | been provided.                 |                              |              |
|                                           |                                                                                                    |                     |                         |                                |                              |              |

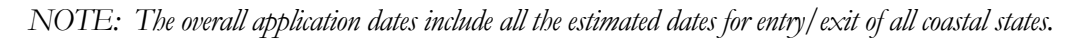

- 4 The user enters the following information:
  - a. General Information Tab
    - i. Cruise Name
    - ii. Start Date (month-year)
    - iii. End Date (month-year)
    - iv. Research Type (dropdown list, values provided in Lookup Table.xls)
    - v. Sponsoring Institution(s)
      - 1) Organization name
      - 2) Organization director
      - 3) Organization url
    - vi. Submitting Officer (dropdown list, values provided from Users table sorted by Last Name, First Name Affiliation)
  - vii. Chief Scientist (dropdown list, values provided from Users table sorted by Last Name, First Name - Affiliation)
  - viii. Nature & objectives of the project
  - ix. Relevant previous and future research applications
  - x. Previously published research data relating to the project
  - xi. Proposed means of making the results internationally available
  - b. Platform Information Tab
    - i. Research Platform (dropdown list, values provided in Lookup Table.xls, sorted by platform type, then name)
    - ii. Number of crew

- iii. Number of scientists on board
- iv. Other (auxillary) craft used in the project
- c. Methods & Means Tab
  - i. Particulars of methods & scientific equipment.
    - 1) Types of samples/data
    - 2) Method to be used
    - 3) Instruments to be used
  - ii. Will harmful substance be used (y/n)? Explanation.
  - iii. Will drilling be carried out (y/n)? Explanation.
  - iv. Will explosives be used (y/n)? Explanation. (provide type and trade name, chemical content, depth of trade class and stowage, size & depth of detonation, frequency of detonation, and position in latitude and longitude)
  - v. Will protected species be studied (y/n)? Explanation. (provide indication of related permits obtained)
  - vi. Will there be permanent or temporary installations (y/n)? Explanation. (provide dates of laying, servicing, recovery; depth and position in latitude and longitude)
- d. Coastal States Tab—Add Coastal State
  - i. Coastal State (dropdown list, values provided in Lookup Table.xls filter for US mainland and territories show values as coastal state sovereign)
  - ii. Conducting research in this coastal state (y/n)? (No = Port Call Only, no further information required in this tab, details will be required under the Geographic Areas Tab)
  - iii. Entry Date
  - iv. Departure Date
  - v. Multiple entries expected (y/n)? Explanation
  - vi. Minimum distance from coastline
    - 1) 12 nm
    - 2) 200 nm
    - 3) greater than 200 nm and on continental shelf
- vii. U.S. participation/representation (y/n)? Explanation (include names, affiliation, and contact info for each U.S. collaborator/participant, availability of berths for U.S.-appointed observer, dates of proposed embarkation/disembarkation)
- e. Geographical Areas Tab
  - i. Sea Areas (dropdown list, values provided in Lookup Table.xls ideally, user can select multiple areas by clicking a graphical representation of the Marsden Squares chart)
  - ii. Port Calls (y/n) ?—Add Port Call
    - 1) Port (dropdown list, values provided in Lookup Table)
    - 2) Start Date
    - 3) End Date
    - 4) Special logistical requirements
    - 5) Agent Name and Phone
- f. Attachments Tab—Add Attachment

- i. File Type (choose description from dropdown list)
- ii. Upload Attachment (filename browse)
- iii. Description (cruise track and crew list including Name, Role, Birth Date, Nationality, Passport Number are required attachments)
- 5 The system automatically saves the data entered upon clicking the Save & Continue button. (The user can still navigate from one tab to another in the normal way.) Application status is set to Draft, and the system logs the date/time the application was created into the activity log.
- 6 After the user has entered all required information and selected Save & Complete, the system takes the user back to the applications window. The user can make the application as Draft Completed and the message window will be displayed.

| Microso | oft Internet Explorer 🛛 🔀                                                                                                    |
|---------|----------------------------------------------------------------------------------------------------|
| 2       | Selecting Mark Complete will change this applications status from Draft to Draft Completed. A task will be created for the Platform<br>Operator notifying him/her that the application is ready for submittal to the Department of State. Are you sure you want to proceed? |
|         | OK Cancel                                                                                                    |

7 The system creates a task for the Foreign Embassy Officer to Submit Application (to DoS) – see 4.2 Submit Application (U.S. EEZ).

|               | U.S. Department of State                                                                                             | Search   Freedback   Logout                        |
|---------------|----------------------------------------------------------------------------------------------------|----------------------------------------------------|
|               | Marine Science Research Application Tracking System                                                                  |                                                    |
|               | User: john.clerk Role: Clerk                                                                                         | Applications   Tasks   My Profile   Administration |
|               |                                                                                                    |                                                    |
|               | Task: Process Application                                                                                            |                                                    |
|               |                                                                                                    |                                                    |
|               | Upon reviewing the below application, select from the options at the bottom of this page to process the application. |                                                    |
|               | → Upon submission each Coastal State being visited will then be notified of the application.                         |                                                    |
|               | - Application Summary                                                                                                |                                                    |
|               |                                                                                                    |                                                    |
|               | Cruise Number: F2009-1412                                                                                            |                                                    |
|               | Cruise Name: TAIGER                                                                                                  |                                                    |
|               | Platform: CAPITAIN'S LADY<br>Start Date: Feb 15, 2009 12:00:00 AM                                                    |                                                    |
|               | Chief Scientist:                                                                                                    |                                                    |
|               |                                                                                                    |                                                    |
|               | Review Details: Cruise No. F2009-1412                                                                                |                                                    |
| Submit        |                                                                                                    |                                                    |
|               |                                                                                                    |                                                    |
| Application — | Submit Application Return Application to Submitter                                                                   |                                                    |
| ripplication  | 4                                                                                                    |                                                    |
|               |                                                                                                    |                                                    |
|               |                                                                                                    |                                                    |
|               |                                                                                                    |                                                    |
|               |                                                                                                    |                                                    |
|               |                                                                                                    |                                                    |
|               |                                                                                                    |                                                    |
|               |                                                                                                    |                                                    |
|               |                                                                                                    |                                                    |
|               |                                                                                                    |                                                    |
|               |                                                                                                    |                                                    |
|               |                                                                                                    |                                                    |
|               | (                                                                                                    |                                                    |
|               |                                                                                                    |                                                    |

8 The system takes the user back to the Manage Applications page. The new application now appears in the Application List.

## BUREAU OF OCEANS AND INTERNATIONAL ENVIRONMENTAL AND SCIENTIFIC AFFAIRS (OES/DRL)

RATS USER'S MANUAL

|            | ⇒ From here you may vi | ew a list of all applications. |                      |                       |                  |            |                       |
|------------|------------------------|--------------------------------|----------------------|-----------------------|------------------|------------|-----------------------|
|            |                        | our a not or an appropriation  |                      |                       |                  |            |                       |
|            |                        |                                |                      |                       |                  |            |                       |
|            | Filter Options         |                                |                      |                       |                  |            |                       |
|            | By Status              | C Approved                     | Concelled            |                       |                  |            |                       |
|            | Clearance Waked        |                                | Cancelled     Depied |                       |                  |            |                       |
|            |                        | Draft Completed                | Pending Approval     |                       |                  |            |                       |
|            | E Panding Regioners    | ant D Reading Sufficients      | n El Reporting       |                       |                  |            |                       |
|            | E. Farlangrissignin    | ann 151 i annan griasnonadae   | in Li Hopeling       |                       |                  |            |                       |
|            | Filter De              | isat                           |                      |                       |                  |            |                       |
|            |                        |                                |                      |                       |                  |            |                       |
|            | 100 C 10 C             |                                |                      |                       |                  |            |                       |
| Jew        | Create New Application | Emure Name                     | Platform             | Thiaf Criantist       | Submitted to DoS | Start Date | Chabus                |
| 1· ·       | F2009-1412             | TAIGER                         | CAPTAIN'S LADY       | Scientist John        | 02/06/2009       | 02/15/2009 | Pending Authorization |
| pplication | E2009-1414             | CLIVAR 17N; KNOX Leg           | MAURY                | 93 Scientist, John    | 02/09/2009       | 02/22/2009 | Draft Completed       |
|            | TBD                    | Testing Friday                 |                      | 93 Scientist, John    |                  | 02/16/2009 | Draft                 |
|            | 1BD                    | dffafa                         |                      | SB E. McDuff, Russell |                  | 01/29/2009 | Draft                 |
|            | C TBD                  | erargwr                        |                      | 93 Tucholke, Brian    |                  | 01/29/2009 | Draft                 |

## 4.1.3 Exceptions/Alternate Flows

- In the General Information tab, the user has the option to view Chief Scientist details and request edits. (See 6.8 Modify User Accounts)
- In the Platform Information tab, the user has the option to view platform details or request edits. (See 6.4 Manage Platforms)
- Clicking Cancel within any data entry popup window will take the user back to the current tab.

## 4.2 Submit Application (U.S. EEZ)

#### 4.2.1 Introduction

Foreign Embassy Officers can submit an application to the Department of State.

| Name                          | Description                                                                                                    |
|-------------------------------|----------------------------------------------------------------------------------------------------|
| Role                          | Foreign Embassy Officer                                                                                                    |
| Assumptions                   | None                                                                                                    |
| Preconditions                 | The user is logged into the system as a Foreign Embassy Officer.<br>The Foreign Embassy Officer has been assigned a task to submit an application to DoS.        |
| Post Conditions               | A new action has been created in the Action Log.<br>A task has been sent to the Coordinator to assign the application to a<br>Clerk (see 2.6 Assign Application) |
| Exceptions or Alternate Flows | See Below                                                                                                    |

## 4.2.2 Steps

1 When the users logs into the system you are on the Task List page. The the Foreign Embassy Officer clicks the name of the task for assigning an application to DoS.

| U.S. Department of State<br>Marine Science Research A | upplication Tracking System              |                      |               |                     | <u>Sear</u><br>Applicatio | ch   Feedback   Logout |
|-------------------------------------------------------|------------------------------------------|----------------------|---------------|---------------------|---------------------------|------------------------|
| User_john.venfeo Role: Fore                           | ign Embassy Officer (0.010)              |                      |               |                     |                           |                        |
| sk List                                               |                                          |                      |               |                     |                           |                        |
| Below is a list of your current task assignn          | nents. Select the task name to access an | d complete the task. |               |                     |                           |                        |
| Task Name                                             | Cruise Number V                          | Cruise Name          | Date Assigned | Assigned By         | Date Due                  | Application Status     |
| Submit Application                                    | U2009-098                                | cruise-don-001       | 11/07/2009    | 😫 Tirpak, Elizabeth |                           | Draft Completed        |
| Submit Preliminary Report to DoS                      |                                          | cruise-don-002       | 11/07/2009    | 83 clerk, john      | 11/21/2009                | Reporting              |
| Submit Application                                    | Select Task                              | cruise-don-005       | 11/07/2009    | 😫 clerk, john       |                           | Draft Completed        |
|                                                       |                                          |                      |               |                     |                           |                        |
|                                                       |                                          |                      |               |                     |                           |                        |
|                                                       |                                          |                      |               |                     |                           |                        |
|                                                       |                                          |                      |               |                     |                           |                        |
|                                                       |                                          |                      |               |                     |                           |                        |

2 The system displays the task page, which includes a link to Review Summary Application Details.

| U.S. Department of State                                                                                                    | Search   Feedback   Logout        |
|----------------------------------------------------------------------------------------------------|-----------------------------------|
| Marine Science Research Application Tracking System                                                                                                    | Applications   Tasks   My Profile |
| User john venteo Role, Foreign Embassy Officer (0.010)                                                                                                    |                                   |
| Task: Submit Application                                                                                                    |                                   |
| → Complete any/all modifications to the application and select "Submit" at the bottom of this page.                                                                                                    |                                   |
| → Items marked with an asterisk (*) are required.                                                                                                    |                                   |
| Application Summary                                                                                                    |                                   |
| Record Number: U2009-097<br>Project Name: cruise-don-005<br>Platform: ADIOS<br>Start Date: Nov 07, 2009<br>Chief Scientist: scientist, john<br>Review Details: Record Humber U2009-097                                                                                           |                                   |
| Note(s)<br>Upon selecting "Submit" below, the application for cruise-don-005 will be submitted to the Department of State for processing.<br>Once submitted, in order to make any additional changes to the application you must contact the Department of State for assistance. |                                   |
| Submit Cancel                                                                                                    |                                   |

**3** The Foreign Embassy Officer clicks the Submit button and the system records the submission in the Action Log.

| Action Log      |
|-----------------|
|                 |
| ed Performed By |
| venfeo, john    |
| rm<br>10        |

4 The application status becomes "Pending Assignment" until a Coordinator is assigned.

| From here you may view   | a list of all applications. |                  |  |  |
|--------------------------|-----------------------------|------------------|--|--|
| Filter Options           |                             |                  |  |  |
| 9y Status:               |                             |                  |  |  |
| Active                   | Approved                    | Cancelled        |  |  |
| Clearance Waived         | Completed                   | Denied           |  |  |
| 🔲 Draft                  | Draft Completed             | Pending Approval |  |  |
| Pending Assignment       | Pending Authorizatio        | on 🔲 Reporting   |  |  |
|                          |                             |                  |  |  |
| ssigned To: Select a Cle | ark 💌                       |                  |  |  |
| Filter Deset             | _                           |                  |  |  |
| - riter                  |                             |                  |  |  |
|                          |                             |                  |  |  |
|                          |                             |                  |  |  |

5 The system creates a task for the Coordinator to assign the application to a Clerk.

|        | U.S. Department of State<br>Marine Science Research Application Tracking System                                                        | Strands   Eccellenik   Longood                   |
|--------|----------------------------------------------------------------------------------------------------|--------------------------------------------------|
|        | User, liz.lirpak Role. Coordinator                                                                                                    | Applications   Tasks   MyStoffe   Atministration |
|        | Task: Assign Application                                                                                                    |                                                  |
|        | Complete the form below to assign the application to an available clerk.                                                               |                                                  |
|        | Items marked with an asterisk (*) are required.                                                                                        |                                                  |
|        | Application Summary                                                                                                    |                                                  |
|        | Cruise Number: U2009-1115<br>Cruise Name: U3 EE2<br>Platform: ALIGATOR HOPE<br>Start Date: Feb 23, 2009 12:00:00 AM<br>Chef Scientist; |                                                  |
| Then   | *Select Clerk Select a Clerk Select Clerk Select Clerk                                                                                 |                                                  |
|        |                                                                                                    |                                                  |
| Assign |                                                                                                    |                                                  |
| <      |                                                                                                    | ×                                                |

Note: The system will remove the task from the Foreign Embassy Officers Task List.

6 The system changes the application status from "Draft" to "Pending Authorization"

| U.S. Dep                                                                           | artment of State                                                                               |                                                |                                                                                                    |                                | Search   Feedb                                                                   | pack   Logout                                                                                          |
|------------------------------------------------------------------------------------|------------------------------------------------------------------------------------------------|------------------------------------------------|----------------------------------------------------------------------------------------------------|--------------------------------|----------------------------------------------------------------------------------|----------------------------------------------------------------------------------------------------|
| Mar ine s                                                                          | Science Research Applic                                                                        |                                                | ng System                                                                                                    |                                |                                                                                  |                                                                                                    |
| User: liz.                                                                         | lirpak Role: Coordinator                                                                       |                                                |                                                                                                    | Applications   Tasks           | My Profile                                                                       | Administration                                                                                         |
|                                                                                    |                                                                                                |                                                |                                                                                                    |                                |                                                                                  |                                                                                                    |
| lanage Applica                                                                     | itions                                                                                         |                                                |                                                                                                    |                                |                                                                                  |                                                                                                    |
| From here you m                                                                    | nay view a list of all applications.                                                           |                                                |                                                                                                    |                                |                                                                                  |                                                                                                    |
|                                                                                    |                                                                                                |                                                |                                                                                                    |                                |                                                                                  |                                                                                                    |
| Filter Options                                                                     |                                                                                                |                                                |                                                                                                    |                                |                                                                                  |                                                                                                    |
| By Status:                                                                         |                                                                                                |                                                |                                                                                                    |                                |                                                                                  |                                                                                                    |
| Active                                                                             | Approved                                                                                       | 🔲 Cancelled                                    |                                                                                                    |                                |                                                                                  |                                                                                                    |
| Clearance W                                                                        | aived 📃 Completed                                                                              | Denied                                         |                                                                                                    |                                |                                                                                  |                                                                                                    |
| Draft                                                                              | Draft Completed                                                                                | 🔲 Pending Ap                                   | proval                                                                                                    |                                |                                                                                  |                                                                                                    |
| Pending Assi                                                                       | anment 🔲 Pending Authorizatio                                                                  | n 🗌 Reporting                                  |                                                                                                    |                                |                                                                                  |                                                                                                    |
|                                                                                    |                                                                                                |                                                |                                                                                                    |                                |                                                                                  |                                                                                                    |
| Assigned To: Sel                                                                   | lect a Clerk 🛛 👻                                                                               |                                                |                                                                                                    |                                |                                                                                  |                                                                                                    |
|                                                                                    |                                                                                                |                                                |                                                                                                    |                                |                                                                                  |                                                                                                    |
| Filter                                                                             | Reset                                                                                          |                                                |                                                                                                    |                                |                                                                                  |                                                                                                    |
|                                                                                    |                                                                                                |                                                |                                                                                                    |                                |                                                                                  |                                                                                                    |
|                                                                                    |                                                                                                |                                                |                                                                                                    |                                |                                                                                  |                                                                                                    |
|                                                                                    |                                                                                                |                                                |                                                                                                    |                                |                                                                                  |                                                                                                    |
| Cruise No.                                                                         | Cruise Name                                                                                    | Platform                                       | n <u>Chief Scientist</u>                                                                                                    | Submitted to DoS               | Start Date                                                                       | <u>Status</u>                                                                                          |
| <u>Cruise No.</u> ▼<br><u>F2009-1412</u>                                           | Cruise Name<br>TAIGER                                                                          | Platforn<br>CAPTAIN'S LAE                      | Chief Scientist                                                                                                    | Submitted to DoS<br>02/06/2009 | Start Date<br>02/15/2009                                                         | <u>Status</u><br>Pending Authorization                                                                 |
| <u>Cruise No.</u> ▼<br><u>F2009-1412</u><br><u>F2009-1414</u>                      | Cruise Name<br>TAIGER<br>CLIVAR 17N; KNOX Leg                                                  | Platform<br>CAPTAIN'S LAD<br>MAURY             | n <u>Chief Scientist</u><br>YY Scientist, John                                                                                        | Submitted to DoS<br>02/06/2009 | Start Date<br>02/15/2009<br>02/22/2009                                           | Status<br>Pending Authorization<br>Draft Completed                                                     |
| Cruise No. ▼<br>F2009-1412<br>F2009-1414<br>U2009-1415                             | Cruise Name<br>TAIGER<br>CLIVAR 17N; KNOX Leg<br>US EEZ                                        | Platform<br>CAPTAIN'S LAD<br>MAURY<br>ALLIGATO | <u>Chief Scientist</u><br><u>Scientist John</u><br>Pending Author                                                                     | Submitted to DoS<br>02/06/2009 | Start Date<br>02/15/2009<br>02/22/2009                                           | Status<br>Pending Authorization<br>Draft Completed<br>• Pending Authorization                          |
| Cruise No. ▼<br>F2009-1412<br>F2009-1414<br>U2009-1415<br>TBD                      | Cruise Name<br>TAIGER<br>CLIVAR 17N; KNOX Leg<br>US EEZ<br>Testing Friday                      | Platform<br>CAPTAIN'S LAC<br>MAURY<br>ALLIGATO | <u>Chief Scientist</u><br>Scientist John<br>Pending Author                                                                            | Submitted to DoS<br>02/06/2009 | Start Date<br>02/15/2009<br>02/22/2009<br>02/16/2009                             | Status<br>Pending Authorization<br>Draft Completed<br>Pending Authorization<br>Draft                   |
| Cruise No. ▼<br>F2009-1412<br>F2009-1414<br>F2009-1414<br>U2009-1415<br>TBD<br>TBD | Cruise Name<br>TAIGER<br>CLIVAR 17N; KNOX Leg<br>US EEZ<br>Testing Friday<br>diffafa           | Platform<br>CAPTAIN'S LAE<br>MAURY<br>ALLIGATO | A <u>Chief Scientist</u><br><sup>14</sup> <u>93 Scientist John</u><br>Pending Author<br>98 E. McDuff, Russell                         | submitted to Dos<br>02/06/2009 | Start Date<br>02/15/2009<br>02/22/2009<br>02/16/2009<br>01/29/2009               | Status<br>Pending Authorization<br>Draft Completed<br>Pending Authorization<br>Draft<br>Draft          |
| Cruise No. ▼<br>F2009-1412<br>F2009-1414<br>V2009-1415<br>TBD<br>TBD<br>TBD<br>TBD | Cruise Name<br>TAIGER<br>CLIVAR 17N; KNOX Leg<br>US EEZ<br>Testing Friday<br>difafa<br>erarqwr | Platform<br>CAPTAIN'S LAE<br>MAURY<br>ALLIGATO | A <u>Chief Scientist</u><br>Y <b>92</b> Scientist John<br>Pending Author<br><b>92</b> E. McDuff, Russell<br><b>92</b> Tucholke, Brian | Submitted to DoS<br>02/06/2009 | Start Date<br>02/15/2009<br>02/22/2009<br>02/16/2009<br>01/29/2009<br>01/29/2009 | Status<br>Pending Authorization<br>Draft Completed<br>Pending Authorization<br>Draft<br>Draft<br>Draft |

## 4.2.3 Exceptions/Alternate Flows

• Clicking Cancel will take the user back to the Task List without completing the task.

# 4.3 Application Authorization (US EEZ)

## 4.3.1 Introduction

Clearance approval or denial is provided to the Foreign Embassy Officer when all responses are received from the required USG Agencies.

US EEZ CLEARANCE is provided by DOS to the Foreign Embassy Officer only when approval is provided by all USG agencies reviewers – typically Navy, CG, NOAA, NMFS, USGS, CBP. Upon receipt of approval from all USG agencies, DOS can notify the Foreign Embassy Officer that the application is approved or denied. This notification must be provided in hard copy (or e-copy of letter on DOS letterhead with e-signature).

| Name          | Description                                                                                                    |
|---------------|----------------------------------------------------------------------------------------------------|
| Role          | Clerk<br>USG Agency<br>Foreign Embassy Officer                                                                                                    |
| Assumptions   | The clerk has up-to-date (active users defined as) USG Agency points of contact                                                                                        |
| Preconditions | Coordinator has assigned the (U.S. EEZ) application to a Clerk (see <b>2.6 Assign Application</b> ).<br>The Clerk has received a task to Submit the Application to USG |

# BUREAU OF OCEANS AND INTERNATIONAL ENVIRONMENTAL AND SCIENTIFIC AFFAIRS (OES/DRL)

#### RATS USER'S MANUAL

|                               | Agencies                                                                                                    |
|-------------------------------|----------------------------------------------------------------------------------------------------|
| Post Conditions               | All USG Agency have either approved or denied the application.<br>The Clerk has reviewed agency responses and issued final<br>approval/denial to the Foreign Embassy Officer.<br>If approved, the system has creates a task for the Foreign Embassy<br>Officer to submit the Preliminary Report |
| Exceptions or Alternate Flows | See Below                                                                                                    |

## 4.3.2 Steps

1 The Clerk clicks on the task to process application and submit for submission to USG Agencies.

| U.S. Department of State<br>Marine Science Research Application Tracking System<br>Unar jobn denk Role: Glork (0.910)                                                                                                    | Eearch   EeeRholk   Logen<br>Acoboutions   Taska   Mr Profile   Administration | 5% |
|----------------------------------------------------------------------------------------------------|--------------------------------------------------------------------------------|----|
| Task: Process Application                                                                                                    |                                                                                |    |
| Application Summary<br>Record Number U2009-007<br>Protect Name Suite-San DOS<br>Platform: ADOS<br>Start Date Volt 7, 2009<br>Chef Scientist: scientist plan<br>Review Detains: Record Number U2002-007<br>Submit<br>Submit Application |                                                                                |    |

2 The Clerk will then receive another task to submit to USG agency in the Task List.

| 10)                              |                                                               |                                                                                                    |                                                                                                    | concetons   1 mil                                                                                                    | a Michaeller Administration                                                                                                    | ř.                                                                                                    |
|----------------------------------|---------------------------------------------------------------|----------------------------------------------------------------------------------------------------|----------------------------------------------------------------------------------------------------|----------------------------------------------------------------------------------------------------|----------------------------------------------------------------------------------------------------|----------------------------------------------------------------------------------------------------|
|                                  |                                                               |                                                                                                    |                                                                                                    | [                                                                                                    | Select a report.                                                                                                    | Gene                                                                                                    |
| ielect the task name to access a | and complete the task                                         | Date Assigned                                                                                                    | Assigned By                                                                                                    | Date Due                                                                                                    | Application Status                                                                                                    |                                                                                                    |
| U2009-097                        | cruise-don-005                                                | 01/12/2010                                                                                                    | 93 derk john                                                                                                    | 01/26/2010                                                                                                    | Pending Authorization                                                                                                    |                                                                                                    |
|                                  | leled the task name to access<br>Cruise Number, ¥<br>2009-097 | telect the task name to access and complete the task.<br>Cruise Number: ▼ Cruise Name<br>U2009-097 cruise-den-005 | Select the task name to access and complete the task.  Cruise Nameer. ▼ Cruise Name U2009-007 cruise-don-005 01722010 | telect the task name to access and complete the task:<br>Cruise: Number: ▼ Cruise: Name Date: Assigned By<br>U2009:007 cruise-400-005 01/12/2010 <b>98</b> cert. john | Cruise Number, V         Cruise Number, V         Date: Assigned         Assigned By         Date: Due           U2002:007         cruise-don-005         01/12/2010         98 cent john         01/26/2010 | Select a report.         ♥           Leiect the task name to access and complete the task.         Cruise Number. ♥         Cruise Name         Date Assigned By         Date Due         Application Status           U 2009-007         cruise-don-005         01/12/2010         \$8 gent inth         01/26/2010         Pending Author/28/00 |

**3** The Clerk can select the necessary agencies and then click Submit. The system creates one task for each of the agencies to approve the application.

| Marine Science Research Application T                                                                                                    | acking System                                                                                                  | Applications   Tasks   My Profile   Administration |
|----------------------------------------------------------------------------------------------------|----------------------------------------------------------------------------------------------------|----------------------------------------------------|
| User: john.clerk Role: Clerk (0.01Q)                                                                                                    |                                                                                                    |                                                    |
| ask: Submit Application                                                                                                    |                                                                                                    |                                                    |
| Complete the form below for this application and select "Sut                                                                                                    | mit" at the bottom of this page.                                                                               |                                                    |
| You must at minimum choose one Agency to "submit to" bel                                                                                                    | ow.                                                                                                    |                                                    |
| If no agencies are available, please indicate this through the                                                                                                    | "Feedback" link.                                                                                               |                                                    |
| Application Summary                                                                                                    |                                                                                                    |                                                    |
| Record Number: U2009-097<br>Project Name: cruise-don-005<br>Platform: ADIOS<br>Start Date: Nov 07, 2009<br>Chief Scientist; scientist, john<br>Review Details: <u>Record Number U2009-097</u>                                                                                                    |                                                                                                    |                                                    |
| <ul> <li>Note(s):</li> <li>If the cruise is outside of 12nm and does not require cle<br/>clearance for this application.</li> <li>If you do NOT specify the "USG Due Date", the system<br/>two weeks from your submission below, or two days prior<br/>cruise starting in less then two weeks from the date of you</li> </ul> | will automatically calculate this date to be<br>to the cruise's start date in the case of the<br>r submission. |                                                    |
| SG Due Date:                                                                                                    | )                                                                                                    |                                                    |
| ubmit to:                                                                                                    | Select checkboxes pext to                                                                                      |                                                    |
| Select All                                                                                                    | Lie Checkboxes liext to                                                                                        |                                                    |
| US Coast Guard ( 😫 uscq. john )                                                                                                    | USG Agency- designee &                                                                                         |                                                    |
| US Navy (Stavy, john )                                                                                                    | phone number                                                                                                   |                                                    |
|                                                                                                    | L                                                                                                    |                                                    |
| Submit Waive Clearance Cancel                                                                                                    |                                                                                                    |                                                    |

4 The USG Agency designee clicks the task's name (Submit Approval Decision).

NOTE: USG agencies are discouraged from denying authorization for reasons of reciprocity. UGS Agencies should contact DOS before entering denials into the system.

**5** The USG Agency designee selects Approved or Denied from the drop down list, enters a Comment, then clicks Submit.

| U.S. Department of State<br>Marine Science Research Application Tracking System                                                                                                    | Search   Ecollock   Logout                                                                                                    |
|----------------------------------------------------------------------------------------------------|----------------------------------------------------------------------------------------------------|
| User-john navy Role: USG Agency Designee (0.010)                                                                                                    |                                                                                                    |
| Task: Submit Approval Decision                                                                                                    |                                                                                                    |
| Complete the form below for this application and seled "Submit" at the bottom of this page. To download Application report (1) click: "Review Details" link; (2) click: "Print Frendy Version" link; (3) click: "Print" button; (4) seled: "PDF writer" and click of the optimized Application report (1) click: "Review Details" link; (2) click: "Print Frendy Version" link; (3) right click: File Name link; (4) seled: "PDF writer" and click of the optimized Application details and the optimized application second details" link; (2) click: "Review Details" link; (2) click: "Review Details" link; (2) click: "Revi | If "Print" button, (5) select file name and destination folder and click "Save"<br>"Save in" destination folder and click "Save" button, (6) click "Close" button |
| - Application Summary                                                                                                    |                                                                                                    |
| Record Number U300-007<br>Project Numeric U318-400-005<br>Platform: 40103<br>Start Otaet: Hav 07, 2009<br>Child Scientist: scientist, john<br>Review Detait: Record Number U3008-007                                                                                                    |                                                                                                    |
| Approvert US Havy<br>Current Statuse HA<br>"Set Status: US<br>"Comments, Approved<br>"Comments, Approved<br>approved<br>or Denied                                                                                                    |                                                                                                    |
|                                                                                                    |                                                                                                    |
| Submit Cancel                                                                                                    |                                                                                                    |
|                                                                                                    |                                                                                                    |

- **6** The system records the agency's approval or denial in the daily action log. Upon receipt of all the agency responses, the Clerk is assigned a task to Validate Authorization
- 7 The Clerk clicks on the "Submit Final Approval" link.

|         | U.S. Dep artment of<br>Marine Science Res<br>User john clant Rol<br>Task List | State<br>earch Application Tracking Sy<br>a Clerk (0.010)<br>skastionnents Select the task name to a | ystem                         |                             |                   | Applications   Tas     | Search   Exerificack   Lo<br>its   Mr.Profile   Administra<br>Select a report | tion<br>Generate |
|---------|-------------------------------------------------------------------------------|----------------------------------------------------------------------------------------------------|-------------------------------|-----------------------------|-------------------|------------------------|-------------------------------------------------------------------------------|------------------|
| Submit  | Task Name<br>Submit Final Approval                                            | Cruise Number. ▼                                                                                     | Cruise Name<br>cruise-don-005 | Date Assigned<br>01/12/2010 | Assigned by       | Date Due<br>01/26/2010 | Application St<br>Pending Authorization                                       | atus             |
| Sublint |                                                                               | - AND ALL                                                                                            |                               |                             | <b>G</b> * 101111 |                        |                                                                               |                  |
|         |                                                                               |                                                                                                    |                               |                             |                   |                        |                                                                               |                  |
|         |                                                                               |                                                                                                    |                               |                             |                   |                        |                                                                               |                  |
|         |                                                                               |                                                                                                    |                               |                             |                   |                        |                                                                               |                  |
|         |                                                                               |                                                                                                    |                               |                             |                   |                        |                                                                               |                  |

8 The system displays the Application Status page which reveals each agency's response. The Clerk selects the approval status for the application as a whole (Approved or Denied).

|          | U.S. Department of State<br>Marine Science Research<br>User john.derk Role: Cle                                                                                                    | 1 Application Tracking System<br>rk (0.010)                          | Starch   Ecclback   Le<br>Applications   Tasks   M/ Profile   Administr | ation |
|----------|----------------------------------------------------------------------------------------------------|----------------------------------------------------------------------|-------------------------------------------------------------------------|-------|
|          | Post Final Approval Decision<br>→ Review those statuses at the bottom of                                                                                                    | this page, and submit the overall status of the application.         |                                                                         |       |
|          | Application Summary<br>Record Number: U2009-097<br>Project Mame: cruise-don-005<br>Platform: ADIOS<br>Start Date: Nov 07, 2009<br>Chief Scientists: ciclentist, John<br>Review Details: <u>Record Number U2009-</u> | <u>197</u>                                                           |                                                                         |       |
|          | Approval Status                                                                                                    |                                                                      |                                                                         |       |
|          | ✓ - Approved 🗙 - Denied 🖲 - Un                                                                                                    | known (Coastal State Visit may have been appended post authorization | B)                                                                      |       |
|          | Approved                                                                                                    | Agency                                                               | Date Submitted                                                          |       |
|          | •                                                                                                    | US Navy<br>Washington, D.C.                                          | 01/12/2010                                                              |       |
| Approval | Approve Application Cancel Applica                                                                                                    | tion Deny Applicaton Return To Task(s)                               |                                                                         |       |

NOTE: The Clerk clicks Approve Application to complete.

**9** The application status changes from "Pending Authorization" to "Reporting" or "Denied" if denied.

| Mar ine Scier<br>User joho de                                                                                                    | ce Research Application<br>k Role Clerk (0 010)                                                                                                    | n Trucking System                                                                                                    |                                                                                                    |                                                                                                    | Applications   Tasks                                                                                  | McProfile   Administration                                                                                                    |        |
|----------------------------------------------------------------------------------------------------|----------------------------------------------------------------------------------------------------|----------------------------------------------------------------------------------------------------|----------------------------------------------------------------------------------------------------|----------------------------------------------------------------------------------------------------|----------------------------------------------------------------------------------------------------|----------------------------------------------------------------------------------------------------|--------|
| anage Applications                                                                                                    |                                                                                                    |                                                                                                    |                                                                                                    |                                                                                                    |                                                                                                    |                                                                                                    |        |
| From here you may vie                                                                                                    | w a list of all applications.                                                                                                    |                                                                                                    |                                                                                                    |                                                                                                    |                                                                                                    |                                                                                                    |        |
| Eilter Ophone                                                                                                    |                                                                                                    |                                                                                                    |                                                                                                    |                                                                                                    |                                                                                                    |                                                                                                    |        |
| Piller Options                                                                                                    |                                                                                                    |                                                                                                    |                                                                                                    |                                                                                                    |                                                                                                    |                                                                                                    |        |
| Anormad                                                                                                    |                                                                                                    | No. of Malan                                                                                                    |                                                                                                    |                                                                                                    |                                                                                                    |                                                                                                    |        |
| Completed                                                                                                    |                                                                                                    |                                                                                                    |                                                                                                    |                                                                                                    |                                                                                                    |                                                                                                    |        |
| Dest Completed                                                                                                    |                                                                                                    | Minn Lepinnment                                                                                                    |                                                                                                    |                                                                                                    |                                                                                                    |                                                                                                    |        |
| 1 1 1 1 1 1 1 1 1 1 1 1 1 1 1 1 1 1 1                                                                                                    |                                                                                                    | and the second second sec |                                                                                                    |                                                                                                    |                                                                                                    |                                                                                                    |        |
| Pending Authorizable                                                                                                    | In Reporting                                                                                                    |                                                                                                    |                                                                                                    |                                                                                                    |                                                                                                    |                                                                                                    |        |
| Fitter Res                                                                                                    | et                                                                                                    |                                                                                                    |                                                                                                    |                                                                                                    |                                                                                                    |                                                                                                    |        |
| Fitter     Res                                                                                                    | Cruise Name                                                                                                    | Platform                                                                                                    | (hiel Scientis)                                                                                                    | Submitted to DeS                                                                                                    | Start Date                                                                                            | Status                                                                                                    |        |
| Panding Authorizatio Filter Res Create New Application Cruise No. TBD                                                                                                    | Cruise Name To Be Determined                                                                                                    | Elation                                                                                                    | Chief Scientist                                                                                                    | Submitted to DoS                                                                                                    | Start Date                                                                                            | Status                                                                                                    |        |
| Create New Application  Create New Application  Creat | Cruise Name To Be Determined Foreign John Test                                                                                                    | Platform<br>ADIOS<br>ADVENTUROUS                                                                                                    | Chief Scientist                                                                                                    | Submitted to DoS                                                                                                    | Start Date                                                                                            | Status<br>Drat<br>Completed                                                                                                    |        |
| Create New Application Create New Application Create New Applicatio | Cruise Name     Cruise Name     To De Determined     Foreign John Test     Santakona                                                                                                    | Elatform<br>ADIOS<br>ADVENTUROUS<br>DIANE G                                                                                                    | Chiel Scientist<br>88 scientist John<br>98 scientist John                                                                                                    | Submitted to DoS<br>11082009<br>11082009                                                                                         | Start.Date:<br>11/09/2009<br>12/01/2009                                                               | Status<br>Drat<br>Completed<br>Pending Authorization                                                                                                    |        |
| Cran Completed<br>Pending Authorization<br>Filter Red<br>Create New Application<br><u>Create New Application</u><br><u>Create New Application</u><br><u>E2009-102</u><br><u>E2009-101</u><br>E2009-100                                                                                                    | et                                                                                                    | Platform<br>ADIOS<br>ADVENTUROUS<br>DIANE G<br>ADIOS                                                                                                    | Chief Scientiat<br>93 sciential John<br>93 sciential John<br>93 sciential John                                                                                                    | Submitted to DoS<br>11002009<br>11022009<br>11072009                                                                             | Start.Date<br>11/09/2009<br>12/01/2009<br>11/07/2009                                                  | Status<br>Drat<br>Completed<br>Pending Authoritzation<br>Drat Completed                                                                                                    |        |
| Crain completed     Pending Authorizatio     Filter     Res     Create New Application <u>Graine No.▼     TED     E2009-102     E2009-101     E2009-100     E2009-209     E2009-209     E2009-209 </u>                                                                                                    | Cruise Mame     Cruise Mame     To Be Defermined     Foreign John Test     SantaAnna     Cruise-don-0071     cruise-don-0051                                                                                                    | Elatfacos<br>ADIOS<br>ADVENTUROUS<br>DUNE G<br>ADIOS<br>ADIOS                                                                                                    | Chief Scientist<br>98 scients Libb<br>98 scients Libb<br>98 scients Libb                                                                                                    | Submitted to DoS<br>11082009<br>11072009<br>11072009                                                                             | Start Date<br>11/09/2009<br>12/01/2009<br>11/07/2009<br>11/07/2009                                    | Status<br>Drat<br>Completed<br>Pending Authorization<br>Drat Completed<br>Drat Completed                                                                                       |        |
| Create New Application     Fitter     Rea     Create New Application     Create New Application       | Cruise Name Cruise Name Cruise Name Cruise Name Cruise Name Cruise Add Cruise Add Cruise | Elatform<br>ADIOS<br>ADIURTUROUS<br>DIVINE G<br>ADIOS<br>ADIOS<br>ADIOS                                                                                                    | Chiel Scientist<br>98 scientist, lobo<br>98 scientist, lobo<br>98 scientist, lobo<br>98 scientist, lobo<br>98 scientist, lobo                                                                                | Submitted In DoS<br>1108/2009<br>1108/2009<br>1107/2009<br>1107/2009<br>1107/2009                                                | Start Date<br>11/09/2009<br>12/01/2009<br>11/07/2009<br>11/07/2009<br>11/07/2009                      | Status<br>Drat<br>Completed<br>Pending Authoritation<br>Drat Completed<br>Drat Completed<br>Drat Completed                                                                     |        |
| Create Compositive     Pending Authentiativ     Fatter     Res     Create New Application     Create New Application     Create New Application     Fatter     Table     Fatter     Table     Fatter     Table     Fatter     Table     Fatter     Table     Fatter     Table     Fatter     Table     Fatter     Table     Fatter     Table     Fatter     Table     Fatter     Table     Fatter     Table     Fatter     Fatter     F      | Cruise Name     Cruise Name     Cruise Name     Cruise Name     Cruise Name     Cruise Name     Cruise Anno     Cruise Anno     Cruise Anno     Cruise Anno     Cruise Anno     Cruise Anno                                                                                                    | Elatform<br>ADIOS<br>ADVENTUROUS<br>OWNE &<br>ADIOS<br>ADIOS<br>ADIOS<br>ADIOS                                                                                                    | Chief Scientiat<br>93 sciential John<br>93 sciential John<br>93 sciential John<br>93 sciential John<br>93 sciential John<br>93 sciential John                                                                | Submitted to DoS<br>1108/2009<br>1102/2009<br>1107/2009<br>1107/2009<br>1107/2009                                                | Stort Date<br>11/09/2009<br>12/01/2009<br>11/07/2009<br>11/07/2009<br>11/07/2009<br>11/07/2009        | Status<br>Draft<br>Completed<br>Pending Authorization<br>Draft Completed<br>Draft Completed<br>Draft Completed<br>Reporting                                                    |        |
| Inter Unit Unit Unit Unit Unit Unit Unit Unit                                                                                                    | Cosise Name To Be Defermined To Be Defermined To Be Defermined To Be Defermined SataAnna Cosise-don-0071 Cosise-don-0041 Cosise-don-004 Cosise-don-004 Cosise-don-004  | Elatform<br>ADIOS<br>ADVERTUROUS<br>DUXE 6<br>ADIOS<br>ADIOS<br>ADIOS<br>ADIOS<br>PELICAN                                                                                                    | Chiel Scientist<br>69 scientist, loho<br>98 scientist, loho<br>99 scientist, loho<br>99 scientist, loho<br>99 scientist, loho<br>99 scientist, loho                                                          | Submitted to DoS<br>1108/2009<br>1107/2009<br>1107/2009<br>1107/2009<br>1107/2009<br>1107/2009<br>1107/2009                      | Start.Date<br>1109/2009<br>12001/2009<br>1107/2009<br>1107/2009<br>1107/2009<br>1107/2009             | Status<br>Draft<br>Completed<br>Pending Authoritation<br>Draft Completed<br>Draft Completed<br>Reporting<br>Completed                                                          |        |
| I oran Competition     Pending Authoritzak      Finter     Res      Craste New Application     Craste New Application     Craste New Application     E2008-100     E2008-100     E2008-100     E2008-000     E2008-000     E      | Cruise Arame<br>Cruise Arame<br>To Be Determined<br>Poreign John Test<br>Santa-Arma<br>Cruise-don-0001<br>Cruise-don-0001<br>Cruise-don-0001<br>Cruise-don-0001<br>Cruise-don-001                                                                                                    | Platform<br>ADIOS<br>ADVERTUROUS<br>DIANE G<br>ADIOS<br>ADIOS<br>ADIOS<br>PELICAN<br>ADIOS                                                                                                    | Chiel Scientist<br>88 scientist. Libo<br>91 scientist. Libo<br>93 scientist. Libo<br>93 scientist. Libo<br>93 scientist. Libo<br>93 scientist. Libo<br>93 scientist. Libo<br>93 scientist. Libo              | Submitted to DoS<br>11/08/2009<br>11/07/2009<br>11/07/2009<br>11/07/2009<br>11/07/2009<br>11/07/2009<br>11/07/2009<br>11/08/2009 | Start.Oate<br>11092009<br>12012009<br>11072009<br>11072009<br>11072009<br>11072009<br>11092009        | Status<br>Draft<br>Completed<br>Pending Authoritation<br>Draft Completed<br>Draft Completed<br>Draft Completed<br>Reporting<br>Completed<br>Draft Completed<br>Draft Completed |        |
| I oran completed     Pending Authorizativ     Pending Authorizativ     Peter     Res     Creates New Application     Creates New Application     Creates New Application     E2003-100     E2003-100     E2003-000     E2003-000     E2003      | Cruise Name     Cruise Name     To Be Determined     To Be Determined     Cruise John Test     Santaknaa     Outse-don-007     cruise-don-007     cruise-don-007     cruise-don-007     cruise-don-007     cruise-don-001     John test     cruise-don-001     cruise-don-001                                                                                                    | Elations<br>ADIOS<br>ADIE/TUROUS<br>DADE G<br>ADIOS<br>ADIOS<br>ADIOS<br>PELICAN<br>ADIOS<br>ADIOS                                                                                                    | Chief Scientist<br>98 scientist John<br>98 scientist John<br>98 scientist John<br>98 scientist John<br>98 scientist John<br>98 scientist John<br>98 scientist John<br>98 scientist John<br>98 scientist John | Submitted to DoS<br>1108/2009<br>1107/2009<br>1107/2009<br>1107/2009<br>1107/2009<br>1107/2009<br>1107/2009<br>1107/2009         | Start.Date<br>1109/2009<br>1301/2009<br>1107/2009<br>1107/2009<br>1109/2009<br>1109/2009<br>1107/2009 | Status<br>Drat<br>Completed<br>Pending Authorization<br>Orat Completed<br>Drat Completed<br>Reporting<br>Completed<br>Orat Completed<br>Reporting<br>Completed<br>Reporting    | Report |

10 The system generates an email notification to the Foreign Embassy Officer based on the approval status (denial email vs approval email). Email contains attached "authorization letter" – format for which is provided in the Reports folder.

**11** If application is approved, the system generates a task for the Foreign Embassy Officer to submit the Preliminary Report.

| Task List                                              |                                |                      |               |                                     |            | one Laster Hartoolo                                                                                                    |
|--------------------------------------------------------|--------------------------------|----------------------|---------------|-------------------------------------|------------|----------------------------------------------------------------------------------------------------|
|                                                        |                                |                      |               |                                     |            |                                                                                                    |
| Below is a list of your current task assignments. Sele | ect the task name to access an | I complete the task. |               |                                     |            |                                                                                                    |
| Task Name                                              | Cruise Number 🔻                | Cruise Name          | Date Assigned | Assigned By                         | Date Due   | Application Status                                                                                                    |
| * Submit Application                                   | Di2009-098                     | cruise-don-001       | 11/07/2009    | St Timak, Elizabeth                 |            | Draft Completed                                                                                                    |
| Submit Preliminary Report to DoS                       | Charles and                    |                      |               |                                     |            | Constant                                                                                                    |
|                                                        | 02009-098                      | cruise-don-002       | 11/07/2009    | S3 clerk, John                      | 11/21/2009 | Reporting                                                                                                    |
| Submit Preliminary Report to DoS                       | (7)                            |                      |               | and a substant and a substant and a |            | Constant of the second second se |

#### 4.3.3 Exceptions/Alternate Flows

- While Viewing Application Detail, the Clerk can Request Information or Cancel to return to the task list without processing the application. (see 2.4 View Application Detail)
- Step 6. The Clerk can also click Cancel to return to the Task List without submitting the application; the clerk can also click Waive Clearance to waive clearance (see section 04 4.4 Waive U.S. Authorization (U.S. EEZ)).

**NOTE:** US EEZ CLEARANCE is provided by DOS to the Foreign Embassy Officer only when approval is provided by all USG agencies reviewers – typically Navy, CG, NOAA, NMFS, USGS, CBP. Upon receipt of approval from all USG agencies, DOS can notify the Foreign Embassy Officer that the application is approved or denied. This notification must be provided in hard copy (or e-copy of letter on DOS letterhead with e-signature).

# 4.4 Waive U.S. Authorization (U.S. EEZ)

## 4.4.1 Introduction

The Clerk has the ability to waive approval of applications that meet certain criteria (determined outside the system).

| Name                          | Description                                                                                                    |
|-------------------------------|----------------------------------------------------------------------------------------------------|
| Role                          | Clerk                                                                                                    |
| Assumptions                   | None                                                                                                    |
| Preconditions                 | The user is logged into the system as a Clerk and an US EEZ application exists that authorization is not required. |
| Post Conditions               | Application status is set to Authorization Waived.                                                                 |
| Exceptions or Alternate Flows | None                                                                                                    |

## 4.4.2 Steps

1 The clerk selects tasks from the menu and clicks the task to submit application to USG.

| U.S. Departmer<br>Marine Science | nt of State<br>e Research Applicati | on Tracking S         | ystem                 |                     | Search           | Feedback   Logout     |
|----------------------------------|-------------------------------------|-----------------------|-----------------------|---------------------|------------------|-----------------------|
| User: john.clerk                 | Role: Clerk                         |                       |                       | Applications        | Tasks   My Profi | le   Administration   |
| ask List                         |                                     |                       |                       |                     | Select a report  | Generate              |
| Below is a list of your curr     | ent task assignments. Sele          | ct the task name to : | access and complete t | the task.           |                  |                       |
| Task Name                        | Cruise Number V                     | Cruise Name           | Date Assigned         | Assigned By         | Date Due         | Application Status    |
| Process Application              | Distance 12009-1417                 | John Test 2           | 02/25/2009            | 😫 Tirpak, Elizabeth | 03/11/2009       | Pending Authorization |
|                                  |                                     |                       |                       |                     |                  |                       |
|                                  |                                     |                       |                       |                     |                  |                       |
|                                  |                                     |                       |                       |                     |                  |                       |

Note: the clerk selects to submit the application

2 The clerk goes back to the task list and selects to submit the application to USGs.

|             | U.S. Department of S<br>Marine Science Rese | itate<br>earch Application Tr                                                                                                    | acking System     |                       |                   | Search                 | Feedback   Logout     |
|-------------|---------------------------------------------|----------------------------------------------------------------------------------------------------|-------------------|-----------------------|-------------------|------------------------|-----------------------|
|             | User: john.clerk Role                       | : Clerk                                                                                                    |                   |                       | Applications   Ta | isks   <u>My Profi</u> | le   Administration   |
|             | Task List                                   |                                                                                                    |                   |                       | Se                | lect a report          | Generate              |
| Submit      | Below is a list of your current task        | cassignments, Select the ta                                                                                                    | sk name to access | and complete the task | -                 |                        |                       |
| Subilit     | Task Name                                   | <u>Cruise Number</u> <b>V</b>                                                                                                    | Cruise Name       | Date Assigned         | Assigned By       | Date Due               | Application Status    |
| Application | Submit Application to USGs                  | Distance in the second second | John Test 2       | 02/25/2009            | 🔮 Clerk, John     | 03/11/2009             | Pending Authorization |
| to USGs     |                                             |                                                                                                    |                   |                       |                   |                        |                       |
|             |                                             |                                                                                                    |                   |                       |                   |                        |                       |
|             |                                             |                                                                                                    |                   |                       |                   |                        |                       |

**3** The clerk clicks the Waive Clearance button.

| Marine Science Research Application Tracking System                                                                                                    |                                                                                                    |
|----------------------------------------------------------------------------------------------------|----------------------------------------------------------------------------------------------------|
| User john.clerk Role: Clerk                                                                                                    | Applications   Tasks   My Profile   Administration                                                             |
| Fask: Submit Application                                                                                                    |                                                                                                    |
| Complete the form below for this application and select "Submit" at the bottom of this page.                                                                                                    |                                                                                                    |
| You must at minimum choose one Agency to "submit to" below.                                                                                                    |                                                                                                    |
| If no agencies are available, please indicate this through the "Feedback" link.                                                                                                    |                                                                                                    |
| Application Summary                                                                                                    |                                                                                                    |
| Cruise Number: U2009-1417<br>Cruise Name: John Test 2<br>Platform: ALPHA & ONEGA II<br>Sant Date: Mar. 2009 12:00:00 AM<br>Chief Scientiist:                                                                                                    |                                                                                                    |
| Review Details: Cruise No. U2009-1417                                                                                                    |                                                                                                    |
| Note(s):                                                                                                    |                                                                                                    |
|                                                                                                    | and a second second second second second second second second second second second second second second second |
| If you do NOT specify the "USG Due Date", the system will automatically calculate this date<br>two weeks from your submission below, or two days prior to the cruise's start date in the case of<br>cruise starting in less then two weeks from the date of your submission.                                                                                                    | to be<br>fifte                                                                                                 |
| If you do NOT specify the "USG Due Date", the system will automatically calculate this date<br>two weeks from your submission below, or two days prior to the cruise's start date in the case of<br>cruise starting in less then two weeks from the date of your submission.<br>SG Due Date:<br>SG Due Date:                                                                                                    | to be<br>f the                                                                                                 |
| If you do NOT specify the "USG Due Date", the system will automatically calculate this date<br>two weeks from your submission below, or two days prior to the cruise's start date in the case u<br>cruise starting in less then two weeks from the date of your submission.           ISG Date Date:         Im period/pypy           automatic         Im period/pypy                                                                                                    | to be<br>of the                                                                                                |
| M you do NOT specify the "USG Due Date", the system will automatically calculate this date<br>two weeks from your submission below, or two days prior to the cruise's start date in the case is<br>cruise starting in less then two weeks from the date of your submission.  SG Due Date:  SG Due Date:  Sd Due Date:  Sd Due Date: Sd Due Date: Sd Due D                                                                                                    | to be<br>fifte                                                                                                 |
| M you do NOT specify the "USG Due Date", the system will automatically calculate this date<br>two weeks from your submission below, or two days prior to the cruise's start date in the case of<br>cruise starting in less then two weeks from the date of your submission.  SG Due Date:      Gover Date:      Gover D                                                                                                    | to be<br>fifte                                                                                                 |
| M you do NOT specify the "USG Due Date", the system will automatically calculate this date<br>two weeks from your submission below, or two days prior to the cruise's start date in the case is<br>cruise starting in less then two weeks from the date of your submission.  SG Due Date:     Date:                                                                                                    | to be<br>of the                                                                                                |
| N you do NOT specify the "USG Due Date", the system will automatically calculate this date<br>two weeks from your submission below, or two days prior to the cruise's start date in the case is<br>cruise starting in less then two weeks from the date of your submission.<br>ISG Due Date:<br>Beneticity<br>atomit to:<br>State I.M.<br>Coast O used<br>(193 Uscolohn)<br>Fish and Wildlife Service (193 Finglohn)<br>Fish and Wildlife Service (193 Finglohn)                                                                                                    | to be<br>of the                                                                                                |
| If you do NOT specify the "USG Due Date", the system will automatically calculate this date<br>two weeks from your submission below, or two days prior to the cruise's start date in the case is<br>cruise starting in less then two weeks from the date of your submission.  SG Date Date:     Select All     Cost Ouard     (@3 Usecbhrs.)  Fish and Wildlife Senice (@3 Exsbhrs.)  Submit Waive Clearance     Waive Clearance                                                                                                    | to be<br>of the                                                                                                |
| If you do NOT specify the "USG Due Date", the system will automatically calculate this date<br>two weeks from your submission below, or two days prior to the cruise's start date in the case is<br>cruise starting in less then two weeks from the date of your submission.  SG Due Date:      Statust      Statust      Generative      Generative      Gen                                                                                                    | to be<br>fine                                                                                                  |
| If you do NOT specify the "USG Due Date", the system will automatically calculate this date<br>two weeks from your submission below, or two days prior to the cruise's start date in the case is<br>cruise starting in less then two weeks from the date of your submission.  ISG Due Date:     Destriction:     Destriction:     Destrictin:     Destriction:     Destriction:     Destriction:     Destric                                                                                                    |                                                                                                    |
| If you do NOT specify the "USG Due Date", the system will automatically calculate this date<br>two weeks from your submission below, or two days prior to the cruise's start date in the case is<br>cruise starting in less then two weeks from the date of your submission.  SG Due Date:  SG Due Date: SG Due Date:  SG Due Date: SG Due Date: SG Due Dat                                                                                                    | to be<br>of the                                                                                                |
| Y you do NOT specify the "USG Due Date", the system will automatically calculate this date<br>two weeks from your submission below, or two days prior to the cruise's start date in the case is<br>cruise starting in less then two weeks from the date of your submission.  SG Due Date:      Bart Start Start S                                                                                                    | to be<br>of the                                                                                                |
| You do NOT specify the "USG Due Date", the system will automatically calculate this date<br>two weeks from your submission below, or two days prior to the cuise's start date in the case is<br>cruise starting in less then two weeks from the date of your submission.<br>SG Due Date:<br>SG Due Date:<br>SG Due D | to be<br>of the                                                                                                |

4 The clerk must provide notification of authorization

| U.S. Department of State                                                                                                    | Search   Feedback   Logout                         |
|----------------------------------------------------------------------------------------------------|----------------------------------------------------|
| Marine Science Research Application Tracking System                                                                                                    |                                                    |
| User: john.clerk Role: Clerk                                                                                                    | Applications   Tasks   My Profile   Administration |
| Naive Clearance                                                                                                    |                                                    |
| Complete the form below to waive clearance for this application.<br>Note: Upon submittal, the application status will automatically be set to Clearance Waived. |                                                    |
| et Status to: Clearance Waived                                                                                                    |                                                    |
| pload Copy of Notification to System<br>his information will be available via the Attachments tab within the application view                                   |                                                    |
| lotification: Browse                                                                                                    |                                                    |
| Save Cancel                                                                                                    |                                                    |
|                                                                                                    |                                                    |
|                                                                                                    |                                                    |
|                                                                                                    |                                                    |
|                                                                                                    |                                                    |
|                                                                                                    |                                                    |
|                                                                                                    |                                                    |
|                                                                                                    |                                                    |
|                                                                                                    |                                                    |

NOTE: Once the Clerk attaches the waver an email will be sent to application Foreign Embassy Officer.

5 System will set the application status to Authorization Waived.

| User inhn clerk Ro                 |                               |                     |                       | Applications 1 Ta | sks   My Profile | Administration     |
|------------------------------------|-------------------------------|---------------------|-----------------------|-------------------|------------------|--------------------|
| sk List                            | D. OIGIR                      |                     |                       | Sel               | ect a report     | Generate           |
| Below is a list of your current ta | sk assignments. Select the ta | sk name to access a | and complete the task | 2                 |                  |                    |
| <u>Task Name</u>                   | Cruise Number V               | Cruise Name         | Date Assigned         | Assigned By       | Date Due         | Application Status |
| Submit Application to USGs         | D2009-1417                    | John Test 2         | 02/25/2009            | 😫 Clerk, John     | 03/11/2009       | Clearance Waived   |
|                                    |                               |                     |                       |                   |                  |                    |
|                                    |                               |                     |                       |                   |                  |                    |

6 The system sends notification to Foreign Embassy Officer that clearance is waived.

# 4.5 Preliminary Report (US EEZ)

## 4.5.1 Introduction

Users may complete the Preliminary Report for an existing application.

| Name                          | Description                                                                                        |
|-------------------------------|----------------------------------------------------------------------------------------------------|
| Role                          | Foreign Embassy Officer                                                                            |
| Assumptions                   | None                                                                                               |
| Preconditions                 | The Foreign Embassy Officer is logged in and has received a task to submit the Preliminary Report. |
| Post Conditions               | The preliminary report is saved in the system.                                                     |
| Exceptions or Alternate Flows | See Below                                                                                          |

4.5.2 Steps

1 From the task list, the Foreign Embassy Officer clicks the name of the Preliminary Report task.

| Below is a list of your current task assignments. Select the task name to access and complete the task:     Task Name     Cruise Number,      Cruise Name     Cruise Name | Below is a list of your current task assignments. Select the task name to access and complete the task:     Iask Name     Courise Number,      Courise Name     Date Assigned By     Boom to a list of your current task assignments. Select the task name to access and complete the task:     Iask Name     Courise Number,      Courise Name     Date Assigned By     Boom to a list of your current task assignments. Select the task name to access and complete the task:     Submit Acceleration Acceleration     Submit Acceleration     Deate Courise Number,      Courise Name     Date Assigned     Boom     Submit Acceleration     Deate Courise Number,      Deate Courise Number,      Deate Number,      Deate Courise Number,      Deate Courise Number,      Deate Number,      Deate Number,      Deate Number,      Deate Number,      Deate Number,      Deate Number,      Deate Number,      Deate Number,      Deate Number,      Deate Number,      Deate Number,      Deate Number,      Deate Num |            | U.S. Department of State<br>Marine Science Research Ap<br>User John venteo Role: Foreig<br>Task List | plication Tracking System<br>on Embassy Officer (0 010) |                     |              |                   | Sea<br>Accolicado | sh   Ezzdionik   Logust<br>ora   Tanka   MrProfile |
|----------------------------------------------------------------------------------------------------|----------------------------------------------------------------------------------------------------|------------|----------------------------------------------------------------------------------------------------|---------------------------------------------------------|---------------------|--------------|-------------------|-------------------|----------------------------------------------------|
| Labmit     Laboration     Laboration <thlaboration< th="">     Laboration     Laboration</thlaboration<>                                                                                                    | Ibmit     Conse connect     Conse connect     Connect     Conse connect                                                                                                    |            | Below is a list of your current task assignme<br>task for the task.                                  | ints. Select the task name to access an                 | t complete the task | Data Andread | Accessed No.      | Data Das          | Augusta and an and an                              |
| eport                                                                                                    | eport                                                                                                    | ihmit      | Submit Application                                                                                   | Linise Number                                           | cruise-don-001      | 11/07/2009   | O Troak Elizabeth | sate bue          | Draft Completed                                    |
| reliminary Patent Preliminar, Reports Dog PL2009-097 cruise-don-005 01/12/2010 98 dist. John 01/26/2010 Reporting eport                                                                                                    | reliminary Palont Presiminan, Report to Dos U2002-022 oruse-don-005 01/12/2010 98 dwd. Lohn 01/26/2010 Reporting eport                                                                                                    |            | Submit Preliminary Report to DoS                                                                     | U2009-095                                               | cruise-don-002      | 11/07/2009   | Si clerk john     | 11/21/2009        | Reporting                                          |
| eport                                                                                                    | eport                                                                                                    | reliminary | Submit Preliminary Report to DoS                                                                     | U2009-097                                               | cruise-don-005      | 01/12/2010   | Si clerk john     | 01/26/2010        | Reporting                                          |
|                                                                                                    |                                                                                                    | eport      | -                                                                                                    |                                                         |                     |              |                   |                   |                                                    |
|                                                                                                    |                                                                                                    |            |                                                                                                    |                                                         |                     |              |                   |                   |                                                    |
|                                                                                                    |                                                                                                    |            |                                                                                                    |                                                         |                     |              |                   |                   |                                                    |
|                                                                                                    |                                                                                                    |            |                                                                                                    |                                                         |                     |              |                   |                   |                                                    |

2 The system displays the Submit Preliminary Report page.

| U.S. Department of State<br>Marine Science Research Application Tracking System                                                                                                    | Semib   Eccillusk   Logant                                        |
|----------------------------------------------------------------------------------------------------|-------------------------------------------------------------------|
| User john ventes Role: Foreign Embassy Officer (0.010)                                                                                                    |                                                                   |
| Task: Submit Preliminary Report                                                                                                    |                                                                   |
| Complete the Preliminary Report Form located on the Department of State website and attach it as a pdf below. In the Comments section, indicate whether some official (Ministry of Foreign Attains to US Department of State) channels. | data has also been transmitted to the coastal state(s) outside of |
| Application Summary                                                                                                    |                                                                   |
| Record Number U2009-097 Project Nemes culse-don-005 Platform: ADIOS Start Dote: Nov 07, 2009 Chief Scientist Scientist, John U2009-097 Review Details: <u>Record Number U2009-097</u>                                                   |                                                                   |
| *Preliminary Report                                                                                                    |                                                                   |
| *Comment(s):                                                                                                    |                                                                   |
| Submit Cancel                                                                                                    |                                                                   |

- **3** The Foreign Embassy Officer provides the following information:
  - a) Description of Scientific Program
  - b) Actual Cruise Track browse/upload file
  - c) Preliminary Report file(s) select Add Deliverable link
- 4 The Foreign Embassy Officer clicks Save as Draft to save the Preliminary Report as draft or Submit to DOS to submit the report to DOS. The Submit Preliminary Report task remains on the Foreign Embassy Officer's Task List until the Submit to DOS option is invoked.
- 5 Upon submission of the Final report to DOS, application status changes from "Reporting" to "Completed"

## 4.5.3 Exceptions/Alternate Flows

• The Foreign Embassy Officer can click Cancel to return to the Task List without changing the Preliminary Report.

• If the preliminary report has not been submitted one month following the end date of the research, the Foreign Embassy Officer and the Chief Scientist will receive an email reminder every 30 days thereafter until the task is completed (see 2.8 Automatic Email Notifications).

# 5 WORKFLOW USE CASES—FOREIGN EEZ

# 5.1 Create Application (Foreign EEZ)

## 5.1.1 Introduction

Chief Scientists, Submitting Officers, and Clerks can create an application for research into foreign Exclusive Economic Zones (EEZs).

| Name                          | Description                                                                                                    |
|-------------------------------|----------------------------------------------------------------------------------------------------|
| Role                          | Chief Scientist<br>Submitting Officer<br>Clerk                                                                                                    |
| Assumptions                   | None                                                                                                    |
| Preconditions                 | The user must be logged into the system as a Chief Scientist, Submitting Officer, or Clerk.                                                         |
| Post Conditions               | A new application has been created with a status of "Draft".<br>A task has been sent to the Submitting Officer to submit the application<br>to DoS. |
| Exceptions or Alternate Flows | See Below                                                                                                    |

## 5.1.2 Steps

1 The user selects Create New Application on the Manage Applications page.

| and the part of the                                                                                                    |                                                                                                    |                                                                                                    |                                                                                                    |                         |                                                                    |                                                            |
|----------------------------------------------------------------------------------------------------|----------------------------------------------------------------------------------------------------|----------------------------------------------------------------------------------------------------|----------------------------------------------------------------------------------------------------|-------------------------|--------------------------------------------------------------------|------------------------------------------------------------|
| anage Application                                                                                                    | 5                                                                                                    |                                                                                                    |                                                                                                    |                         |                                                                    |                                                            |
| From here you may vis                                                                                                    | ew a list of all application                                                                                    | 15.                                                                                                    |                                                                                                    |                         |                                                                    |                                                            |
| Filter Options                                                                                                    |                                                                                                    |                                                                                                    |                                                                                                    |                         |                                                                    |                                                            |
| ly Status                                                                                                    |                                                                                                    |                                                                                                    |                                                                                                    |                         |                                                                    |                                                            |
| Active                                                                                                    | Approved                                                                                                    | Cancelled                                                                                                    |                                                                                                    |                         |                                                                    |                                                            |
| Clearance Waived                                                                                                    | Completed                                                                                                    | Denied                                                                                                    |                                                                                                    |                         |                                                                    |                                                            |
| Draft                                                                                                    | Draft Completed                                                                                                 | Pending Appr                                                                                                    | roval                                                                                                    |                         |                                                                    |                                                            |
| Pending Assignme                                                                                                    | nt 🔲 Pending Authoriz                                                                                           | ation 🔲 Reporting                                                                                                    |                                                                                                    |                         |                                                                    |                                                            |
| And the second second sec                                                                                                    | the second second second second second second second second second second second second second second second se | and a set of the set of the set o |                                                                                                    |                         |                                                                    |                                                            |
|                                                                                                    |                                                                                                    |                                                                                                    |                                                                                                    |                         |                                                                    |                                                            |
| Filter Re                                                                                                    | set                                                                                                    |                                                                                                    |                                                                                                    |                         |                                                                    |                                                            |
| Fitter Re                                                                                                    | set                                                                                                    |                                                                                                    |                                                                                                    |                         | 1                                                                  |                                                            |
| Filter Ret                                                                                                    | set                                                                                                    |                                                                                                    |                                                                                                    | 1                       |                                                                    |                                                            |
| Filter Ret                                                                                                    | Det                                                                                                    | Platf Cr                                                                                                    | eate New A <sub>1</sub>                                                                                        | oplication              | Start Date                                                         | Status                                                     |
| Filter Ret                                                                                                    | Cruise Name<br>TAIGER                                                                                           |                                                                                                    | eate New Ap                                                                                                    | oplication              | Start Date<br>02/15/2009                                           | Status<br>Pendina Authorization                            |
| Filter Re:<br>Create New Application<br>Cruise Ne. ▼<br>E2009-1412<br>TBD                                                                                                    | Cruise Name<br>TAIOER<br>Testing Friday                                                                         |                                                                                                    | eate New Ap                                                                                                    | oplication              | 5tait Pate<br>02/15/2009<br>02/16/2009                             | Status<br>Pending Authorization<br>Draft                   |
| Filter Re:<br>Create New Apple ator<br>Cruise No. ▼<br>E2009-1412<br>TBD<br>TBD                                                                                                    | Cruise Name<br>TAIOER<br>Testing Friday<br>dflafa                                                               | Platf<br>CAPTAINS LADY                                                                                                    | ceate New At                                                                                                   | oplication              | 5tart Pate<br>02/15/2009<br>02/16/2009<br>01/29/2009               | Status<br>Pending Authorization<br>Draft<br>Draft          |
| Filter Ret<br>Create New Application<br>Ecruise No. V<br>E2009-1412<br>TBD<br>TBD                                                                                                    | Eruise Name<br>TAIGER<br>Testing Friday<br>diffafa<br>erargwr                                                   | Plate<br>CAPTNINS LADY                                                                                                    | eate New Ap                                                                                                    | oplication              | Start Date<br>02/15/2009<br>02/16/2009<br>01/29/2009<br>01/29/2009 | Status<br>Pending Authorization<br>Orafi<br>Orafi<br>Orafi |
| Filter Res<br>Croate New Application<br>Croates No. V<br>E2009-1412<br>TBD<br>TBD<br>TBD                                                                                                    | Eruise Name<br>TAIQER<br>Testing Friday<br>difafa<br>erargwr                                                    | Plate<br>CAPTNINS LADY                                                                                                    | ceate New Ap                                                                                                   | oplication<br>0206/2009 | Start Date<br>02/15/2009<br>02/16/2009<br>01/28/2009<br>01/29/2009 | Status<br>Pending Authorization<br>Oraf<br>Oraf<br>Oraf    |
| Filter Re:<br>Croste New Application<br>Ecuses No. ▼<br>E2009-1412<br>TBD<br>TBD<br>TBD<br>TBD<br>TBD                                                                                                    | Cruise Name<br>TalQER<br>Testing Friday<br>dffafa<br>erargwr                                                    | CAPTAINS LADY                                                                                                    | eate New At<br>Scientific John<br>Sterentific John<br>Sterentific John<br>Sterentific John<br>Sterentific John | oplication<br>6206/2009 | 51ar5 Date<br>02/15/2009<br>02/16/2009<br>01/29/2009<br>01/29/2009 | Status<br>Pending Authorization<br>Draft<br>Draft<br>Craft |
| Fitter Re:<br>Create New Application<br>Create New Application<br>Create New | Cruise Name<br>TAGER<br>Testing Friday<br>dffafa<br>grarger                                                     | Platt<br>CAPTAINS LADY                                                                                                    | eate New Ap                                                                                                    | oplication<br>020042009 | Start Date<br>02/15/2009<br>02/16/2009<br>01/29/2009<br>01/29/2009 | Status<br>Pending Autocreation<br>Oraf<br>Orafi<br>Orafi   |
| Filler Re:<br>Create New Application<br>Ecroise No. V<br>E2009-1412<br>TBD<br>TBD<br>TBD                                                                                                    | Cruise hame<br>TAVOER<br>Testing Friday<br>diffula<br>erangwr                                                   | Elatt<br>CAPTAINS LADY                                                                                                    | ceate New Ap                                                                                                   | 0206/2009               | 51art Date<br>02/15/2009<br>02/16/2009<br>01/28/2009<br>01/29/2009 | Status<br>Pending Autorization<br>Orat<br>Orat             |
| Filter Re:<br>Create New Apple allo<br>52009-0412<br>TBD<br>TBD<br>TBD<br>TBD                                                                                                    | Cruste Name<br>TA/OER<br>Tesing Friday<br>difafa<br>erangwr                                                     | PLANT<br>CAPTNIKS LADY                                                                                                    | reate New Ap                                                                                                   | oplication<br>0206/2009 | Start Date<br>021 402009<br>021 402009<br>01/20209<br>01/202009    | Status<br>Pending Autorization<br>Draft<br>Draft<br>Draft  |

Chapter

5

2 Applicant selects the Foreign EEZ application type.

| U.S. Department of State<br>Marine Science Research Application Tracking System                                                                                                    | General   Landbards   Lazera                                                                                                    |
|----------------------------------------------------------------------------------------------------|----------------------------------------------------------------------------------------------------|
| User: John.clerk Role: Clerk                                                                                                    | Applications   Tasks   My Profile   Administration                                                                                                    |
| Iverview                                                                                                    |                                                                                                    |
| he United Nations Convention on the Law of the Sea (UNCLOS) provides that States' have jurisd<br>conomic Zone (EEZ) and the territorial sea. Although the U.S. does not exercise full jurisdiction o<br>heir EEZs and territorial seas in a manner consistent with UNCLOS. | iction over marine scientific research (MSR) within the 200 nautical mile area known as the Exclusive<br>ver MSR within its EEZ, the U.S. recognizes all other nations' right to regulate such activities within |
| he Department of State facilitates the transmission of MSR applications to the appropriate author<br>esearch community seeking access to foreign territorial seas and EEZs and the foreign research                                                                        | rithes as required by UNCLOS articles 248 to 250. The Department of State assists both the U.S.<br>a community seeking access to U.S. waters.                                                                    |
| 'o create a new application, please select the link below.                                                                                                    |                                                                                                    |
| U.SFlag MSR in Fore                                                                                                    | Han Waters (Foreign EEZ) Foreign FFZ                                                                                                    |
| Foreign-Flag MSR i                                                                                                    | n U.S. Waters (US EEZ)                                                                                                    |
| DES Contact<br>J. Timpak/ Roboteta Barnes<br>J.S. Department of State<br>ESROA, Roum RB05<br>201 C: Street, NW<br>Vanhington, DC: 20530<br>et: 202-64-702300240<br>et: 202-64-702300240<br>arazo2a447-105<br>makeugatate.cos/barnesrm@state.cos/                           |                                                                                                    |
|                                                                                                    |                                                                                                    |

**3** The system displays the Foreign EEZ application interface.

|                                                                                                    |                                                                                                    | C                                                                                                    |                                                                             | CONTRACTOR OF THE OWNER OF THE OWNER OWNER OF THE OWNER OWNER OWNER OF THE OWNER OWNER OWNER OWNER OWNER OWNER OWNER OWNER OWNER OWNE OWNER OWNER OWNER OWNER OWNE OWNER OWNE OWNE OWNE OWNE OWNE OWNE OWNER OWNE OWNE OWNE OWNE OWNE OWNE OWNER OWNE OWNE OWNE OWNE OWNER OWNE OWNE OWNE OWNE OWNER OWNE OWNE OWNE OWNE OWNE OWNE OWNE OWNE                                                                                                    |                                                                                                    |                                                                                                    |                                                                                                    |                                                                                                    |
|----------------------------------------------------------------------------------------------------|----------------------------------------------------------------------------------------------------|----------------------------------------------------------------------------------------------------|-----------------------------------------------------------------------------|----------------------------------------------------------------------------------------------------|----------------------------------------------------------------------------------------------------|----------------------------------------------------------------------------------------------------|----------------------------------------------------------------------------------------------------|----------------------------------------------------------------------------------------------------|
|                                                                                                    |                                                                                                    | Annaly and many reasons in the land                                                                                                    |                                                                             |                                                                                                    |                                                                                                    |                                                                                                    | and a second distance                                                                                                    |                                                                                                    |
|                                                                                                    |                                                                                                    | Constantine Parameter                                                                                                    | a and a section ( Manual Sales   Managaging   Ministeria                    |                                                                                                    | closes all discussion. Patients because                                                                                                    | an] clitiches and liness [ contractions ] cliniquelly [ cliticheses                                                                                                    |                                                                                                    |                                                                                                    |
|                                                                                                    |                                                                                                    |                                                                                                    | You must solar the Tare Labor at the behave of read page to save you charge | •                                                                                                    |                                                                                                    | The next taked the Sam Letter of the Letters of and y spirit over you                                                                                                    | dates.                                                                                                    |                                                                                                    |
|                                                                                                    |                                                                                                    | · Born Contest officer and in man                                                                                                    |                                                                             |                                                                                                    | Coastal States                                                                                                    | we blick to an east of the second state of the second state of the                                                                                                    | survey area \$25 Constants shadi 13 mate                                                                                                    |                                                                                                    |
|                                                                                                    |                                                                                                    | "With manufact build answell for same?"                                                                                                    | n () 14                                                                     |                                                                                                    | according research associate to waters the To a<br>Deart Exceeding as hangabet to submit a same                                                                                                    | e VLC of another counter, where authorization trains the respective sought tractiles stituted,<br>of the data countries and the manufacture and counterprogramming. Provide and a counter<br>the data countries and the countries are the source and the source and the source and the source and the source<br>of the source and the source and the sour                                                                                                    | princip line and of prime strates. Once a called statements induced, the<br>caller affectation according.                                                                                                    |                                                                                                    |
|                                                                                                    |                                                                                                    |                                                                                                    |                                                                             |                                                                                                    | Level Louis Date                                                                                                    |                                                                                                    |                                                                                                    |                                                                                                    |
|                                                                                                    |                                                                                                    | Two others to carbon such as the carbon periods an excitent periods and excitent periods and                                                                                                    | n () M                                                                      |                                                                                                    | Entrolian Collision<br>Departure Entrol (Collision)                                                                                                    |                                                                                                    |                                                                                                    |                                                                                                    |
|                                                                                                    |                                                                                                    | 100000000000000000000000000000000000000                                                                                                    |                                                                             |                                                                                                    | Multiple totals appendix 1 tot<br>Recession within performed within 11 to                                                                                                    | or office dash                                                                                                    |                                                                                                    |                                                                                                    |
|                                                                                                    |                                                                                                    | "WE opticizes in stat?"                                                                                                    | 10 B M                                                                      |                                                                                                    | erz<br>Extent ty extents reacted while can perform                                                                                                    | the series supported to the scenario prime?                                                                                                    |                                                                                                    |                                                                                                    |
|                                                                                                    |                                                                                                    |                                                                                                    |                                                                             |                                                                                                    | Execute and a second product of the same field of the same                                                                                                    |                                                                                                    |                                                                                                    |                                                                                                    |
|                                                                                                    |                                                                                                    |                                                                                                    | the betype and bials some, classical cardinal, singly of                    |                                                                                                    | Provided name, utilisation and contract only<br>as                                                                                                    | match to all participants from usually cher-                                                                                                    |                                                                                                    |                                                                                                    |
|                                                                                                    |                                                                                                    | 2                                                                                                    | tester, expositer a latain set legitale                                     |                                                                                                    | CHI Dunko                                                                                                    |                                                                                                    |                                                                                                    |                                                                                                    |
|                                                                                                    |                                                                                                    | Press, preside parameter de sikultanti" (C) /s<br>Press, preside preside se exploration de<br>anguette, special prefeticule, and parente                                                                                                    | 0.01k                                                                       |                                                                                                    | Cites .                                                                                                    |                                                                                                    |                                                                                                    |                                                                                                    |
| U.S. Denurt                                                                                                    | ment of State                                                                                                    | Second of shide terms                                                                                                    |                                                                             |                                                                                                    | Landas sanatas                                                                                                    | PERMIT LANGE                                                                                                    | -                                                                                                    |                                                                                                    |
|                                                                                                    |                                                                                                    |                                                                                                    |                                                                             |                                                                                                    |                                                                                                    | 1                                                                                                    |                                                                                                    |                                                                                                    |
| what the set                                                                                                    | em e resear en Apj                                                                                                    | auton trackin                                                                                                    |                                                                             |                                                                                                    |                                                                                                    |                                                                                                    | A CONTRACT OF A CONTRACT OF A |                                                                                                    |
| User: John so                                                                                                    | cientist Role: Chie                                                                                                    | scientist                                                                                                    |                                                                             |                                                                                                    | Antolicalional                                                                                                    | -teachy MyProfile                                                                                                    | 2000 P                                                                                                    |                                                                                                    |
| Foreign EEZ: TEST CR                                                                                                    | UISE (1/28/2009)                                                                                                    |                                                                                                    |                                                                             |                                                                                                    |                                                                                                    |                                                                                                    |                                                                                                    |                                                                                                    |
| Constant of the Second Second                                                                                                    | Latin Latin Area                                                                                                    | the state of the second state of the second st                                                                                                    | 10-11-01-0-1                                                                | (All Survey)                                                                                                    |                                                                                                    |                                                                                                    |                                                                                                    |                                                                                                    |
| General information Pl                                                                                                    | actor in internation                                                                                                    | mentions and means                                                                                                    | · constant statum · neodulability                                           | - sacascimiterites                                                                                                    |                                                                                                    |                                                                                                    |                                                                                                    |                                                                                                    |
|                                                                                                    |                                                                                                    |                                                                                                    |                                                                             |                                                                                                    |                                                                                                    |                                                                                                    |                                                                                                    |                                                                                                    |
|                                                                                                    |                                                                                                    | Von must select th                                                                                                    | e Save button at the bottom of                                              | each page to save you                                                                                                    | r changes                                                                                                    |                                                                                                    |                                                                                                    |                                                                                                    |
|                                                                                                    |                                                                                                    | You must select th                                                                                                    | e Save button at the bottom of                                              | f each page to save you                                                                                                    | r changes.                                                                                                    |                                                                                                    |                                                                                                    |                                                                                                    |
|                                                                                                    |                                                                                                    | You must select th                                                                                                    | e Save button at the bottom of                                              | f each page to save you                                                                                                    | r changes.                                                                                                    | × Cancel Cha                                                                                                    | naes                                                                                                    |                                                                                                    |
| Seneral Information                                                                                                    | 'n                                                                                                    | You must select th                                                                                                    | e Save button at the bottom of                                              | f each page to save you                                                                                                    | r changes.                                                                                                    | X Cancel Cha                                                                                                    | ndes                                                                                                    |                                                                                                    |
| Seneral Information                                                                                                    | n<br>asterisk (*) are required.                                                                                                    | You must select th                                                                                                    | e Save button at the bottom of                                              | f each page to save yet                                                                                                    | r changes.                                                                                                    | Cancel Cha                                                                                                    | naes                                                                                                    |                                                                                                    |
| Seneral Information                                                                                                    | n<br>asterisk (*) are required.                                                                                                    | You must select th                                                                                                    | e Save button at the bottom of                                              | f each page to save yet                                                                                                    | r changes.                                                                                                    | × Cancel Cha                                                                                                    | ndes                                                                                                    |                                                                                                    |
| General Informatio<br>+ Items marked with an a<br>Cruise Name:                                                                                                    | n<br>asterisk (*) are required.<br>TEST CRUISE (1/28/2)                                                                                                    | You must select th                                                                                                    | e Save button at the bottom of                                              | f each page to save you                                                                                                    | r changes.                                                                                                    | Cancel Cha                                                                                                    |                                                                                                    | best finish ing                                                                                                    |
| Seneral Informatio<br>→ Items marked with an a<br>Cruise Name:<br>Start Date:                                                                                                    | n<br>acterisk (*) are required<br>TEST CRUISE (1/28/2)<br>02/03/2009                                                                                                    | You must select th                                                                                                    | e Save button at the bottom of                                              | f each page to save you                                                                                                    | r changes.                                                                                                    | Cancel Char<br>Concellence<br>Concellence<br>Concel                                                                                                    |                                                                                                    | in the second law                                                                                                    |
| Seneral Informatio                                                                                                    | n<br>asterisk (*) are required<br>TEST CRUISE (1/28/2)<br>02/03/2009<br>02/03/2009                                                                                                    | You must select th                                                                                                    | Save button at the bottom of                                                | f each page to save you                                                                                                    | r changes.                                                                                                    | Cancel Cha     Character Character                                                                                                    |                                                                                                    | 10 (1) (1) (1) (1) (1) (1) (1) (1) (1) (1)                                                                                                    |
| Seneral Informatio<br>→ Items marked with an a<br>Cruise Name:<br>Start Date:<br>End Date:                                                                                         | n<br>asterisk (*) are required.<br>TEST CRUISE (1/28/2)<br>02/03/2009<br>02/04/2009                                                                                                    | You must select th                                                                                                    | e Save button at the bottom of                                              | f each page to save you                                                                                                    | r changes,                                                                                                    | Cancel Cha                                                                                                    |                                                                                                    | Anna (Mariana I Maria<br>Alban (Maria)<br>495                                                                                                    |
| General Informatio<br>Items marked with an a<br>Cruise Name:<br>Start Date:<br>End Date:<br>Research Types:                                                                        | n<br>asterisk (*) are required.<br>TEST CRUISE (1/28/2)<br>02/03/2009<br>02/04/2009<br>Acoustic Thermometry                                                                                                    | Vou must select th                                                                                                    | e Save button at the bottom of                                              | feach page to save you<br>notice toos<br>anal constant forward (decemb)<br>anal constant forward (decemb)                                                                                                    | r changes.                                                                                                    | Cancel Cha<br>Characteristics<br>Characteristics<br>Characteris                                                                                                    |                                                                                                    | En of Frank Frank<br>E State<br>Market States                                                                                                    |
| General Informatio<br>+ Items marked with an a<br>Cruise Name:<br>Start Date:<br>End Date:<br>Research Types:                                                                      | n<br>TEST CRUISE (1/28/2<br>02/03/2009<br>02/04/2009<br>Acousto Thermometin<br>Air/Sea interface                                                                                                    | 109)                                                                                                    | e Save button at the bottom of                                              | Exact page to save you                                                                                                    | ar changes,                                                                                                    | Concelctor                                                                                                    |                                                                                                    | en geforstall († 1900)<br>1930 - Statistica († 1900)<br>1930 - Statistica († 1900)<br>1930 - Statistica († 1900)                                                                                                    |
| General Informatio                                                                                                    | n<br>aslerisk (*) are required.<br>TEST CRUISE (1/26/2)<br>02/04/2009<br>02/04/2009<br>Acoustic Thermometri<br>Ardrea Interface<br>Biological December 20                                                                                                    | Vou must select th                                                                                                    | e Save button at the bottom of                                              | each page to save you<br>noted toose<br>anne (noted too) (noted to<br>anne (noted too) (noted to (noted to (note                                                                                                    | t changes.                                                                                                    | Cancel Cha<br>Charles Charles<br>Charles Charles<br>Charles<br>Charles Charles<br>Charles<br>Charl          |                                                                                                    | Anna A Seales () Any<br>() Anna ()<br>() Anna () Anna ()<br>() Anna () Anna ()<br>() Anna () Anna () Anna ()<br>() Anna () Anna () Anna () Anna ()<br>() Anna () Anna |
| General Informatio<br>→ Items marked with an s<br>Cruise Name:<br>Start Date:<br>End Date:<br>Research Types:                                                                      | T<br>acterisk (*) are required.<br>TEST CRUISE (1/28/2)<br>02/03/2009<br>2020/2009<br>Acoustic Thermometrn<br>Air/Sea Interface<br>Eliological (Ceanogra)<br>Chemical Oceanogra)<br>Ecological Research                                                                                | Vou must select th                                                                                                    | e Save button at the bottom of                                              | f each page to save you<br>structure<br>and a structure (save) and a<br>structure<br>a                                                                                                    | ar changes.                                                                                                    | Cancel Cha                                                                                                    |                                                                                                    | Sect Solida San<br>Sector Solidaria                                                                                                    |
| Seneral Informatio<br>→ Items marked with an s<br>Cruise Name:<br>Start Date:<br>End Date:<br>Research Types:                                                                      | n<br>asterisk (*) are required.<br>TEST CRUISE (1/28/2)<br>02/04/2009<br>Acoustic Thermometin<br>Andrea Interface<br>Eliptocies Oceanogra;<br>Ecological Research<br>December Univ                                                                                                    | 109)                                                                                                    | e Save button at the bottom of                                              | each page to save you                                                                                                    | s changes.                                                                                                    | Cancel Cha<br>Charles Charles<br>Charles Charles<br>Charles<br>Charles Charles<br>Charles<br>Charles |                                                                                                    | tana ( Kanana K La<br>Kanana<br>Mata Sanga dalamin 75 dalamin<br>Anga Sanga dalamin 75 dalamin                                                                                                    |
| Ceneral Informatio<br>⇒ Items marked with an s<br>Cruise Name:<br>Bart Date:<br>End Date:<br>Research Types:<br>Chief Scientist:<br>Division Date toors                            | n<br>asterisk (*) are required.<br>TEST CRUISE (1/28/2)<br>02/03/2009<br>02/04/2009<br>Acousts Thermometry<br>Air/Geanogra<br>Chemical Oceanogra<br>Chemical Oceanogra<br>Ecological Research<br>Scientist, John                                                                       | You must select th                                                                                                    | e Save button at the bottom of                                              | f each page to save you<br>internet.<br>mentioned and the same of an and the<br>mentioned and the same of an and the<br>mentioned and the same of an and the<br>mentioned and the same of an and the<br>mentioned and the same of an and the<br>mentioned and the same of an and the<br>mentioned and the same of an and the<br>mentioned and the same of an and the<br>mentioned and the same of an and the<br>mentioned and the same of an and the<br>mentioned and the same of an and the<br>mentioned and the same of an and the<br>mentioned and the<br>mentioned and t | t changes.                                                                                                    | Cancel Cha                                                                                                    |                                                                                                    | an gland 2 an                                                                                                    |
| Ceneral Informatio<br>→ Items marked with an s<br>Cruise Name:<br>Start Date:<br>End Date:<br>Research Types:<br>Chief Scientist<br>Platform Operator:                             | n<br>asterisk (*) are required<br>TEST CRUISE (1/28/2)<br>02/03/2009<br>20/04/2009<br>Acoustic Thermometin<br>Andrea Interface<br>Biological Research<br>Chemical Oceanogray<br>Ecological Research<br>Scientist, John<br>Operator, John                                               | You must select th                                                                                                    | e Save button at the bottom of                                              | each page to save you     each page to save you     each page to save you     each page to save you     each page to save you     each page to save you                                                                                                    | and the first first firs | Concel Cha<br>Concel Cha<br>Change of the Annual Change<br>Change of the Annual Change<br>Change of the Annual                                                                                                    |                                                                                                    | ter (g. Marco B. Jan<br>(g. Marco B. Jan<br>(g. Marco B. Jan)<br>yunta haya adada D. Bahara                                                                                                    |
| Ceneral Informatio<br>→ Items marked with an s<br>Cruise Name:<br>Blant Date:<br>End Date:<br>Research Types:<br>Chief Scientist<br>Platform Operator:                             | A asterisk (*) are required.<br>TEST CRUISE (1/28/2)<br>02/04/2009<br>Acoustic Thermometrin<br>Ardises Interface<br>Eloto(artic Vocenogra<br>Chemical Ocenogra<br>Scientist, John<br>Operator, John                                                                                    | You must select th<br>09)<br>■ mm#d/yyyy<br>Selecte<br>thy<br>thy<br>Selectes<br>Selectes | e Save button at the bottom of                                              | f each page to save you                                                                                                    | a changes.                                                                                                    | Cancel Cha                                                                                                    |                                                                                                    |                                                                                                    |
| General Informatio<br>Truise Name:<br>Starl Date:<br>End Date:<br>Research Types:<br>Chief Scientist<br>Platform Operator:<br>Platform Operator:                                   | n<br>asterisk (*) are required<br>TEST CRUISE (1/28/2<br>02/03/2009<br>02/04/2009<br>Acoustic Thermometin<br>Alindea Interface<br>Biological Research<br>Colonical Oceanogray<br>Ecological Research<br>Operator, John                                                                 | You must select th                                                                                                    | e Save button at the bottom of                                              | Conception     Conception     C                                                                                                    | r changes.                                                                                                    | Cancel Cha<br>Charles Charles Ch                                                                                                    |                                                                                                    | test Johns Las<br>1940 - L<br>cistal and the Theorem                                                                                                    |
| Ceneral Informatio<br>→ Itoms marked with an a<br>Cruise Name:<br>Start Date:<br>End Date:<br>Research Types:<br>Chief Scientist<br>Platform Operator:<br>Iponsening Institutions: | Acterisk (*) are required.     TEST CRUISE (1/28/2)     02/04/2009     Acousto: Thermometin     Arososto: Thermometin     Acousto: Thermometin     Acousto: Thermometin     Chemical Oceanogina     Cological Research     Scientist, John     Operator, John     Add Sponsoring Inter | You must select th                                                                                                    | e Save button at the bottom of                                              | f each page to save you                                                                                                    | a changes.                                                                                                    | Cancel Cha                                                                                                    |                                                                                                    |                                                                                                    |
| General Informatio<br>→ Items marked with an s<br>Cruise Name:<br>Start Date:<br>End Date:<br>Research Types:<br>Chief Scientist<br>Platform Operator:<br>Institution              | Asterisk (*) are required.     TEST CRUISE (1/28/2     02/03/2009     02/04/2009     02/04/2009     Acouste Thermometry     Anometrical Oceanopratic     Chemical Oceanopratic     Chemical Oceanopratic     Scientist, John     Operator, John     @ Add Spansoring Inte              | You must select th                                                                                                    | e Save button at the bottom of                                              | Contact Informat     Contact Informat                                                                                                    | a changes.                                                                                                    | Cancel Cha<br>Characteristics of the second<br>Characteristics of the second<br>Characteristics of                                                                                                    |                                                                                                    | tan jan gang jan<br>ta gang<br>Mang atau Tang tang<br>Tang                                                                                                    |

- A. General Information Tab
  - i. Cruise Name

- ii. Start Date (month-year)
- iii. End Date (month-year)
- iv. Research Type (dropdown list, values provided in Lookup Table.xls)
- v. Sponsoring Institution(s)
- vi. Organization name
- vii. Organization director
- viii. Organization url
- ix. Submitting Officer (dropdown list, values provided from Users table sorted by Last Name, First Name Affiliation)
- x. Chief Scientist (dropdown list, values provided from Users table sorted by Last Name, First Name - Affiliation)
- xi. Nature & objectives of the project
- xii. Relevant previous and future research applications
- xiii. Previously published research data relating to the project
- xiv. Proposed means of making the results internationally available
- B. Platform Information Tab
  - i. Research Platform (dropdown list, values provided in Lookup Table.xls, sorted by platform type, then name)
  - ii. Number of crew
  - iii. Number of scientists on board
  - iv. Other (auxillary) craft used in the project
- C. Methods & Means Tab
  - i. Particulars of methods & scientific equipment.
    - 1. Types of samples/data
    - 2. Method to be used
    - 3. Instruments to be used
  - ii. Will harmful substance be used (y/n)? Explanation.
  - iii. Will drilling be carried out (y/n)? Explanation.
  - iv. Will explosives be used (y/n)? Explanation. (provide type and trade name, chemical content, depth of trade class and stowage, size & depth of detonation, frequency of detonation, and position in latitude and longitude)
  - v. Will protected species be studied (y/n)? Explanation. (provide indication of related permits obtained)
  - vi. Will there be permanent or temporary installations (y/n)? Explanation. (provide dates of laying, servicing, recovery; depth and position in latitude and longitude)
- D. Coastal States Tab—Add Coastal State
  - i. Coastal State (dropdown list, values provided in Lookup Table.xls do not show U.S. mainland or territories, show values as coastal state sovereign)

- ii. Conducting research in this coastal state (y/n)? (No = Port Call Only, no further information required in this tab, details will be required under the Geographic Areas Tab)
- iii. Entry Date
- iv. Departure Date
- v. Multiple entries expected (y/n)? Explanation
- vi. Minimum distance from coastline (checkboxes)
  - 1. 12 nm
  - 2. 200 nm
  - 3. greater than 200 nm and on continental shelf
- vii. Coastal state participation/representation (y/n)? Explanation (include names, affiliation, and contact info for each collaborator/participant, availability of berths for coastal state-appointed observer, dates of proposed embarkation/disembarkation)
- E. Geographical Areas Tab
  - i. Sea Areas (dropdown list, values provided in Lookup Table.xls ideally, user can select multiple areas by clicking a graphical representation of the Marsden Squares chart)
  - ii. Port Calls (y/n) ?—Add Port Call
    - 1. Port (dropdown list, values provided in Lookup Table)
    - 2. Start Date
    - 3. End Date
    - 4. Special logistical requirements
    - 5. Agent Name and Phone
- F. Attachments Tab—Add Attachment
  - i. File Type (choose description from dropdown list)
  - ii. Upload Attachment (filename browse)
  - iii. Description (cruise track and chief scientists CV are required attachments)
- 5 The system automatically saves the data entered and takes the user to the next tab when user clicks "Save and Continue". (The user can still navigate from one tab to another in the normal way.) Application status is set to Draft, and the system logs the date/time the application was created into the activity log.
- 6 After the user has entered all required information, the system takes the user back to the Manage Applications page. The new application now appears in the Application List.
- 7 The user selects the Application. The user can make changes or mark "Complete".
- 8 After marking Complete this window will appear:

| Microsof | ft Internet Explorer 🛛 🕅                                                                                                    |
|----------|----------------------------------------------------------------------------------------------------|
| ?        | Selecting Mark Complete will change this applications status from Draft to Draft Completed. A task will be created for the Platform<br>Operator notifying him/her that the application is ready for submittal to the Department of State. Are you sure you want to proceed? |
|          | OK Cancel                                                                                                    |

- **9** The user should click OK to change the Draft to Draft Completed. The system will then change the status of the Application to Draft Completed
- **10** The system assigns a Cruise Number and creates a task for the Platform Operator. The Platform Operator will need to log into the system and Submit Application (to DoS) see 5.2 Submit Application (Foreign EEZ).

## 5.1.3 Exceptions/Alternate Flows

- In the General Information tab, the user has the option to view Chief Scientist details and request edits. (See 6.4 Modify User Accounts)
- In the Platform Information tab, the user has the option to view platform details or request edits. (See 6.4 Manage Platforms.)
- Clicking Cancel within any data entry popup window will take the user back to the current tab.

# 5.2 Submit Application (Foreign EEZ)

## 5.2.1 Introduction

Submitting Officers submit an application to the Department of State.

| Name                          | Description                                                                                                    |
|-------------------------------|----------------------------------------------------------------------------------------------------|
| Role                          | Submitting Officer                                                                                                    |
| Assumptions                   | None                                                                                                    |
| Preconditions                 | The user must be logged into the system as a Submitting Officer.<br>The Submitting Officer must have been assigned a task to submit an application to DoS.                                                                         |
| Post Conditions               | An action has been recorded in the Action Log.<br>A task has been sent to the Coordinator to assign the application to a<br>Clerk (see 2.6 Assign Application).<br>Application status changes from "Draft" to "Pending Assignment" |
| Exceptions or Alternate Flows | See Below                                                                                                    |

5.2.2 Steps

- 1 The Submitting Officer clicks the task for assigning an application to DoS.
- **2** The system displays the task page.

|     | → Below is a list of your current | it task assignments. Select the task | name to access and complete the tas | k.         | 120000000000                                                                                                    |          |                    |
|-----|-----------------------------------|--------------------------------------|-------------------------------------|------------|----------------------------------------------------------------------------------------------------|----------|--------------------|
|     | Submit Application                | Cruise Number.                       | cruise-don-004f                     | 11/07/2009 | Assigned by                                                                                                    | Date Due | Application Status |
|     | 2 Submit Application              | P F2009-099                          | cruise-don-006f                     | 11/07/2009 | Statisticity in the second second sec |          | Draft Completed    |
| -   | Submit Application                | F2009-100                            | cruise-don-007f                     | 11/07/2009 | 83 Tirpak, Elizabeth                                                                                                    |          | Draft Completed    |
| . — | Submit Application                | D E2010-001                          | Test Cruise (1/28/2009)             | 01/13/2010 | Stentist john                                                                                                    |          | Draft Completed    |
|     | Y I                               |                                      |                                     |            |                                                                                                    |          |                    |

**3** The Submitting Officer can review info via the Application Detail page, then clicks the Submit button.

| U.S. Department of State                                                                                                    | Search   Feedback   Legnus        |
|----------------------------------------------------------------------------------------------------|-----------------------------------|
| Marine Science Research Application Tracking System                                                                                                    | Applications   Tasks   My Profile |
| User: john.operator Role: Platform Operator (0.010)                                                                                                    |                                   |
| ask: Submit Application                                                                                                    |                                   |
| Complete anylall modifications to the application and select "Submit" at the bottom of this page.                                                                                                    |                                   |
| Items marked with an asterisk (*) are required.                                                                                                    |                                   |
| Application Summary                                                                                                    |                                   |
| Record Number: F2010-001 Project Name: F2010-001 Platform: ADVENTUROUS Sant Date: F2010: 010 Chef Scientist: scientist: join Chef Scientist: Scientist: F2010-001 Chef Scientist: Scientist: F2010-001 |                                   |
| Note(s)                                                                                                    |                                   |
| Upon selecting "Submit" below, the application for Test Cruise (1/28/2009) will be submitted to the Department of State for                                                                            |                                   |
| processing                                                                                                    |                                   |
| Once submitted, in order to make any additional changes to the application you must contact the Department of State for assistance.                                                                    |                                   |
|                                                                                                    |                                   |
| Submit Submit                                                                                                    |                                   |
| Joubhilt                                                                                                    |                                   |
|                                                                                                    |                                   |

- 4 The system creates a task for the Coordinator to assign the application to a Clerk that will show up in the Coordinators task list.
- **5** Coordinator assigns (Tasks) Application to Clerk.

| U.S. Department of State<br>Marine Science Research Application Tracking System                                                                                                    | Search   Texificad:   Legnat<br>Asirginations   Tasks   McPanilla   Administration |
|----------------------------------------------------------------------------------------------------|------------------------------------------------------------------------------------|
| Task: Assign Application                                                                                                    |                                                                                    |
| Complete the form helps to socion the englishing to an example right.                                                                                                    |                                                                                    |
| Berns marked with an asterisk (*) are required.                                                                                                    |                                                                                    |
| Application Summary                                                                                                    |                                                                                    |
| Record Number (2019-02)<br>Preptot Numer (2019) (202000)<br>Partitioner, 2019) (2020)<br>Sand Date (Feo Journal 1, 2010)<br>Chell Scientisti sciuntati (2010-02)<br>Review Ordshie Scientificationer (2010-02) |                                                                                    |
| 1984d Clerk Event V                                                                                                    |                                                                                    |
| Assign Mohamud, Warsame                                                                                                    |                                                                                    |

6 The system displays the Submitting Officers Task List minus the completed task.

7 The system changes Application status from "Draft" to "Pending Assignment"

#### 5.2.3 Exceptions/Alternate Flows

• Clicking Cancel will take the user back to the Task List without completing the task.

# 5.3 Authorization (Foreign EEZ)

#### 5.3.1 Introduction

The Clerk forwards the application to the Science Officer(s) for processing. Offline the Science Officer(s) forward the application to the MFA and record the MFAs response for each coastal state, which is then validated by the Clerk. Upon receipt of all MFA responses, cruise is either authorized or denied.

| Name                          | Description                                                                                                    |
|-------------------------------|----------------------------------------------------------------------------------------------------|
| Role                          | Clerk<br>Science Officer                                                                                                    |
| Assumptions                   | None                                                                                                    |
| Preconditions                 | The clerk has up-to-date Science Officer contacts at each US Embassy. (System must provide means to ensure that if science officer changes mid-process, that the applications can still be processed by the new Science Officer.)<br>The Clerk has received a task to submit application to Embassies – one per relevant coastal state. |
| Post Conditions               | If application is approved overall, a task has been created for the Chief Scientist to submit the Preliminary Report to DoS - see 5.3 Preliminary Report (Foreign EEZ).                                                                                                    |
| Exceptions or Alternate Flows | See Below                                                                                                    |

#### 5.3.2 Steps

**1** To review the application the Clerk clicks "Process Application" and the approval page is displayed. The Clerk can review the application by clicking on the link provided. Clerk can modify details via 7.6 Manage Embassies.

| Marine Science Resear<br>Uner John Clerk Role C     | ch Application Tracking<br>lank (0.010) | System                         |                             |                      | colions   Tubbs   I    | A Profile   Administration                  |
|-----------------------------------------------------|-----------------------------------------|--------------------------------|-----------------------------|----------------------|------------------------|---------------------------------------------|
| isk List<br>Below is a list of your correct task as | signments. Galert the task name t       | n access and complete the task |                             |                      | Selet                  | ct a report 🥑 Genera                        |
| Task Name                                           | Process                                 | Cruise Name                    | Date Assigned<br>01/12/2010 | Assigned By          | Date Duc<br>01/26/2010 | Application Status<br>Pending Authorization |
| Process Application                                 |                                         | est Crutse (1/28/2009)         | 01/13/2010                  | St Tirpak, Elizabeth | 01/27/2010             | Pending Authorization                       |

**2** The Clerk clicks the task "Submit Application" and the Science Officer will be tasked to acknowledge receipt of the Application.

| U.S. Department of State<br>Marine Science Research Application Tracking System                                                                           | Starch I Ecolitick I Logout<br>Applications   Tasks   MyProfile   Administration |
|----------------------------------------------------------------------------------------------------|----------------------------------------------------------------------------------|
| User: john.clent Role: Clerk (0.010)                                                                                                    |                                                                                  |
| ask: Process Application                                                                                                    |                                                                                  |
| Upon reviewing the below application, select from the options at the bottom of this page to process the application.                                      |                                                                                  |
| Upon submission each Coastal State being visited will then be notified of the application.                                                                |                                                                                  |
| Application Summary                                                                                                    |                                                                                  |
| Record Number F 2010-001<br>Platform AVE TOLISE (TL38/2008)<br>Platform AVE TURROUS<br>Shift Scientist scientist, john<br>Chief Scientist scientist, john |                                                                                  |
| Submit                                                                                                    |                                                                                  |

**3** The Science Officer will need to log into the system and select the application to acknowledge from the task list. The acknowledgement page will pop up and the Science Officer will click "Submit" to acknowledge receipt of the Application.

| U.S. Department of State<br>Marine Science Research Application Tracking System<br>User John Sca. Role Science Officer (# 910)                                                                  | Search I Eccelbrack   Logout<br>Applications   Tuaks   MaProfile |
|----------------------------------------------------------------------------------------------------|------------------------------------------------------------------|
| Task: Acknowledge Receipt of Application                                                                                                    |                                                                  |
| Please review and acknowledge receipt of this application via the form below.                                                                                                    |                                                                  |
| The date of the validation will be automatically generated for the date and time which you press "Submit".                                                                                      |                                                                  |
| Application Summary                                                                                                    |                                                                  |
| Record Number F2010-02<br>Project Hamer Teat Cruse (1282009)<br>Patienter: A076HTUF0018<br>Start Date: Foo 2,2010<br>Creet Scientists scientist, john<br>Review Detain: Record Number F2010-002 |                                                                  |
| Submit                                                                                                    |                                                                  |

4 The Science Officer is then tasked to Request Approval from the Coastal State. The Science Office must click the link "Request Approval from Coastal State" from the task list.

| U.S. Department of State<br>Marine Science Research Applicat<br>Unar. jobil.sco – Role, Science Officer | tion Tracking System<br>(0.010)         |             |               |              |            | ch   Eccelback   Logissi<br>ina   Tapha   McProfile |
|----------------------------------------------------------------------------------------------------|-----------------------------------------|-------------|---------------|--------------|------------|-----------------------------------------------------|
| sk List<br>Reker is a list of our ourset task assignments. Gel                                          | ad the task name to arrang and complete | the task    |               |              |            |                                                     |
| Task Name                                                                                               | Cruise Number V                         | Cruise Name | Date Assigned | Assigned By  | Date Due   | Application Status                                  |
| Request Approval From Coastal State                                                                     | E2                                      |             | 11/08/2009    | 93 sco. john | 11/22/2009 | Pending Authorization                               |
| Request Approval From Coastal State                                                                     | Click Requ                              | est 👳       | 01/13/2010    | SB sco. john | 01/27/2010 | Pending Authorization                               |
|                                                                                                    |                                         |             |               |              |            |                                                     |

- 5 The Science Officer is then prompted to enter the following information:
  - a. Diplomatic Note Number (the official correspondence from Coastal State).
  - b. Date Sent

**6** The Science Officer clicks Submit, and a task is assigned to the Science Officer to "Post Approval Decision from Coastal State." The Science Officer will need to click on the "Submit Approval Decision" from the task list and the approval page below will pop up. The Science Officer will then need to provide a pdf of the Dip Note.

| U.S. Department (                                                                                                    |                                                      |                                                           |                                                         |                                  |                                       | Starth   Landhack   Logan                    | Carlos de       |
|----------------------------------------------------------------------------------------------------|------------------------------------------------------|-----------------------------------------------------------|---------------------------------------------------------|----------------------------------|---------------------------------------|----------------------------------------------|-----------------|
| Marine Science R                                                                                                    |                                                      |                                                           |                                                         |                                  |                                       | Applications   Tasks   My Profile            |                 |
| User john sco Ri                                                                                                    | ule Science Officer                                  | (8.010)                                                   |                                                         |                                  |                                       |                                              |                 |
| Task: Submit Approval De                                                                                                    | ecision                                              |                                                           |                                                         |                                  |                                       |                                              |                 |
| Complete the form below for                                                                                                    | this application and se                              | lect 'Submit' at the botton                               | n of this page.                                         |                                  |                                       |                                              |                 |
| Scan and attach as a single the Chief Scientist to retain a                                                                                                    | pdf the authorization (o<br>s proof of his authoriza | denial) letter and (if appli<br>ion during the conduct of | icable) an informal English tr<br>the research program. | anslation of the specific condit | tions of the research as listed in th | e diplomatic note. This documentation will t | be available to |
| Items marked with an asteris                                                                                                    | sk (*) are required.                                 |                                                           |                                                         |                                  |                                       |                                              |                 |
| Application Summary                                                                                                    |                                                      |                                                           |                                                         |                                  |                                       |                                              |                 |
| Record Number: F2010-002<br>Project Name: Test Cruise (12<br>Platform: ADVENTURQUS<br>Start Date: Feb 03, 2010<br>Chief Scientist: scientist, john<br>Review Details: Record Numb | 28/2009)<br>er F2010-002                             |                                                           |                                                         |                                  |                                       |                                              |                 |
| Approver: Nassau<br>Current Status: NIA                                                                                                    |                                                      |                                                           |                                                         |                                  |                                       |                                              |                 |
| "Set Status:                                                                                                    | Select a Status 🐱                                    |                                                           |                                                         |                                  |                                       |                                              |                 |
| "MFA Diplomatic Note No.:                                                                                                    |                                                      |                                                           |                                                         |                                  |                                       |                                              |                 |
| *MFA Diplomatic Note Received.                                                                                                    |                                                      |                                                           |                                                         |                                  |                                       |                                              |                 |
| "MEA Diplomatic Note:                                                                                                    |                                                      | Bruna                                                     | -                                                       |                                  |                                       |                                              |                 |
| *Comments:                                                                                                    |                                                      |                                                           |                                                         |                                  |                                       |                                              |                 |
| Furthmit Cancel                                                                                                    |                                                      |                                                           |                                                         |                                  |                                       |                                              |                 |
|                                                                                                    |                                                      |                                                           |                                                         |                                  |                                       |                                              |                 |
|                                                                                                    |                                                      |                                                           |                                                         |                                  |                                       |                                              |                 |

- 7 The Science Officer is prompted to enter
  - a. Status Approval/denial
  - b. Diplomatic Note Number (the official correspondence from Coastal State).
  - c. Date
  - d. Upload pdf of Dip Note
- 8 The Science officer clicks "Submit" and the clerk is tasked to validate the authorization.
- **9** The Clerk clicks "Verify Approval Decision" task, reviews the authorization documentation provided and then clicks "Verify". If necessary the Clerk can open and Edit the Decision if any data is incorrect.
- **10** After ALL AmEmbassy Science Officers have reported approval/denial, then the Clerk is tasked with validating all authorizations by clicking "Post Final Approval Decision" on the Task Page and the Final Approval Decision will pop up.

| Marine Science Res                                                                                                    |                                       |                                   |               | Annual ( Annual S Frances ) Frances               | 100 |
|----------------------------------------------------------------------------------------------------|---------------------------------------|-----------------------------------|---------------|---------------------------------------------------|-----|
| Uner john client Rus                                                                                                    | e Clerk (0.010)                       | ing system                        |               | Applicationa   Taoka   McBrofile   Administration |     |
| ost Final Approval Decisio                                                                                                    | 0                                     |                                   |               |                                                   |     |
| Review these statuses of the he                                                                                                 | for of this maps, and submit the      | and the other and the second      |               |                                                   |     |
| Neven alone sinces at the to                                                                                                    | with the avea badle, and applying the | prenan status or the approximity. |               |                                                   |     |
| Application Summary                                                                                                    |                                       |                                   |               |                                                   |     |
| Nations: ADVENTURIOUS<br>Start Date: Feb 03, 2010<br>Chief Scientist: scientist, john<br>Review Details: <u>Record Number F</u> | 2010-002                              |                                   |               |                                                   |     |
| pproval Statua                                                                                                    |                                       |                                   |               |                                                   |     |
| Legend                                                                                                    |                                       |                                   |               |                                                   |     |
| - Approved X - Denied                                                                                                    | S - Unknown (Coastal State Visit)     | may have been appended post auth  | anzañona)     |                                                   |     |
|                                                                                                    |                                       |                                   | The Make Date |                                                   |     |
| Approved                                                                                                    | Dip Note                              | Embassy                           | DID NOLE DALE | Actions                                           |     |

## 5.3.3 Exceptions/Alternate Flows

- 1 Upon receipt and clerk validation of all coastal state responses, and
  - a. If all coastal states have provided authorization, the system changes the application status to "Reporting" and creates a task for the Chief Scientist to submit the Preliminary Report to DoS (see 5.4 Preliminary Report Foreign EEZ)
  - b. If all coastal states have provided denial, the system changes the application status to "Denied"
  - c. If some coastal states have provided denial, the system prompts the clerk to set the status manually. If the clerk selects "Reporting", the system creates a task for the Chief Scientist to submit the Preliminary Report to DoS (see 5.4 Preliminary Report Foreign EEZ)

# 5.4 Preliminary Report (Foreign EEZ)

## 5.4.1 Introduction

The user can submit the Preliminary Report for an existing application.

| Name                          | Description                                                                                  |
|-------------------------------|----------------------------------------------------------------------------------------------|
| Role                          | Chief Scientist                                                                              |
|                               | Clerk                                                                                        |
|                               | Science Officer                                                                              |
| Assumptions                   | None                                                                                         |
| Preconditions                 | The application has been approved by at least one coastal state.                             |
|                               | The user is logged into the system as a Chief Scientist.                                     |
|                               | A user is logged into the system as a Clerk.                                                 |
|                               | A user is logged into the system as a Science Officer.                                       |
|                               | The user is logged into the system as Foreign Embassy Officer.                               |
|                               | The Chief Scientist has received a task to submit the Preliminary Report for an application. |
| Post Conditions               | The preliminary report has been submitted to the Coastal State.                              |
| Exceptions or Alternate Flows | See Below                                                                                    |

## 5.4.2 Steps

1 The Chief Scientist clicks the Submit Preliminary Report link on the task page.

| 6  | U.S. Department of State State State Application Tracking System |                            |                    |                    |                  |                         |                                 |     |
|----|------------------------------------------------------------------|----------------------------|--------------------|--------------------|------------------|-------------------------|---------------------------------|-----|
| A. | User: john.scientist Role: (                                     | Chief Scientist            |                    |                    | Ap               | olications   <u>T</u> a | isks   <u>My Profile</u>        | 100 |
|    | Task List                                                        |                            |                    |                    |                  |                         |                                 |     |
|    | Below is a list of your current task assigned                    | nments. Select the task na | me to access and ( | complete the task. |                  |                         |                                 |     |
|    | Lask Name                                                        | Cruise Number              | TAIGER             | Date Assigned      | Assigned By      | Date Due<br>02/23/2009  | Application Status<br>Reporting |     |
|    | Souther remaining report to Dog                                  | L 2003-1412                | MOLI               | 02/20/2000         | SS CIEIK, JOIIII | 02/20/2000              | reporting                       |     |
|    |                                                                  |                            |                    |                    |                  |                         |                                 |     |
|    |                                                                  |                            |                    |                    |                  |                         |                                 |     |
|    |                                                                  |                            |                    |                    |                  |                         |                                 |     |
|    |                                                                  |                            |                    |                    |                  |                         |                                 |     |
|    |                                                                  |                            |                    |                    |                  |                         |                                 |     |
|    |                                                                  |                            |                    |                    |                  |                         |                                 |     |
|    |                                                                  |                            |                    |                    |                  |                         |                                 |     |
|    |                                                                  |                            |                    |                    |                  |                         |                                 |     |
|    |                                                                  |                            |                    |                    |                  |                         |                                 |     |
|    |                                                                  |                            |                    |                    |                  |                         |                                 |     |
|    |                                                                  |                            |                    |                    |                  |                         |                                 |     |
|    |                                                                  |                            |                    |                    |                  |                         |                                 |     |
|    |                                                                  |                            |                    |                    |                  |                         |                                 |     |
|    |                                                                  |                            |                    |                    |                  |                         |                                 |     |
|    |                                                                  |                            |                    |                    |                  |                         |                                 |     |
|    |                                                                  |                            |                    |                    |                  |                         |                                 |     |
|    |                                                                  |                            |                    |                    |                  |                         |                                 |     |

- 2 The system displays the Submit Preliminary Report page. The page contains a form for entering the information in Step 3 and a table containing the following view-only information:
  - a. Coastal State Name
  - b. Diplomatic Note (authorization letter)
  - c. Date Delivered
- **3** The Chief Scientist provides the following information:
  - a. Description of Scientific Program
  - b. Actual Cruise Track browse/upload file
  - c. Final Report delivery schedule (select Add Deliverable link) user enters
    - i. Final Report Type
    - ii. Estimated Delivery Date
- 4 The Chief Scientist clicks Save and Submit Draft to save and submit the Preliminary Report or Submit to submit the report to DOS.

NOTE: The screen will need to be refreshed to see the preliminary report file.

5 The system creates a task for the Clerk to Validate the Preliminary Report

| User: john.clerk Role: Clerk Cole Clerk Cole Clerk Cole Clerk Cole Clerk Cole Clerk Cole Clerk Cole Clerk Cole Clerk Cole Clerk Cole Clerk Clerk                                                                                                    | alidate | User: John.clerk Ro Task List     Below is a list of your current ta                                                                                                    | ile: Clerk<br>sk assignments. Select the<br>Cruise Number. ▼<br>F2009-1412<br>U2009-1412<br>U2009-1418                                                                                                    | task name to acces<br>Cruise Name<br>TAIGER<br>John Test 2<br>John Test 3  | ss and complete the t<br>Date Assigned<br>02/25/2009<br>02/25/2009<br>02/25/2009                                       | Applications Ta<br>Sel<br>ask.<br>Scientist John<br>Scient, John<br>Scient, John<br>Scient, John<br>Scient, John                                                                                                    | Date Due           03/11/2009         03/11/2009           03/11/2009         03/11/2009                        | Administration Cenerate Application Status Reporting Clearance Walved Pending authorization                                                                                                    |
|----------------------------------------------------------------------------------------------------|---------|----------------------------------------------------------------------------------------------------|----------------------------------------------------------------------------------------------------|----------------------------------------------------------------------------|----------------------------------------------------------------------------------------------------|----------------------------------------------------------------------------------------------------|----------------------------------------------------------------------------------------------------|----------------------------------------------------------------------------------------------------|
| Task List       Select a report       Cenase         • Below is a list of your current task assignments. Select the task name to access and complete the task.         alidate <u>Task Name</u> Cruise Number       Cruise Name <u>Date Assigned By       Date Assigned By       Date</u>                                                                                                    | alidate | → Below is a list of your current ta         → Below is a list of your current ta         Task Name         Validate Preliminary Report         Image: State of the state of the stat | sk assignments. Select the<br><u>Cruise Number</u> ▼                                                                                                    | task name to access<br>Cruise Name<br>TAIGER<br>John Test 2<br>John Test 3 | Date Assigned           02/25/2009           02/25/2009           02/25/2009           02/25/2009           02/25/2009 | Sel<br>ask.<br>Scientist John<br>Scientist John<br>Scient, John<br>Scient, John                                                                                                    | ect a report           Date Due           03/11/2009         03/11/2009           03/11/2009         03/11/2009 | Generate     Generate     Generate |
| <ul> <li>Below is a list of your current task assignments. Select the task name to access and complete the task.</li> <li>alidate</li> <li>Task Name</li> <li>Cruise Number</li> <li>Cruise Name Date Assigned Bx</li> <li>Date Due Application Status</li> <li>Submit Application to USGs</li> <li>U2009-1417</li> <li>John Test 2</li> <li>02/25/2009</li> <li>Clerk, John</li> <li>03/11/2009</li> <li>Clearance Waived</li> <li>Process Application</li> <li>U2009-1418</li> <li>John Test 3</li> <li>02/25/2009</li> <li>Timak, Elizabeth</li> <li>03/11/2009</li> <li>Pending Authorization</li> </ul>                                                                                                    | alidate | Below is a list of your current ta     Task Name     Validate Preliminary Report     Submit Application to USOs     Process Application                                                                                                    | sk assignments. Select the<br>Cruise Number. ▼<br>P E2009-1412<br>U2009-1417<br>U2009-1418                                                                                                    | task name to acces<br>Cruise Name<br>TAIGER<br>John Test 2<br>John Test 3  | ss and complete the t Date Assigned 02/25/2009 02/25/2009 02/25/2009                                                   | Assigned By<br>Scientist, John<br>Scientist, John<br>Scient, John<br>Scient, John                                                                                                    | Date Due<br>03/11/2009<br>03/11/2009<br>03/11/2009                                                              | Application Status<br>Reporting<br>Clearance Waived<br>Pending Authorization                                                                                                    |
| alidate <u>Validate reliminar Report</u> <u>Erouse Roumoer</u> <u>Validate Resource</u> <u>Advise Reporting</u> <u>Process Application</u> <u>Validate Resource</u> <u>Validate Reporting</u> <u>Process Application</u> <u>Validate Resource</u> <u>Validate Reporting</u> <u>Process Application</u> <u>Validate Resource</u> <u>Validate Reporting</u> <u>Validate Reporting</u> <u>Validate Resource</u> <u>Validate Reporting</u> <u>Validate Reporting</u> <u>Validation</u> <u>Validate Reporting</u> <u>Validation</u> <u>Validate Reporting</u> <u>Validation</u> <u>Validate Reporting</u> <u>Validation</u> <u>Validate Reporting</u> <u>Validation</u> <u>Validation <u>Validation</u> <u>Validation</u> <u>Validation</u> <u>Validation</u> <u>Valid</u></u> | alidate | Validate Preliminary Report                                                                                                    | ►         ►         ►         ►         ►         ►         ►         ►         ►         ►         ►         ►         ►         ►         ►         ►         ►         ►         ►         ►         ►         ►         ►         ►         ►         ►         ►         ►         ►         ►         ►         ►         ►         ►         ►         ►         ►         ►         ►         ►         ►         ►         ►         ►         ►         ►         ►         ►         ►         ►         ►         ►         ►         ►         ►         ►         ►         ►         ►         ►         ►         ►         ►         ►         ►         ►         ►         ►         ►         ►         ►         ►         ►         ►         ►         ►         ►         ►         ►         ►         ►         ►         ►         ►         ►         ►         ►         ►         ►         ►         ►         ►         ►         ►         ►         ►         ►         ►         ►         ►         ►         ►         ►         ►         ►         ►         ► | TAIGER<br>John Test 2<br>John Test 3                                       | 02/25/2009<br>02/25/2009<br>02/25/2009<br>02/25/2009                                                                   | Scientist, John<br>Scientist, John<br>Scient, John<br>Scient, John                                                                                                    | 03/11/2009<br>03/11/2009<br>03/11/2009                                                                          | Reporting<br>Clearance Waived<br>Pending Authorization                                                                                                    |
| AIICIALC Stability (12002-141) 10000 0025(2000 0021000 00210000 0021000 00210000 00210000 00210000 00210000 00210000 002100000000                                                                                                    |         | Submit Application to USGs<br>Process Application                                                                                                    | U2009-1412<br>U2009-1417<br>U2009-1418                                                                                                    | John Test 2<br>John Test 3                                                 | 02/25/2009<br>02/25/2009                                                                                               | Sterring John<br>Stripper, John<br>Stripper, Elizabeth                                                                                                    | 03/11/2009                                                                                                    | Clearance Waived<br>Pending Authorization                                                                                                    |
| Image: Section value     Section value     Section value     Section value     Section value       Image: Section value     Image: Section value     Section value     Section value     Section value       Image: Section value     Image: Section value     Image: Section value     Section value     Section value       Image: Section value     Image: Section value     Image: Section value     Section value     Section value       Image: Section value     Image: Section value     Image: Section value     Image: Section value     Section value       Image: Section value     Image: Section value     Image: Section value     Image: Section value     Section value       Image: Section value     Image: Section value     Image: Section value     Image: Section value     Section value       Image: Section value     Image: Section value     Image: Section value     Image: Section value     Section value       Image: Section value     Image: Section value     Image: Section value     Image: Section value     Image: Section value       Image: Section value     Image: Section value     Image: Section value     Image: Section value     Image: Section value       Image: Section value     Image: Section value     Image: Section value     Image: Section value     Image: Section value       Image: Section value     Image: Section value     Image: Section value                                                                                                    |         | Process Application                                                                                                    | U2009-1418                                                                                                    | John Test 3                                                                | 02/25/2009                                                                                                    | Statistics Clerk, John Statistics Statistics | 03/11/2009                                                                                                    | Pending Authorization                                                                                                    |
|                                                                                                    |         |                                                                                                    | 01000 1110                                                                                                    |                                                                            |                                                                                                    | as input, Encadem                                                                                                    |                                                                                                    |                                                                                                    |
|                                                                                                    |         |                                                                                                    |                                                                                                    |                                                                            |                                                                                                    |                                                                                                    |                                                                                                    |                                                                                                    |

NOTE: Clerk needs to save a copy of the preliminary report for future use.

- 6 Clerk reviews the material and confirms the Science Officer listed for each coastal state and clicks Validate
- 7 The system creates a task for each Science Officer of coastal states that authorized the application.

| U.S. Department of State<br>Marine Science Research Appl | ication Tracking Sy          |                  |               |               | arch   Feed          | back   Logeut          | N. |
|----------------------------------------------------------|------------------------------|------------------|---------------|---------------|----------------------|------------------------|----|
| Vser: john.fso Role: Science Offi                        | icer                         |                  |               | Applica       | <u>itions   Tasl</u> | ks   <u>My Profile</u> | 4  |
| Task List                                                |                              |                  |               |               |                      |                        |    |
| 🎐 Below is a list of your current task assignments       | s. Select the task name to a | access and compl | ete the task. |               |                      |                        |    |
| Task Name                                                | Cruise Number V              | Cruise Name      | Date Assigned | Assigned By   | Date Due             | Application Status     |    |
| Submit Preliminary Report to Coastal State               | F2009-1412                   | TAIGER           | 02/25/2009    | 😫 Clerk, John |                      | Reporting              |    |
|                                                          |                              |                  |               |               |                      |                        |    |
|                                                          |                              |                  |               |               |                      |                        |    |

8 The Science Officer retrieves an electronic copy of the Preliminary Report from the Attachments Tab on the system.

(Offline: The Science Officer forwards the Preliminary Report to the Coastal State's Ministry of Foreign Affairs.)

9 The system will then task the Science Officer to submit the Actual Cruse Track.

NOTE: action in the log report for the application.

NOTE: If the Science Officer has a problem loading the Preliminary Report they can email the report to the clerk and the clerk can load the report in the Application on the Attachments page.

- 10 The system sends a task to the Clerk to "validate the Preliminary Report."
- **11** After the Clerk Validates the report the Science Officer is then tasked by the system to submit the Preliminary report to the Foreign Embassy Officer.

| U.S. Department of State                                                                                                    | Jeach I Teathack I Lepost       |
|----------------------------------------------------------------------------------------------------|---------------------------------|
| Marine Science Research Application Tracking System User John Sci. Role Science Officer (0.810)                                                                           | Accirclants   Tasta   United in |
| ask: Submit Preliminary Report To Nassau                                                                                                    |                                 |
| Please review and submit the below preliminary report to the Ministry of Foreign Atfains for Nassau.                                                                      |                                 |
| The date of the submission will be automatically generated for the date and time which you press "Submit".                                                                |                                 |
| Application Summary                                                                                                    |                                 |
| Nexad Number / 2010-02<br>Nexad Num / 120-0103 (120000)<br>Nationa: A.0016r(TVR/OUS)<br>Exad Deter / 40-03, 2010<br>CMM Sciencification (Junn<br>Exad Deter / 40-03, 2010 |                                 |
| Preliminary Report                                                                                                    |                                 |
| Preikminan Report                                                                                                    |                                 |
| Submitted: Join 14, 2010 9 09:14 AM<br>Commental:<br>3459                                                                                                    |                                 |
|                                                                                                    |                                 |
|                                                                                                    |                                 |
| Bubmit Cancel                                                                                                    |                                 |

#### 5.4.3 Exceptions/Alternate Flows

- Step 6. The Chief Scientist can also click Save as Draft. This is useful if the CS is unable to upload all the deliverable materials at once. This option allows the CS to save some materials now and others as they become available. When all materials have been uploaded, the CS can use the Save option to submit the complete Preliminary Report to DoS. The Submit Preliminary Report task remains on the CS's Task List until the Save option is invoked.
- Step 10. The Clerk can click Return to Submitter to postpone report approval. In this case, the approval task will remain in the Clerk's task list. No tasks are generated by this action; the Clerk can use the Notify or Request Additional Information functions to inform the Chief Scientist that the report has not been approved.
- The Chief Scientist can click Cancel to return to the Task List without changing the Preliminary Report.
- Chief scientist can opt to not deliver a final report if no report is available, scientist should be prompted to provide an explanation.
- If the preliminary report has not been submitted within 30 days of the end of the research cruise, the Submitting Officer and Chief Scientist will receive an email reminder at the application end date and every 30 days thereafter until the task is completed (see 2.8 Automatic Email Notifications).

# 5.5 Final Report Deliverables (Foreign EEZ)

## 5.5.1 Introduction

The Chief Scientist can submit their Final Report to DoS. The Clerk approves the Final Report and passes it on to the U.S. Embassy Science Officer for transmittal to the Coastal State's MFA.

| Name                          | Description                                                                                                    |
|-------------------------------|----------------------------------------------------------------------------------------------------|
| Role                          | Chief Scientist<br>Submitting Officer<br>Clerk<br>Science Officer                                                                                             |
| Assumptions                   | None                                                                                                    |
| Preconditions                 | The Preliminary Report has been submitted<br>(see 4.3 Preliminary Report (Foreign EEZ))<br>and forecasted delivery of final report(s).                        |
| Post Conditions               | When the last of the Final Report(s) have been<br>delivered to the Coastal State's MFN, the<br>application status changes from "Reporting" to<br>"Completed". |
| Exceptions or Alternate Flows | See Below                                                                                                    |

#### 5.5.2 Steps

1 The Chief Scientist clicks the "Submit Final Report to DoS" task.

| User: john.scientist R<br>Task List   | ole: Chief Scientist   | 3m          |                               | A           | pplications   T | asks   My Profile                                                                                               |           |
|---------------------------------------|------------------------|-------------|-------------------------------|-------------|-----------------|----------------------------------------------------------------------------------------------------|-----------|
| Task List                             |                        |             |                               |             |                 | the second second second second second second second second second second second second second second second se | A started |
| A Delaurie a list afraux auroattaals. | animmente Celestituite |             | and an exception that have to |             |                 |                                                                                                    |           |
| Task Name                             | Cruice Number          | Cruise Name | Date Assigned                 | Assigned By | Date Due        | Application State                                                                                               |           |
| Submit Final Report to DoS            | F2009-1412             | TAIGER      | 02/25/2009                    | Sterk, John | 03/11/2009      | Reporting                                                                                                    | -         |
|                                       |                        |             |                               |             |                 |                                                                                                    |           |

2 The system displays the Send Final Report Deliverable page.

|                                                                                                    | n.ncientini Role, Chief Scientini (0.610)                                                           |                                                                      |                                                                                     |
|----------------------------------------------------------------------------------------------------|----------------------------------------------------------------------------------------------------|----------------------------------------------------------------------|-------------------------------------------------------------------------------------|
| ask: Submit Fin                                                                                             | nal Report                                                                                          |                                                                      |                                                                                     |
| Append your Fina                                                                                            | I Report as a pdf below. In the Comments section, indicab                                           | whether the report has also been transmitted to the coastal state(s) | outside of official (US Department of State to Ministry of Foreign Affairs) channel |
| Application Summ                                                                                            | mary                                                                                                |                                                                      |                                                                                     |
| Hatform: ADVENTU<br>Start Date: Feb 03,<br>Chief Scientist: sci<br>Review Details: <u>Re</u><br>inal Report | URCUS<br>2010<br>entists john<br>econd Number F2010-002<br>[C:RATSupplication_docs/FinalReport docs | Bound                                                                |                                                                                     |
|                                                                                                    | This is the final report.                                                                           | 4                                                                    |                                                                                     |
| omment(s):                                                                                                  |                                                                                                    |                                                                      |                                                                                     |

- **3** The Chief Scientist provides the following information:
  - a. Attachments (if applicable) browse file upload
  - b. Delivery Date
  - c. Comments
- 4 The Chief Scientist clicks Submit to submit the Final Report.
- 5 The system creates a task for the Clerk to validate the Final Report Deliverable.

| sk List                                              |                                                          |                                             |               |                   | Sele       | ct a report Gen       |
|------------------------------------------------------|----------------------------------------------------------|---------------------------------------------|---------------|-------------------|------------|-----------------------|
| Below is a list of your current task as<br>Task Name | signments. Select the task name to a<br>Cruise Number. ▼ | ccess and complete the task,<br>Cruise Name | Date Assigned | Assigned By       | Date Ove   | Application Status    |
| Submit Application to USGs                           | U2009-098                                                | cruise-don-001                              | 01/12/2010    | SB clerk, john    | 01/26/2010 | Pending Authorization |
| alidate Final Report to DoS                          | C E2010-002                                              | Test Cruise (1.28/2009)                     | 01/14/2010    | 83 actentist John | 01/28/2010 | Reporting             |
|                                                      |                                                          |                                             |               |                   |            |                       |

- 6 The Clerk clicks "Validate Final Report to DoS"
- 7 The Clerk reviews the material and confirms the Science Officer listed for each coastal state and clicks Validate button.

NOTE: Clerk must save a copy of the report to local drive for later use.

8 The system creates a task for every authorizing Coastal State Science Officer.

|                                                                                                    |                                |            | a secondaria di si secondari se secondari se secondari se secondari se secondari se secondari se secondari se s |
|----------------------------------------------------------------------------------------------------|--------------------------------|------------|----------------------------------------------------------------------------------------------------|
|                                                                                                    |                                |            |                                                                                                    |
| current task assignments. Select the task name to access and complete the task.<br>ask Name Cruise Number: Y Cruise Name Date Assigned | Assigned By                    | Date Due   | Application Status                                                                                              |
| m Coastal State P 2009-101 SantaAnna 11/08/2009                                                                                        | 93 sco. john                   | 11/22/2009 | Pending Authorization                                                                                           |
| p Coastal State P2010-002 Test Cruise (1.28/2009) 01/14/2010                                                                           | St crerk, John                 |            | Reporting                                                                                                    |
| m Coastal State 2000-101 Santa Anna 11082009<br>2 Coastal State 2010-002 Test Cruise (1 28/2009) 01/14/2010                            | Si sco, john<br>Si clerk, john | 11/22/2009 | Pending Authorization<br>Reporting                                                                              |

**9** The Science Officer retrieves an electronic copy of the Final Report from the Attachments link on the system submission page.

(Offline: The Science Officer forwards the Final Report to the Coastal State's Ministry of Foreign Affairs.)

10 The Science Officer hits the validate button and the system records the date which the Final Report was submitted to the MFA then the task is removed from the Science Officer's list and the system changes the application status from "Reporting" to "Completed".

| ON U.S. Department of State                                                                                                    | Search   Leedback   Lozon        |
|----------------------------------------------------------------------------------------------------|----------------------------------|
| Marine Science Research Application Tracking System                                                                                                    | Applications   Tasks   McProfile |
| User John Sco. Role: Science Officer (0.010)                                                                                                    |                                  |
| Task: Validate Final Report To Coastal State                                                                                                    |                                  |
| Please validate that the "Deliverable" is approved for submittal and submitted to Nassau on the date provided below.                                                                            |                                  |
| Items marked with an asteriak (*) are required.                                                                                                    |                                  |
| Application Summary                                                                                                    |                                  |
| Record Number / 2019-002<br>Pratform: ADV/EITURROUS<br>Sant Data: Fel Octive (1 28/2009)<br>Pratform: ADV/EITURROUS<br>Sant Data: Fel Octive / John<br>Chef Solonist Dodnist Dodnist / 2010-002 |                                  |
| Deliverable:                                                                                                    |                                  |
| Attachment 120347016060 FinalReport.door<br>Date Sent Jan 14, 2010<br>Comment(s):<br>This is the final report.                                                                                  |                                  |
| Validate Cancel                                                                                                    |                                  |
|                                                                                                    |                                  |

#### 5.5.3 Exceptions/Alternate Flows

- Step 9. The Clerk can also click Return to Submitter to postpone report approval. In this case, the approval task will remain in the Clerk's task list. No tasks are generated by this action; the Clerk can use the Notify or Request Additional Information functions to inform the Chief Scientist that the report has not been approved.
- If Chief Scientist needs more time to deliver Final Report, then he makes such a request outside the system. Clerk can adjust the delivery date and records the change in a manual action log report.
- If the final report has not been submitted within 30 days of the promised delivery date, the Submitting Officer and Chief Scientist will receive an email reminder at the application end date and every 30 days thereafter until the task is completed (see 2.8 Automatic Email Notifications).

# 6 ADMINISTRATION WORKFLOWS—USER MANAGEMENT

# 6.1 Activate User Accounts

## 6.1.1 Introduction

Coordinators can set the status of new user accounts to Active.

| Chapter |  |
|---------|--|
| 6       |  |

| Name                          | Description                                                                                     |
|-------------------------------|-------------------------------------------------------------------------------------------------|
| Role                          | Coordinators                                                                                    |
| Assumptions                   | None                                                                                            |
| Preconditions                 | A new user account has been submitted but not yet activated.                                    |
| Post Conditions               | A new account's status is set to Active.                                                        |
| Exceptions or Alternate Flows | Clicking Cancel will return the Coordinator to the account list without activating the account. |

## 6.1.2 Steps

1 The Coordinator selects Administration > Manage User Accounts.

| U.S. Department of State<br>Marine Science Research Application Tracking System<br>User John Clork Role: Clork                                                                                                    | Administration |
|----------------------------------------------------------------------------------------------------|----------------|
| Administration  • View, and and update reference tables information.  Manage Coastal States  Manage Coastal States  Manage Pods  Manage Ose Areas  Manage User Accounts  Manage User Accounts  Manage User Accounts | Administration |
|                                                                                                    |                |

2 The system displays a list of all user accounts.

| 🥩 User: john.clerk Role: Cl                                                                                                    | erk                                                                                                    | Applications                                 | Tasks                                                                | My Profile   E                                           |         |
|----------------------------------------------------------------------------------------------------|----------------------------------------------------------------------------------------------------|----------------------------------------------|----------------------------------------------------------------------|----------------------------------------------------------|---------|
| ministration > User Management                                                                                                 |                                                                                                    |                                              |                                                                      |                                                          |         |
| lanage User Accounts                                                                                                    |                                                                                                    |                                              |                                                                      |                                                          |         |
|                                                                                                    |                                                                                                    |                                              |                                                                      |                                                          |         |
| <ul> <li>From here you may manage account i</li> </ul>                                                                         | nformation. Click the users name to view and update account information                                                                                                    | on or use the add account link to            | add a new                                                            | account to the :                                         | system. |
| Add New Account                                                                                                    |                                                                                                    |                                              |                                                                      |                                                          |         |
| Name <b>V</b>                                                                                                    | Affiliation                                                                                                    | <u>User Role</u>                             | <u>Status</u>                                                        | Actions                                                  |         |
|                                                                                                    |                                                                                                    | Chief Scientist                              | InActive                                                             | Edit                                                     |         |
|                                                                                                    |                                                                                                    | Chief Scientist                              | InActive                                                             | Edit                                                     |         |
|                                                                                                    |                                                                                                    | Chief Scientist                              | InActive                                                             | Edit                                                     |         |
|                                                                                                    |                                                                                                    | Chief Scientist                              | InActive                                                             | Edit                                                     |         |
|                                                                                                    |                                                                                                    | Chief Scientist                              | InActive                                                             | Edit                                                     |         |
|                                                                                                    |                                                                                                    | Chief Scientist                              | InActive                                                             | Edit                                                     |         |
| iolt, Marla                                                                                                    | NOAA/NMFS Northwest Fisheries Science Center                                                                                                    | user                                         | InActive                                                             | Edit                                                     |         |
| Julie) Robbins, Jooke                                                                                                    | Provincetown Center for Coastal Studies                                                                                                    | user                                         | InActive                                                             | Edit Edit                                                |         |
|                                                                                                    |                                                                                                    | Chief Scientist                              | InActive                                                             | Edit                                                     |         |
|                                                                                                    |                                                                                                    |                                              |                                                                      |                                                          |         |
| . Donahue, Meghan                                                                                                    | Southwest Fisheries Science Center                                                                                                    | user                                         | InActive                                                             | Edit                                                     |         |
| . Donahue, Meghan<br>. Reves-Sohn, Robert                                                                                      | Southwest Fisheries Science Center<br>Woods Hole Oceanographic Institution                                                                                                    | user                                         | InActive<br>InActive                                                 | Edit                                                     |         |
| . Donahue, Meghan<br>. Reves-Sohn, Robert<br>agaard, Knut                                                                      | Southwest Fisheries Science Center<br>Woods Hole Oceanographic Institution<br>University of Washington - Applied Physics Laboratory                                                                            | user<br>User<br>User                         | InActive<br>InActive<br>InActive                                     | C Edit                                                   |         |
| . Donahue, Meghan<br>. Reves-Sohn, Robert<br>agaard, Knut<br>obol, Katrina                                                     | Southwest Fisheries Science Center<br>Woods Hole Oceanographic Institution<br>University of Washington - Applied Physics Laboratory<br>Sea Education Association                                               | user<br>user<br>user<br>user<br>user         | InActive<br>InActive<br>InActive<br>InActive                         | Cedit<br>Cedit<br>Cedit<br>Cedit                         |         |
| i<br>. Donahue, Meghan<br>. Reves-Sohn, Robert<br>agaard, Knut<br>bboh, Katrina<br>blondi, Mark                                | Southwest Fisheries Science Center<br>Woods Hole Oceanographic Institution<br>University of Washington - Applied Physics Laboratory<br>Sea Education Association<br>NOA#MELIOCRD                               | user<br>user<br>user<br>user<br>user<br>user | InActive<br>InActive<br>InActive<br>InActive<br>InActive             | C Edit                                                   |         |
| L Donahue, Meghan<br>L Donahue, Meghan<br>Reves-Sohn, Robert<br>agaard, Knut<br>bbot, Katrina<br>blondi, Mark<br>ckeft, Robert | Southwest Fisheries Science Center<br>Woods Hole Oceanographic Institution<br>University of Washington - Applied Physics Laboratory<br>Sea Education Association<br>NOAAPMEL/OCRD<br>Sea Education Association | user<br>user<br>user<br>user<br>user<br>user | InActive<br>InActive<br>InActive<br>InActive<br>InActive<br>InActive | C Edit<br>C Edit<br>C Edit<br>C Edit<br>C Edit<br>C Edit |         |

- 3 The Coordinator clicks the Edit icon in the left-hand column of the desired user's row.
- 4 The system displays the details of the user page
- 5 The Coordinator checks the Active checkbox, then clicks Save.

|        | LINGU.                     | Tourn releases to a                                                                                 | ~ |
|--------|----------------------------|----------------------------------------------------------------------------------------------------|---|
|        | *Fax:                      | 202-647-1106                                                                                        | 1 |
|        | *Affiliation:              | DOS <sup>16</sup> Organization, Department                                                          |   |
|        | *Country:                  | United States                                                                                       |   |
|        | Address:                   |                                                                                                    |   |
|        | Apt/Suite:                 |                                                                                                    |   |
|        | City:                      |                                                                                                    |   |
|        | State/Province:            | Setect a State 🗸                                                                                    |   |
|        | Postal Code:               |                                                                                                    |   |
|        | Account Information        |                                                                                                    |   |
|        | Account Information        | un                                                                                                  |   |
|        | *Username:                 | john.clerk                                                                                          |   |
|        | *Account Type:             | Clerk                                                                                               |   |
|        |                            |                                                                                                    |   |
|        | the following character by | tan at kaast u chaacade and 2 de doe of<br>per (Sperman, Lowentan, Special<br>per (Sperman, Special |   |
|        | Charaoters (J.e. #, *).    |                                                                                                    |   |
|        | *Password:                 | 200000000                                                                                           |   |
|        |                            | Edit Password                                                                                       |   |
|        | Account Status             |                                                                                                    |   |
|        |                            | Account Status                                                                                      |   |
|        | Account Status: Ac         | the V Continue / in continue                                                                        |   |
|        |                            | (active/inactive                                                                                    |   |
| Save 🗖 | Save C                     | ancel                                                                                               |   |
|        |                            |                                                                                                    |   |
|        |                            |                                                                                                    |   |
|        |                            |                                                                                                    |   |
|        |                            |                                                                                                    |   |
|        |                            |                                                                                                    |   |
|        |                            |                                                                                                    | ~ |

**6** The system saves the revised account status as Active and returns the Coordinator to the user account list.
# 6.2 View User Accounts

## 6.2.1 Introduction

Coordinators manage user account information and account status.

| Name                          | Description                                        |
|-------------------------------|----------------------------------------------------|
| Role                          | Coordinators                                       |
| Assumptions                   | None                                               |
| Preconditions                 | The user is logged in as a Coordinator.            |
| Post Conditions               | The user account contains the revised information. |
| Exceptions or Alternate Flows | None                                               |

# 6.2.2 Steps

1 The Coordinator selects Administration > Manage User Accounts.

| Manage Applica                                                                                                  | tions                              |                  |                    |                                                  |                          |                      |                            |
|----------------------------------------------------------------------------------------------------|------------------------------------|------------------|--------------------|--------------------------------------------------|--------------------------|----------------------|----------------------------|
| From here you m                                                                                                 | ay view a list of all applications |                  |                    |                                                  |                          |                      |                            |
| Filter Options                                                                                                  |                                    |                  |                    |                                                  |                          |                      |                            |
| By Status:                                                                                                    |                                    |                  |                    |                                                  |                          |                      |                            |
| Active                                                                                                    | Approved                           | Cancelled        |                    |                                                  |                          |                      |                            |
| Clearance Wa                                                                                                    | lived 🔲 Completed                  | Denied           |                    |                                                  |                          |                      |                            |
| Draft                                                                                                    | Draft Completed                    | Pending Approval |                    |                                                  |                          |                      |                            |
| Pending Assi                                                                                                    | nment                              | Reporting        |                    | U.S. Department of State                         |                          |                      | Grands   English   Logant  |
| C r chung san                                                                                                   | minent La randing sourcesport      | La risponny      |                    | Marine Science Research App                      | dication Tracking System |                      |                            |
| Filter                                                                                                    | Reset                              |                  |                    | User John Linth Rute Clerk                       |                          | Applications ( Trias | I ElePatria I Adoppiniotan |
|                                                                                                    |                                    |                  |                    | Administration                                   |                          |                      |                            |
|                                                                                                    |                                    |                  |                    |                                                  |                          |                      |                            |
| Create New Appl                                                                                                 | ration                             |                  |                    | + View, add and update reference tables informa- | lation.                  |                      |                            |
| Cruise No. V                                                                                                    | Cruise Name                        | Platform         | Chief.Scientist    | Manage Coastal States                            |                          |                      |                            |
| F2009-1412                                                                                                    | TAIDER                             | CAPTAIN'S LAUY   | St Scientist, John | Manage Embaggies                                 |                          |                      |                            |
| TED                                                                                                    | US CET                             | ALLIGATOR HORE   | Stiensst, John     | Manana Distances                                 |                          |                      |                            |
| TRD TRD                                                                                                    | Testing Friday                     | ADDIGNTOR FOFE   | Crianist John      | STATISTIC INCOME.                                |                          |                      |                            |
| TED                                                                                                    | dfafa                              |                  | GRE McDuff Russel  | Manage Ports                                     |                          |                      |                            |
| TBD                                                                                                    | érargwr                            |                  | 93 Tucholke, Brian | Manage Dea Aceas                                 |                          |                      | 7                          |
| Part of the second second second second second second second second second second second second second second s |                                    |                  |                    | Manage User Accounts                             | Mana                     | an Lloar Announto    |                            |
|                                                                                                    |                                    |                  |                    |                                                  | iviana                   | ge User Accounts     |                            |
|                                                                                                    |                                    |                  |                    | Manage USO Agencies                              |                          | -                    |                            |
|                                                                                                    |                                    |                  |                    |                                                  |                          |                      |                            |
|                                                                                                    |                                    |                  |                    |                                                  |                          |                      |                            |
|                                                                                                    |                                    |                  |                    |                                                  |                          |                      |                            |
|                                                                                                    |                                    |                  |                    |                                                  |                          |                      |                            |
|                                                                                                    |                                    |                  |                    |                                                  |                          |                      |                            |
|                                                                                                    |                                    |                  |                    |                                                  |                          |                      |                            |
|                                                                                                    |                                    |                  |                    |                                                  |                          |                      |                            |
|                                                                                                    |                                    |                  |                    |                                                  |                          |                      |                            |
|                                                                                                    |                                    |                  |                    |                                                  |                          |                      |                            |

2 System displays a list of all active accounts – sort-able by column heading, alphabetical.

| U.S. Department of St<br>Marine Science Rese |                                                                             |                                  |              | earch   Feed  | <u>iback</u>   <u>Logout</u> | 5 |
|----------------------------------------------|-----------------------------------------------------------------------------|----------------------------------|--------------|---------------|------------------------------|---|
| User: john.clerk Role:                       | Clerk                                                                       | Applications                     | <u>Tasks</u> | My Profile    | Administration               |   |
| dministration > User Management              |                                                                             |                                  |              |               |                              |   |
| Ianado Lleor Accounte                        |                                                                             |                                  |              |               |                              |   |
| lanage Oser Accounts                         |                                                                             |                                  |              |               |                              |   |
| From here you may manage account             | int information. Click the users name to view and update account informatio | n or use the add account link to | add a new    | account to th | e system.                    |   |
| Add New Account                              |                                                                             |                                  |              |               |                              |   |
| Name 🔻                                       | Affiliation                                                                 | User Role                        | Status       | Actions       |                              |   |
|                                              |                                                                             | Chief Scientist                  | InActive     | Edit          |                              |   |
|                                              |                                                                             | Chief Scientist                  | InActive     | Edit          |                              |   |
|                                              |                                                                             | Chief Scientist                  | InActive     | Edit          |                              |   |
|                                              |                                                                             | Chief Scientist                  | InActive     | Edit          |                              |   |
|                                              |                                                                             | Chief Scientist                  | InActive     | Edit          |                              |   |
|                                              |                                                                             | Chief Scientist                  | InActive     | Edit          |                              |   |
| Holt, Maria                                  | NOAWNMFS Northwest Fisheries Science Center                                 | user                             | InActive     | Edit          |                              |   |
| Julie) Robbins, Jooke                        | Provincetown Center for Coastal Studies                                     | user                             | InActive     | Edit          |                              |   |
|                                              |                                                                             | Chief Scientist                  | InActive     | Edit          |                              |   |
| . Donahue, Meghan                            | Southwest Fisheries Science Center                                          | user                             | InActive     | Edit          |                              |   |
| . Reves-Sohn, Robert                         | Woods Hole Oceanographic Institution                                        | user                             | InActive     | Edit          |                              |   |
| lagaard, Knut                                | University of Washington - Applied Physics Laboratory                       | user                             | InActive     | De Edit       |                              |   |
| \bbot, Katrina                               | Sea Education Association                                                   | user                             | InActive     | Edit          |                              |   |
| blondi, Mark                                 | NOAA/PMEL/OCRD                                                              | user                             | InActive     | Edit          |                              |   |
| Ackert, Robert                               | Sea Education Association                                                   | user                             | InActive     | Edit          |                              |   |
| Ndam Soule, Samuel                           | Woods Hole Oceanographic Institution                                        | user                             | InActive     | De Edit       |                              |   |
| \dey, Walter                                 | Smithsonian Institution                                                     | user                             | InActive     | Edit          |                              |   |
| dkins, Jess                                  | California Institute of Technology, MS 100-23                               | user                             | InActive     | Edit          |                              |   |

# 6.3 Create New User Accounts

# 6.3.1 Introduction

Coordinators may create and activate new user.

| Name                          | Description                                      |
|-------------------------------|--------------------------------------------------|
| Role                          | Coordinators                                     |
| Assumptions                   | None                                             |
| Preconditions                 | None                                             |
| Post Conditions               | New account is created and active in the system. |
| Exceptions or Alternate Flows | See Below                                        |

# 6.3.2 Steps

1 The Coordinator selects Administration > Manage User Accounts.

| anage Application                       | 15                             |                                            |                                                                              |                                   |           |                    |  |
|-----------------------------------------|--------------------------------|--------------------------------------------|------------------------------------------------------------------------------|-----------------------------------|-----------|--------------------|--|
| From here you may v                     | iew a list of all applications | 8                                          |                                                                              |                                   |           |                    |  |
| Filter Options                          | Approved                       | Cancelled                                  | U.S. Department of Stat<br>Marine Science Resear<br>User John clerk - Role C | e<br>ch Application Tracki<br>iox | ng System | Autochtera I Tassa |  |
| Clearance wave Draft Pending Assignment | Draft Completed                | Denied     Pending Approval tion Reporting | Administration                                                               | is information.                   |           |                    |  |
| Filter R                                | eset                           |                                            | Manaut Embassion<br>Manaut Fistorna                                          |                                   |           |                    |  |
| Cruise No. Y                            | Cruise Name                    | Platform                                   | Manage Ports                                                                 |                                   |           |                    |  |
| F2009-1412                              | TAIGER                         | CAPTAIN'S LADY                             | Mahage Sea Areas                                                             | _ [                               |           |                    |  |
| E2009-1414                              | CLIVAR 17N; KNOX Leg           | MAURY                                      | Manage User Accounts                                                         |                                   | Managalla | or Accounte        |  |
| TBD                                     | US EEZ                         | ALLIGATOR HOPE                             | Hannah (190) havening                                                        |                                   | manaye US | el Accounts        |  |
| IBD                                     | Testing Friday                 |                                            | A STATUTE COLORADORE                                                         | L                                 |           |                    |  |
| TED                                     | dfafa                          |                                            | 1                                                                            |                                   |           |                    |  |
| TBD                                     | erardwi                        |                                            |                                                                              |                                   |           |                    |  |
|                                         |                                |                                            |                                                                              |                                   |           |                    |  |

2 The system displays a list of all active user accounts and the user selects 'Add New Account'.

| U.S. Department of S<br>Marine Science Rese | tute<br>arch Application Tracking System              |                                   |           |                |                |      |
|---------------------------------------------|-------------------------------------------------------|-----------------------------------|-----------|----------------|----------------|------|
| User John Clerk Role                        | Chirch                                                | Applications                      | Latkie    | MYProfile   6  | Administration | 1200 |
| Administration > User Management            |                                                       |                                   |           |                |                |      |
| Manage User Accounts                        |                                                       |                                   |           |                |                |      |
| * From here you may manage acco             | tiofarmat                                             | on or use the odd account link to | add a new | account to the | nuntam         |      |
| Add New Account                             |                                                       | on or use the add account link to | auu a nem | account to the | System.        |      |
| Name                                        | Add New Account                                       | User Role                         | Status    | Actions        |                |      |
|                                             |                                                       | Chief Scientist                   | InActive  | UXE01          |                |      |
|                                             |                                                       | Chief Scientist                   | InActive  | DYE01          |                |      |
|                                             |                                                       | Chief Scientist                   | InActive  | DYE01          |                |      |
|                                             |                                                       | Chief Scientist                   | InActive  | <b>ICYEdd</b>  |                |      |
|                                             |                                                       | Chief Scientist                   | InActive  | (YEat          |                |      |
|                                             |                                                       | Chief Scientist                   | InActive  | D'Edt          |                |      |
| Holl, Marla                                 | NOAMNMES Northwest Fisheries Science Center           | user                              | InActive  | DECT           |                |      |
| (Julie) Robbins, Jooke                      | Provincetown Center for Coastal Studies               | user                              | InActive  | DEdt           |                |      |
| в                                           |                                                       | Chief Scientist                   | InActive  | DEdt           |                |      |
| L Donahue, Meghan                           | Southwest Fisheries Science Center                    | user                              | InActive  | DEdt           |                |      |
| A Reves-Sohn, Robert                        | Woods Hole Oceanographic Institution                  | user                              | InActive  | DECT           |                |      |
| Nagaard, Knut                               | University of Washington - Applied Physics Laboratory | user                              | InActive  | DEdt           |                |      |
| Abbot, Katrina                              | Sea Education Association                             | user                              | InActive  | Edit           |                |      |
| Abloridi, Mark                              | NOAVPMEL/OCRD                                         | user                              | InActive  | D'Edit         |                |      |
| Ackert, Robert                              | Sea Education Association                             | user                              | InActive  | DECT           |                |      |
| Adam Soule, Samuel                          | Woods Hole Oceanographic Institution                  | user                              | InActive  | DEdit          |                |      |
| Adey, Walter                                | Smithsonian Institution                               | user                              | InActive  | Eds            |                |      |
| Adkins, Jess                                | California Institute of Technology, MS 100-23         | user                              | InActive  | D'Edit         |                |      |
| Ahmsbrak, William                           | Hobart and William Smith Colleges                     | user                              | InActive  | Ect            |                |      |
|                                             |                                                       |                                   |           |                |                |      |

3 The Coordinator completes the form, providing all required information including:

| U.S. De<br>Marine                                                                                                    | partment of State<br>Science Research Application Tracking System                                                | Jearth   Eestback   Logist                     |
|----------------------------------------------------------------------------------------------------|----------------------------------------------------------------------------------------------------|------------------------------------------------|
| Usar Ja                                                                                                    | hn.clerk Role: Clerk                                                                                             | Andicitizes   Testa   W/Endle   Administration |
| Administration = U                                                                                                    | ser Management - Manage Account                                                                                  |                                                |
| Add New Accor                                                                                                    | unt                                                                                                    |                                                |
| - Complete the fi                                                                                                    | orm below to create a new account.                                                                               |                                                |
| Items marked v                                                                                                    | with an asterisk (*) are required.                                                                               |                                                |
| Contact Informa                                                                                                    | ation                                                                                                    |                                                |
| Title                                                                                                    | Galarta Tita                                                                                                    |                                                |
| First Name:                                                                                                    | denoting and a                                                                                                   |                                                |
| "Last Name:                                                                                                    |                                                                                                    |                                                |
| Phone:                                                                                                    | Bolivite country and area pode                                                                                   |                                                |
| Email:                                                                                                    |                                                                                                    |                                                |
| Fax                                                                                                    |                                                                                                    |                                                |
| Affiliation:                                                                                                    | * Organization, Department                                                                                       |                                                |
| Country:                                                                                                    | Select a Country                                                                                                 |                                                |
| Account Inform                                                                                                    | ation                                                                                                    |                                                |
| Usemame:                                                                                                    |                                                                                                    |                                                |
| Account Type:                                                                                                    | Select an account type                                                                                           |                                                |
| Note: Passwords mut<br>me following charact<br>Characters (H. R. Y.<br>*Password:<br>*Confirm Passwor<br>Account Status | st contain af Aast 9 characters and 2 or anne of<br>Mr topes: Operates, Conventes, Conventes, Conventes,<br>Ind. |                                                |
| Account Status:                                                                                                    | Activo                                                                                                    |                                                |
| Save                                                                                                    | Cancel                                                                                                    |                                                |
|                                                                                                    |                                                                                                    |                                                |
|                                                                                                    |                                                                                                    |                                                |
|                                                                                                    |                                                                                                    |                                                |

Required information includes:

- a. Title (Mr., Ms., Dr.)
- c. First Name
- e. Last Name
- g. Nationality
- i. Affiliation/Organization
- k. Address
- m. Apt/Suite
- o. Account Type (dropdown)
  - i. Chief Scientist
  - ii. Submitting Officer
  - iii. Foreign Embassy Officer
- q. Confirm Password

- b. City
- d. Country
- f. State
- h. Code
- j. Email
- l. Telephone
- n. Fax
- p. Password
- Password
- r. Active (checkbox)
- 4 After entering the required information and clicking the Active checkbox, the Coordinator selects Save.
- 5 The system will save the user information and add the new account to the account list.

## 6.3.3 Exceptions/Alternate Flows

- If the Coordinator enters invalid information in any field or no information in required field, the system will display an error message.
- Clicking Cancel will return the Coordinator to the account list without saving the new account.

# 6.4 Modify User Accounts

## 6.4.1 Introduction

System Coordinators may modify or deactivate existing user accounts.

| Name                          | Description                                                                                                    |
|-------------------------------|----------------------------------------------------------------------------------------------------|
| Role                          | Coordinators                                                                                                    |
| Assumptions                   | None                                                                                                    |
| Preconditions                 | None                                                                                                    |
| Post Conditions               | None                                                                                                    |
| Exceptions or Alternate Flows | Clicking Cancel will return the Coordinator to the account list without saving the revised account information. |

# 6.4.2 Steps

1 The Coordinator selects Administration > Manage User Accounts Management.

| y Status:                    |                      |                  |              |                                                                                                    |
|------------------------------|----------------------|------------------|--------------|----------------------------------------------------------------------------------------------------|
| Active                       | _                    |                  |              |                                                                                                    |
| - State of the second second | Approved             | Cancelled        |              | and the second second s |
| Clearance Walved             | Completed            | Denied           |              | U.S. Department of State ended to the State ended to the State ended t |
| Draft                        | Draft Completed      | Pending Approval |              | and the second of the second second s |
| Filter De                    | cont                 | n 🖬 internet     |              | Administration                                                                                                    |
| Filler Cree                  | isei                 |                  |              | View, add and update reference tables information.                                                                                                    |
|                              |                      |                  |              | Manana Casald Riska                                                                                                    |
| Create New Applicatio        | m                    |                  |              | The second second second second second second second second second second second second second second second se                                                                                                    |
| Cruise No. Y                 | Cruise Name          | Platform         |              | Manage Emparate                                                                                                    |
| F2009-1412                   | TAIGER               | CAPTAIN'S LADY   | <b>93</b> 50 | Manage Flatforms                                                                                                    |
| E2009-1414                   | CLIVAR 17N; KNOX Leg | MAURY            | <b>93</b> 30 |                                                                                                    |
| TBD                          | US EEZ               | ALLIGATOR HOPE   |              | Manade Porta                                                                                                    |
| IBD                          | Testing Friday       |                  | 93.5c        | Manajan Data Araps                                                                                                    |
| IBD                          | dffafa               |                  | SEL          |                                                                                                    |
| TBD                          | erardwr              |                  | STU          | Manage User                                                                                                    |
|                              |                      |                  |              | Miniara USO Adencies                                                                                                    |
|                              |                      |                  |              |                                                                                                    |
|                              |                      |                  |              | , locourilo                                                                                                    |
|                              |                      |                  |              |                                                                                                    |
|                              |                      |                  |              |                                                                                                    |
|                              |                      |                  |              |                                                                                                    |
|                              |                      |                  |              |                                                                                                    |
|                              |                      |                  |              |                                                                                                    |
|                              |                      |                  |              |                                                                                                    |
|                              |                      |                  |              |                                                                                                    |

Last Updated: January 15, 2010

2 The system displays a list of all user accounts.

| U.S. Department of St<br>Marine Science Rese                                                                                                    | ate<br>arch Application Tracking System                                     |                                 |             | innth   Endback      | Lognet      |
|----------------------------------------------------------------------------------------------------|-----------------------------------------------------------------------------|---------------------------------|-------------|----------------------|-------------|
| User: john.clerk Role:                                                                                                    | Clark                                                                       |                                 | I Tasks I   | My Profile   Admin   | nillitetten |
| dministration > User Management                                                                                                    |                                                                             |                                 |             |                      |             |
| Manage User Accounts                                                                                                    |                                                                             |                                 |             |                      |             |
| and the second second                                                                                                    |                                                                             |                                 |             |                      |             |
| From here you may manage account of the second second s | unt information. Click the users name to view and update account informatio | n or use the add account link t | o add a new | account to the syste | 111).       |
| Add New Account                                                                                                    |                                                                             |                                 |             |                      |             |
| Name, V.                                                                                                    | Affiliation                                                                 | User Role                       | Status      | Actions              |             |
|                                                                                                    |                                                                             | Chief Scientist                 | InActive    | Edd <                | 7.0000011   |
|                                                                                                    |                                                                             | Chief Scientist                 | InActive    | WEdd V               | 🗆 Edit Linl |
|                                                                                                    |                                                                             | Chief Scientist                 | InActive    | Edit                 |             |
|                                                                                                    |                                                                             | Chief Scientist                 | InActive    | East                 |             |
|                                                                                                    |                                                                             | Chief Scientist                 | InActive    | Edit                 |             |
|                                                                                                    |                                                                             | Chief Scientist                 | InActive    | Edit                 |             |
| Holt, Marla                                                                                                    | NORAVNMES Northwest Fisheries Science Center                                | user                            | InActive    | Edit                 |             |
| Julie) Robbins, Jooke                                                                                                    | Provincetown Center for Coastal Studies                                     | user                            | InActive    | Edit                 |             |
| 3                                                                                                    |                                                                             | Chief Scientist                 | InActive    | Edit                 |             |
| A Donahue, Meghan                                                                                                    | Southwest Fisheries Science Center                                          | user                            | InActive    | D Edit               |             |
| Reves-Sohn, Robert                                                                                                    | Woods Hole Oceanographic Institution                                        | user                            | InActive    | Edit                 |             |
| Aagaard, Knut                                                                                                    | University of Washington - Applied Physics Laboratory                       | user                            | InActive    | C Edit               |             |
| Abbot, Kabrina                                                                                                    | Sea Education Association                                                   | user                            | InActive    | Edit                 |             |
| Ablondi, Mark                                                                                                    | NO/WPMEL/OCRD                                                               | user                            | InActive    | C Edit               |             |
| Ackert, Robert                                                                                                    | Bea Education Association                                                   | user                            | InActive    | Edit                 |             |
| Adam Soule, Samuel                                                                                                    | Woods Hole Oceanographic Institution                                        | user                            | InActive    | Edit                 |             |
| Adey, Walter                                                                                                    | Smithsonian Institution                                                     | user                            | InActive    | 12 Edit              |             |
| ultine loos                                                                                                    | California Institute of Technology, MC 100-22                               | linger                          | Indiction   | (Dect. etc.)         |             |

- 3 The Coordinator clicks the Edit icon in the left-hand column of the desired user's row.
- 4 The system displays the User Detail page on which all fields are editable.

| U.S. De                                                       | partment of State                                                   | nal Leation Tracking Spriam  | Snarth   Essetback   Logout                      |
|---------------------------------------------------------------|---------------------------------------------------------------------|------------------------------|--------------------------------------------------|
| Usar ja                                                       | hn.clark Role: Glerk                                                | pprivation if avening system | Apprications   Lasks   MyProble   Administration |
| Administration > U                                            | ser Management > Manage                                             | Account                      |                                                  |
|                                                               |                                                                     |                              |                                                  |
| Ean Account                                                   |                                                                     |                              |                                                  |
| <ul> <li>Complete the t</li> <li>Borrow reached to</li> </ul> | orm below to modify the act                                         | ount.                        |                                                  |
| <ul> <li>Rems marked</li> </ul>                               | with an asterisk (-) are requ                                       | nea.                         |                                                  |
| Contact Inform                                                | ation                                                               |                              |                                                  |
| Title                                                         | Select a Title                                                      |                              |                                                  |
| *First Name:                                                  | John                                                                | 1                            |                                                  |
| *Last Name:                                                   | Clerk                                                               |                              |                                                  |
| *Phone                                                        | 202-647-0238                                                        | Instants and area pole       |                                                  |
| *Email:                                                       | john clerk@state.gov                                                |                              |                                                  |
| *Fax                                                          | 202-847-1108                                                        | 1                            |                                                  |
| *Affiliation:                                                 | DOS                                                                 | 1* Organization, Department  |                                                  |
| *Country:                                                     | United States                                                       | *                            |                                                  |
| Address:                                                      | 1                                                                   |                              |                                                  |
| Apt/Suite:                                                    |                                                                     |                              |                                                  |
| City:                                                         | <u> </u>                                                            | ]                            |                                                  |
| State/Province:                                               | Select a State                                                      | ×                            |                                                  |
| Postal Code:                                                  | 4                                                                   |                              |                                                  |
| Account Inform                                                | ation                                                               |                              |                                                  |
| Account Inform                                                |                                                                     |                              |                                                  |
| "Usemame:                                                     | john clerk                                                          |                              |                                                  |
| *Account Type:                                                | Clerk                                                               |                              |                                                  |
|                                                               |                                                                     |                              |                                                  |
| Note: Passwords must<br>the following character               | t contain at least 8 characters a<br>er types: Uppercase, Lowercase | na 2 oranove or<br>, Spendav |                                                  |

- **5** The Coordinator makes the necessary changes to any of the editable information. The Coordinator can also deactivate the user account by clearing the Active checkbox. When all changes are complete, the Coordinator clicks Save.
- 6 The system saves the revised account information and returns the Coordinator to the user account list.

# 7 ADMINISTRATION WORKFLOWS— REFERENCE TABLES

# 7.1 Manage Coastal States

## 7.1.1 Introduction

System Coordinators may create or modify Coastal State details.

| Name                          | Description                                                                                                    |
|-------------------------------|----------------------------------------------------------------------------------------------------|
| Role                          | Coordinators                                                                                                    |
| Assumptions                   | None                                                                                                    |
| Preconditions                 | None                                                                                                    |
| Post Conditions               | None                                                                                                    |
| Exceptions or Alternate Flows | Clicking Cancel will return the Coordinator to the<br>Coastal States list without saving the revised<br>information. |

# 7.1.2 Steps

1 The Coordinator selects Administration > Manage Coastal States

| U.S. Dep<br>Marine S<br>Vser john<br>Manage Applicat                                                       | urtment of State<br>cience Research Applic<br>cient Rois: Cierk<br>fons | ation Tracking System                           | ñ     | Administration                                                                                                    |
|----------------------------------------------------------------------------------------------------|-------------------------------------------------------------------------|-------------------------------------------------|-------|----------------------------------------------------------------------------------------------------|
| From here you m     Filter Options     By Status     Active     Clearance Wa     Oratt     Peopling Assist | ey view a list of all applications.                                     | Cancelled  Concelled  Pending Approval  Pending | -     | U.S. Department of State Samb 1 Lemba 1 Lemba |
| Filtor                                                                                                    | Reset                                                                   | Bi Mana                                         |       | Administration                                                                                                    |
| F2009-1412                                                                                                 | TAIGER                                                                  | CAPTAIN'S LADY                                  | 93.90 |                                                                                                    |
| F2009-1414                                                                                                 | CLIVAR 17N; KNOX Leg                                                    | MAURY                                           | 82.50 | MARIBUM FIREDUTING                                                                                                    |
| TED                                                                                                    | USEEZ                                                                   | ALLIGATOR HOPE                                  | -     | Managa Ports                                                                                                    |
| TED                                                                                                    | Testing Friday                                                          |                                                 | 93.50 |                                                                                                    |
| TBD                                                                                                    | dfafa                                                                   |                                                 | 626   | Managelatz Attas                                                                                                    |
| TRD                                                                                                    | eralder                                                                 |                                                 | 69 T. | Manage User Accounts                                                                                                    |
|                                                                                                    |                                                                         |                                                 |       | Marsar Juo Astrons                                                                                                    |
|                                                                                                    |                                                                         |                                                 |       |                                                                                                    |

Chapter

2 The system displays the Manage Coastal States page containing a list of existing coastal states. The list contains the following information about each state:

| Y Uver: John.clerk Role: Clerk                           |                  | -600     | Inations   Taret | oko   My Profile   Administration |
|----------------------------------------------------------|------------------|----------|------------------|-----------------------------------|
| dministration > Coastal States                           |                  |          |                  |                                   |
| lanage Coastal States                                    |                  |          |                  |                                   |
| From here you may you and manage all evaluable cosets at | il .<br>Na s     |          |                  |                                   |
| Add Covertal State                                       | ie 3.            |          |                  |                                   |
| Coastal State V                                          | Embassy          | Status   | Actions          | x                                 |
| rotiri Sovereign Base Area                               | Londen           | Active   | CYEdd            |                                   |
| bania                                                    | Tirana           | Active   | Edit             |                                   |
| geria                                                    | Algiers          | Active   | Edit             |                                   |
| merican Samoa                                            | Washington, D.C. | Active   | Edd              |                                   |
| ngola                                                    | Luanda           | Active   | Edit             | a Costal State (name)             |
| iguilla                                                  | London           | Active   | C'Edit           | a. Costai State (fiame)           |
| ntigua and Barbuda                                       | Bridgetown       | Active   | Edd              | h Embassy                         |
| gentina                                                  | Buenos Aires     | Active   | Edit             | D. Ellibassy                      |
| uba                                                      | The Hague        | Active   | Edit             | C Status (Active or Inactiv       |
| cension Island                                           | London           | Active   | Edd              | e. Status (fieuve of filaeuv      |
| hmore and Cartier Islands                                | Canberra         | Active   | CEdit            | d. Activities (currently Edi      |
| stralia                                                  | Canberra         | Active   | Edit             | al medinices (carrenal) Bai       |
| es Island                                                | Caracas          | Active   | Edd              |                                   |
| erbaljan                                                 | Baku             | Active   | Edit             |                                   |
| xores.                                                   | Lisbon           | Active   | Edit             |                                   |
|                                                          |                  | Section. | (Phore also)     | 1                                 |

- **3** The Coordinator can perform the following actions:
  - a. Add a Coastal State
    - i. The Coordinator clicks Add a Coastal State
    - ii. The Coordinator provides information for all fields provided in the Lookup Table provided, such as:
      - 1) Coastal State (name)
      - 2) Embassy selection dropdown values from Embassy table
      - 3) Active checkbox
      - 4) Additional Requirements
    - iii. The Coordinator clicks Save.
    - iv. The system adds the new Coastal State to the list.
  - b. Edit a Coastal State
    - i. The Coordinator clicks the Edit icon in the Activities column next to the desired Coastal State
    - ii. The Coordinator changes the information, then clicks Save.
    - iii. The system saves the changes to the Coastal State's record. The changes are shown in the Coastal States list.

# 7.2 Manage Ports

## 7.2.1 Introduction

System Coordinators may create or modify Port details.

| Name                          | Description                                                                                           |
|-------------------------------|----------------------------------------------------------------------------------------------------|
| Role                          | Coordinators                                                                                          |
| Assumptions                   | None                                                                                                  |
| Preconditions                 | None                                                                                                  |
| Post Conditions               | None                                                                                                  |
| Exceptions or Alternate Flows | Clicking Cancel will return the Coordinator to the Ports list without saving the revised information. |

# 7.2.2 Steps

1 The Coordinator selects Administration > Manage Ports

| U.S. Depa<br>Marine S<br>User: John<br>Manage Applicat<br>From here you m:<br>Filter Options<br>By Status:<br>Attree | rtment of State<br>clence Research Applic<br>clere Role: Clerk<br>lons<br>y view a list of all applications. | ation Tracking System         | n           | Administration                                                                                       |
|----------------------------------------------------------------------------------------------------|----------------------------------------------------------------------------------------------------|-------------------------------|-------------|----------------------------------------------------------------------------------------------------|
| Clearance Wa                                                                                                    | ved Completed                                                                                                | Denied                        | 5           | U.S. Department of State                                                                             |
| Draft Pending Assis                                                                                                  | Draft Completed                                                                                              | Pending Approval     Benoting |             | Marine Science Research Application Tracking System                                                  |
| Create New Applic                                                                                                    | ation<br>Cruise Name                                                                                         | Flatform                      |             | <ul> <li>Verij sod and uppase intereste sature internation.</li> <li>Mensez Costal Bittes</li> </ul> |
| F2009-1412                                                                                                    | TAJOER                                                                                                    | CAPTAIN'S LADY                | 93.5        | Manaze Embassies                                                                                     |
| E2009-1414                                                                                                    | CLIVAR 17N; KNOX Leg                                                                                         | MAURY                         | 83.3        | Managa Flatforms                                                                                     |
| TED                                                                                                    | US EEZ                                                                                                    | ALLIGATOR HOPE                |             | Manage Ports                                                                                         |
| TBD                                                                                                    | Testing Friday                                                                                               |                               | 93 5        |                                                                                                    |
| IBD                                                                                                    | dfafa                                                                                                    |                               | 93 E        | Maraos, Sita Acras                                                                                   |
| TBD                                                                                                    | erarqwr                                                                                                    |                               | <b>8</b> 21 | Manade, User Accounts                                                                                |
|                                                                                                    |                                                                                                    |                               |             |                                                                                                    |
|                                                                                                    |                                                                                                    |                               |             |                                                                                                    |
|                                                                                                    |                                                                                                    |                               |             |                                                                                                    |

2 The system displays the Manage Ports page containing a list of existing Ports. The list contains the following information about each state:

| 🤍 Oser, john cleik 🛛 Role. Chri          |                                            |                | Australium I Tests I McParte I Administration |     |                  |  |  |
|------------------------------------------|--------------------------------------------|----------------|-----------------------------------------------|-----|------------------|--|--|
| Administration > Ports                   |                                            |                |                                               |     |                  |  |  |
| Manage Ports                             |                                            |                |                                               |     |                  |  |  |
| -> From here uses may view and manage at | avaitable norte                            |                |                                               |     |                  |  |  |
| Add Port                                 | ravarable ports.                           |                |                                               |     |                  |  |  |
| Port Name V                              | Country                                    | Coastal State  | Actions                                       | )   |                  |  |  |
| Aaberras                                 | Oreenland                                  | Denmark        | ©r∉dt                                         |     |                  |  |  |
| Aalborg                                  | Greenland                                  | Denmark        | 0.01                                          |     | Dort Nama        |  |  |
| Aarhus                                   | Oreenland                                  | Denmark        | Edd .                                         | a   | a. FOIL INAME    |  |  |
| Aasiaat (Egedesminde)                    | Greenland                                  | Greenland      | C Edd                                         | 1.  | Caracter         |  |  |
| Abadan                                   | Indonesia                                  | Indonesia      | Edd                                           | / L | b. Country       |  |  |
| Abashiri, Hokkaido                       | Japan                                      | Japan          | O'Edit                                        | 1   |                  |  |  |
| Abbot Point                              | Christmas Island                           | Australia      | C/Edd                                         |     | c. Coastal State |  |  |
| Aberaeron                                | Turks and Calcos Islands                   | United Kingdom | O'Edd                                         |     |                  |  |  |
| Aberdeen                                 | Turks and Calcos Islands                   | United Kingdom | @YEdd                                         |     | d Edit Link      |  |  |
| Aberdeen-Hogulam, WA                     | United States                              | United States  | C/Edt                                         | , ( | a. Luit Lillik   |  |  |
|                                          | the state of the later is the later of the |                |                                               | ·   |                  |  |  |

- **3** The Coordinator can perform the following actions:
  - a. Add a Port
    - i. The Coordinator clicks Add a Port
    - ii. The Coordinator provides the information for all fields provided in the Lookup Table provided, such as:
      - 1) Port
      - 2) Coastal State selection from Coastal State table
    - iii. The Coordinator clicks Save.
    - iv. The system adds the new Port to the list.
  - b. Edit a Port
    - i. The Coordinator clicks the Edit icon in the Activities column next to the desired Port
    - ii. The Coordinator changes the information, then clicks Save.
    - iii. The system saves the changes to the Port's record. The changes are shown in the Ports list.

# 7.3 Manage Sea Areas

## 7.3.1 Introduction

System Coordinators may create or modify Sea Area records.

| Name                          | Description                                                                                               |
|-------------------------------|----------------------------------------------------------------------------------------------------|
| Role                          | Coordinators                                                                                              |
| Assumptions                   | None                                                                                                    |
| Preconditions                 | None                                                                                                    |
| Post Conditions               | None                                                                                                    |
| Exceptions or Alternate Flows | Clicking Cancel will return the Coordinator to the Sea Areas list without saving the revised information. |

# 7.3.2 Steps

1 The Coordinator selects Administration > Manage Sea Areas.

| U.S. Depar<br>Marine Sc<br>Uter John<br>Manage Applicatio                                                                                                    | tment of State<br>Jence Research Applic<br>Jens Role: Clerk | ation Tracking System                   |                                  | Administration                                                                                                    |     |
|----------------------------------------------------------------------------------------------------|-------------------------------------------------------------|-----------------------------------------|----------------------------------|----------------------------------------------------------------------------------------------------|-----|
| From here you may     Filter Options     By Status:     Active     Clearance Wate     Dest                                                                                                    | Approved                                                    | Cancelled                               |                                  | U.S. Department of State Endball I Landaud I Lagas                                                                                                    | 146 |
| Pending Assign Fitter  Create New Applica  Create New Applica  Cr | Reset                                                       | Reporting     Hatform     CAPTAINS LADY | 93.90                            | Verse joint cans. Insis Clinix exclusion of the second of the second of the secon |     |
|                                                                                                    | US EES<br>Testing Friday<br>dflafa<br>erarqer               | ALLIGATOR HOPE                          | 92 50<br>93 50<br>93 51<br>93 51 | Minaad Zandina<br>Minaad Estati<br>Minaad Estat<br>Minaad User Accounts<br>Minaad User Accounts<br>Minaad User Accounts                                                                                                    |     |
|                                                                                                    |                                                             |                                         |                                  |                                                                                                    |     |
|                                                                                                    |                                                             |                                         |                                  |                                                                                                    |     |

2 The system displays the Manage Sea Areas page containing a list of existing Sea Areas. The list contains the following information about each state:

| U.S. Department of State<br>Marine Science Research Application Tracking System |           |     |    | Esset   Essebasi:   Logiut               |
|---------------------------------------------------------------------------------|-----------|-----|----|------------------------------------------|
| User, John, clark Role, Clark                                                   |           |     | -  | itas   Tasas   McRothe    Administration |
| Administration = Sea Areas                                                      |           |     |    |                                          |
| Manage Sea Areas                                                                |           |     |    |                                          |
| From here you may view and manage all available Sea Areas.                      |           |     |    |                                          |
| Add Sea Area                                                                    |           |     |    |                                          |
| Sea Area Name, V.                                                               | Actions   |     |    |                                          |
| 19                                                                              | L Edit    |     |    |                                          |
| 20                                                                              | Eda       |     |    |                                          |
| 21                                                                              | Edit      |     |    |                                          |
| 22                                                                              | Edit      |     | а. | Sea Area Number (number                  |
| 23                                                                              | i Edn     |     |    |                                          |
| 24                                                                              | C Edit    | - U | b. | Ocean Basin                              |
| 25                                                                              | Edn       | - ( |    |                                          |
| 28                                                                              | C Edit    |     | C  | Edit Link                                |
| 27                                                                              | D'Edd     |     | U. |                                          |
| 20                                                                              | O'Edd     |     |    |                                          |
| 29                                                                              | Edit Edit |     |    |                                          |
| 30                                                                              | D'Edit    | 1   |    |                                          |

- **3** The Coordinator can perform the following actions:
  - **a.** Add a Sea Area
    - i. The Coordinator clicks Add a Sea Area
    - ii. The Coordinator types in the name of the Sea Area, then clicks Save.
    - iii. The system adds the new Sea Area to the list.
  - **b.** Edit a Sea Area
    - i. The Coordinator clicks the Edit icon in the Activities column next to the desired Sea Area
    - ii. The Coordinator changes the details, then clicks Save.
    - iii. The system saves the changes to the Sea Area's record. The changes are shown in the Sea Areas list.

# 7.4 Manage Platforms

## 7.4.1 Introduction

System Coordinators may create or modify Platform Area records.

| Name                          | Description                                                       |
|-------------------------------|-------------------------------------------------------------------|
| Role                          | Coordinators                                                      |
| Assumptions                   | None                                                              |
| Preconditions                 | None                                                              |
| Post Conditions               | None                                                              |
| Exceptions or Alternate Flows | Clicking Cancel will return the Coordinator to the Platforms list |

# BUREAU OF OCEANS AND INTERNATIONAL ENVIRONMENTAL AND SCIENTIFIC AFFAIRS (OES/DRL)

RATS USER'S MANUAL

without saving the revised information.

Details vary based on platform type – see UN Standard Form A, provided in the documentation.

# 7.4.2 Steps

1 The Coordinator selects Administration > Manage Platforms

2 The system displays the Manage Platforms page containing a list of existing Platforms. The list contains the following information about each record:

| Marine Science Research Application Tracking:                                  |          |         |          |                                           |
|--------------------------------------------------------------------------------|----------|---------|----------|-------------------------------------------|
| User: John.clerk Role: Clerk                                                   |          |         | Applical | ons,   Tacks   McProfile   Administration |
| Administration > Platforms                                                     |          |         |          |                                           |
| Manage Platforms                                                               |          |         |          |                                           |
| Terms have you may your and manage all available platformer                    |          |         |          |                                           |
| <ul> <li>Promitiere you may view and manage all available plauoims.</li> </ul> |          |         |          |                                           |
| Ship 🖌 Create                                                                  |          |         |          |                                           |
| Platform Name, V                                                               | Туре     | Actions |          |                                           |
|                                                                                | Ship     | WEDS .  |          |                                           |
|                                                                                | Platform | 1 Eas   |          |                                           |
| ADIOS                                                                          | Ship     | C Edit  | а.       | Platform Name                             |
| ADIOS                                                                          | Platform | Edit    | 1_       | T                                         |
| ADIOS                                                                          | Ship     | Edit    | D.       | туре                                      |
| ADVENTUROUS                                                                    | Ship     | Edit    | r        |                                           |
| ADVENTUROUS                                                                    | Ship     | C Edit  | с.       | Edit Link                                 |
| ADVENTUROUS                                                                    | Platform | ID Edit |          |                                           |
| AIRCRAFT (NOAA)                                                                | Platform | D'Edit  |          |                                           |
| AIRCRAFT (NOAA)                                                                | Platform | Edit .  |          |                                           |
| AIDODAET ALONA                                                                 | Chie     | Decia   |          |                                           |

- **3** The Coordinator can perform the following actions:
  - a. Add a Platform

- i. The Coordinator selects a Platform Type and clicks Create
- ii. The Coordinator provides the information for all fields provided in the Lookup Table provided, such as:
  - 1. Ship Name
  - 2. Nationality (Flag State) selection
  - 3. Owner
  - 4. Operator
  - 5. Type/Class selection
  - 6. Overall Length (meters)
  - 7. Maximum Draught (meters)
  - 8. Displacement/Gross Tonnage
  - 9. Propulsion
  - 10. Cruising Speed
  - 11. Maximum Speed
  - 12. Identification Number (Lloyds Number)
  - 13. Call Sign
  - 14. Methods and Capability of Communication
- iii. The Coordinator clicks Save.
- iv. The system displays the Platforms list, including the new platform.
- b. Edit a Platform
  - v. The Coordinator clicks the Edit icon in the Activities column next to the desired Platform
  - vi. The Coordinator changes the information in any of the fields.
- vii. The system saves the changes to the Platform's record. The changes are shown in the Platforms list.

# 7.5 Manage Embassies

## 7.5.1 Introduction

System Coordinators may create or modify Embassy records.

| Name          | Description  |
|---------------|--------------|
| Role          | Coordinators |
| Assumptions   | None         |
| Preconditions | None         |

| Post Conditions               | None                                                                                                    |
|-------------------------------|----------------------------------------------------------------------------------------------------|
| Exceptions or Alternate Flows | Clicking Cancel will return the Coordinator to the Embassies list without saving the revised information. |

# 7.5.2 Steps

1 The Coordinator selects Administration > Manage Embassies.

| U.S. Departur<br>Martine Scier<br>User: John clief<br>Manage Applications<br>From here you may vie<br>Fiter Options<br>Py Status:<br>Athre<br>Clearance Wahed<br>Orest | ent of State<br>ce Research Applic<br>& Role: Clerk<br>w a list of all applications.<br>Approved<br>Completed                                                                                                    | ation Tracking System                                | n                                    | Administration                                                                                                    |
|----------------------------------------------------------------------------------------------------|----------------------------------------------------------------------------------------------------|------------------------------------------------------|--------------------------------------|----------------------------------------------------------------------------------------------------|
| Filter Res                                                                                                    | et<br>Cruise Name<br>AloER<br>LIMP 17R (HXOK Leg<br>DS EEZ<br>still print<br>fina<br>fina | Elations<br>CAPTAN'S LADY<br>MULRY<br>ALLIGATOR HOPE | 91 S<br>92 S<br>92 S<br>92 S<br>92 S | Administration<br>* Vere, add and update reference tables information.<br>Manaag Embbasssies<br>Manaag Embbasssies<br>Manaag Loop Accords<br>Manaag Loop Accords |

**2** The system displays the Manage U.S. Embassies page containing a list of existing Embassies. The list contains the following information about each state:

| U.S. Department<br>Marine Science | of State<br>Research Application Tracki | ing System      |                         |               | Grands   Eventhed | A Barris A                       |
|-----------------------------------|-----------------------------------------|-----------------|-------------------------|---------------|-------------------|----------------------------------|
| User auto clerk                   | frute: Chirk                            |                 |                         | AND NOTICE TO | Ins 1 months 1 Au |                                  |
| Administration > Embassies        |                                         |                 |                         |               |                   |                                  |
|                                   |                                         |                 |                         |               |                   |                                  |
| Manage U.S. Embassies             |                                         |                 |                         |               |                   |                                  |
| * From here you may view an       | d manage all available U.S. embassie    | L.              |                         |               |                   |                                  |
| Adt U.S. Embaster                 |                                         | W               | ewittanage Foreign Emba | soles 👻 🛛 Qo  |                   |                                  |
| U.S. Embassy. V.                  | Embassy Phane                           | Science Officer | Alternate POC           | Actions       |                   |                                  |
| Al'T Taipei                       | 886-2-2709-2000 x2378                   |                 |                         | WYESS .       | N 100             |                                  |
| Abidjan                           | 225-22494000 x4637                      |                 |                         | Or East       | 1                 |                                  |
| Abu Dhabi                         | 971-2414-2402                           |                 |                         | (CrEat        |                   |                                  |
| Abuja                             | 234-9-461-4000 x4                       |                 |                         | CYERS.        |                   | UC Employees (nome)              |
| Acces                             | 233-21-775-348                          |                 |                         | 10-East       | a.                | U.S. Embassy (name)              |
| Adds Ababa                        | INO 750-4385                            |                 |                         | UP Edd        |                   |                                  |
| Algiers                           | 213-21-69-12-55 x2018                   |                 |                         | Or East       | h                 | Email                            |
| Aimaty                            | 7-3272-504002 x4995                     |                 |                         | Or East       | 0.                | Linan                            |
| Amman                             | 962-6-590-6621                          |                 |                         | Q*Ess         |                   | -                                |
| Ankara                            | 90-312-455-5555 x2254                   |                 |                         | IQ Edd        | C                 | Phone                            |
| Antananarivo                      | 2.6120222126e+011                       |                 |                         | UYESS         |                   | 1 110110                         |
| Apia                              | 695-21-631                              |                 |                         | Or Las        | 1 1               | E                                |
| Ashgebat                          | 9-9312-350045                           |                 |                         | 10 Edd        | 1 a.              | Гах                              |
| Asmara                            | 291-1-120004                            |                 |                         | OrEst         |                   |                                  |
| Asuncion                          | 595-21-213-715                          |                 |                         | QrEdd         |                   | Activition (aurrently Edit only) |
| Athens                            | 30-210-720-2309                         |                 |                         | Or East       | e.                | Activities (currently East only) |
| Baghdad                           |                                         |                 |                         | UP Edd        |                   |                                  |
| Baku                              | 994-12-980335 x4980                     |                 |                         | Or East       |                   |                                  |
| Bandar Seri Begawan               | 673-222-9670 xt 20                      |                 |                         | Dr Ess        |                   |                                  |
| Bangkok                           | 66-2-205-4708                           |                 |                         | Or Edd        | 1                 |                                  |
| Banjul                            | 220-4392856                             |                 |                         | DrEss A       | 1                 |                                  |
| Deijing                           | 86-10-6432-3831 x6391                   | \$8E10-302_20to | SBESO, John             | Or Est        |                   |                                  |
| Beirut                            | 961-4-543600 x369                       |                 |                         | ErEct         |                   | *                                |

- 3 The Coordinator can perform the following actions:
  - a. Add an Embassy
    - i. The Coordinator clicks Add an Embassy.
  - ii. The Coordinator provides the information for all fields provided in the Lookup Table provided, such as:
    - 1) U.S. Embassy
    - 2) Country selection
    - 3) Email
    - 4) Phone
    - 5) Fax
    - 6) Science Officer (Primary POC)
    - 7) Alternate Point of Contact
  - iii. The Coordinator clicks Save.
  - iv. The system displays the Embassies list, including the new Embassy.
  - b. Edit details of an Embassy
    - i. The Coordinator clicks the Edit icon in the Activities column next to the desired Embassy
  - ii. The Coordinator changes the information in any of the fields.
  - iii. The system saves the changes to the Embassy's record. The changes are shown in the Embassies list.

NOTE: The Science Officer is identified as the Primary POC for the Embassy.

# 7.6 Manage USG Agencies

## 7.6.1 Introduction

System Coordinators may create or modify USG Agency records.

| Name                          | Description                                                                                                  |
|-------------------------------|----------------------------------------------------------------------------------------------------|
| Role                          | Coordinators                                                                                                 |
| Assumptions                   | None                                                                                                    |
| Preconditions                 | None                                                                                                    |
| Post Conditions               | None                                                                                                    |
| Exceptions or Alternate Flows | Clicking Cancel will return the Coordinator to the USG Agencies list without saving the revised information. |

# 7.6.2 Steps

1 The Coordinator selects Administration > Manage USG Agencies

| ew a list of all applications. | From here you may vie<br>Filter Options  By Status: Active |                                      |       |                                                                                                    |                     |          |               |                                  |
|--------------------------------|------------------------------------------------------------|--------------------------------------|-------|----------------------------------------------------------------------------------------------------|---------------------|----------|---------------|----------------------------------|
| ent 🗋 Pending Authorizati      | Clearance Waived                                           | Cancelled Conselled Pending Approval |       | U.S. Department of State                                                                                                | polication Tracking | System   |               | Sauta 1 Katalari 1 Kepat         |
| n                              | Filter Res                                                 | n 🛄 Reporting                        |       | Other: John Sterk     Multi Colera  Administration      View, add and update reference tables int Manage Coasthe States | rmation.            |          | Adalis al 200 | Tanini (W.Zuffer) Administration |
| Cruise Name                    | Cruise No.                                                 | Platform                             |       |                                                                                                    |                     |          |               |                                  |
| TAIGER                         | F2009-1412                                                 | CAPTAIN'S LADY                       | 93.90 | Manage Employation                                                                                                    |                     |          |               |                                  |
| CLIVAR 17N; KNOX Leg           | E2009-1414                                                 | MAURY                                | 93 Sc | Manage Platforms                                                                                                    |                     |          |               |                                  |
| USEEZ                          | TED                                                        | ALLIGATOR HOPE                       |       | Manager Franks                                                                                                    |                     |          |               |                                  |
| Testing Friday                 | TED                                                        |                                      | 93 Sc | MADDATE LADA                                                                                                    |                     |          |               |                                  |
| dfafa                          | IBD                                                        |                                      | SEL   | Manaze Sea Areas                                                                                                    |                     |          |               |                                  |
| erarquit                       | DIBD 0                                                     |                                      | SETU  | Manage User Accounts                                                                                                    |                     |          |               | -                                |
|                                |                                                            |                                      |       | Manage USO Associe                                                                                                    | Ma                  | inage US | G Agencies    |                                  |
|                                |                                                            |                                      |       |                                                                                                    |                     |          |               |                                  |

**2** The system displays the Manage USG Agencies page containing a list of existing USG Agencies. The list contains the following information about each agency:

| Marine Science Research App                                                        | Heatton Tracking System |               |         | Cauth I Err |           |
|------------------------------------------------------------------------------------|-------------------------|---------------|---------|-------------|-----------|
| Administration > USG Agencies<br>Manage USG Agency                                 |                         |               |         |             |           |
| <ul> <li>From here you may view and manage all avail<br/>add USG Agency</li> </ul> | able UBG Agencies.      |               | -       | )           |           |
| USG Agency Name, V.                                                                | Designee                | Alternate POC | Actions | a.          | USG Ageno |
| Coast Guard                                                                        | Silvica John            | \$3 Ewa, John | () Eas  | C h         | Designa   |
| Fish and Wildlife Service                                                          | Bi Ewa, John            | SRUsca John   | CrEas   | D.          | Designee  |
|                                                                                    |                         |               |         |             |           |
|                                                                                    |                         |               |         |             |           |
|                                                                                    |                         |               |         |             |           |
|                                                                                    |                         |               |         |             |           |

- **3** The Coordinator can perform the following actions:
  - a. Add a USG Agency
    - i. The Coordinator clicks Add USG Agency.
  - ii. The Coordinator provides the information for all fields provided in the Lookup Table, such as:
    - 1) USG Agency Name
    - 2) Primary POC

- 3) Backup POC
- iii. The Coordinator clicks Save.
- iv. The system displays the USG Agencies list, including the new Agency.
- b. Edit a USG Agency
- i. The Coordinator clicks the Edit icon in the Activities column next to the desired Agency
- ii. The Coordinator changes the information in any of the fields.
- iii. The system saves the changes to the Agency's record. The changes are shown in the USG Agencies list.